# Annex 6

# **Practical Guideline**

# for

**MIKE 11 Water Quality Model** 

JICA Study Team

# MIKE 11 Files used for Water quality Modelling

The MIKE 11 water quality modelling utilizes the files created during the MIKE hydrodynamic model set-up. Few adjustments have been made for the most upstream part of the rivers to ensure sound and stable water quality simulation. The files used for the water quality modelling is therefore stores in a special directories named:

C:¥MIK11WQ\_Bulagria C:¥MIK11\_Bulgaria\_WQ-template

# Simulation files

The primarily simulation files used for the model set-up, calibration and scenario simulation is specified in the MIKE 11 sim-files (\*.sim11)

There has been prepared sim- files for following the Struma River, Mesta-Dospat River, Tundzha River, Maritza River and Arda-Biala River representing the scenarios:

- Prensent
- Near Future
- Near Future with 10 % loss
- High Priority Future
- High and Medium Priority Future

The difference between the sim-files for different scenarios is the selection Boundary file (se below). For description of these scenarios please see the MAIN REPORT and SUPPORTING REPORT of this project.

The appearance of that part of the user-interface of the sim-file, where the differences simulation files is selected, is shown in Figure 1.

The Network file, The Cross-section files and the HD-parameter file is not described in any details here in this section. Please refer to the guideline for the Hydrodynamic Model and the MIKE 11 Manual.

| truma_WQ.sim                                                                                                    | 11                   | 크미치                                                       |  |
|----------------------------------------------------------------------------------------------------|----------------------|-----------------------------------------------------------|--|
| sdels Input Files<br>Input Files<br>Network<br>Crois-sections<br>Boundary data<br>RIR Parameters<br>HD Parameters<br>ECOLab Parameters<br>ST Parameters<br>DA Parameters<br>Ice Parameters<br>HD Results | Indaton Results Stat | Ed.<br>Td.<br>Td.<br>Td.<br>Td.<br>Td.<br>Td.<br>Td.<br>T |  |
| 0× [                                                                                                    | 1<br> <br>           |                                                           |  |

Figure 1 Example of simulation file (\*.sim11) where specific file is selected the model simulation.

# **AD Parameters**

When using the EcoLab water quality modelling facilities of MIKE 11 the only parameter that is to be specified in the AD parameter file is the Dispersion factor. Figure 2 shows an example of the user-interface where this value is specified. For the rivers in general are used a dispersion factor of 25. For some of the rivers local higher values have been used at a few most upstream calculation points in the rivers and at some structures within the rivers, e.g. weirs.

Specification of Components, initial condition and decay is not utilised. The initial (e.g. the start) concentrations as well as the components are specified in the EcoLab modelling file.

The <Additional output> facilities can be utilised by the model user it more

information is desired together with the results. For utilisation of these facilities explore the software and consult the MIKE 11 manual.

The other features of the user interface for the AD Parameter file is not relevant in relation to MIKE 11.

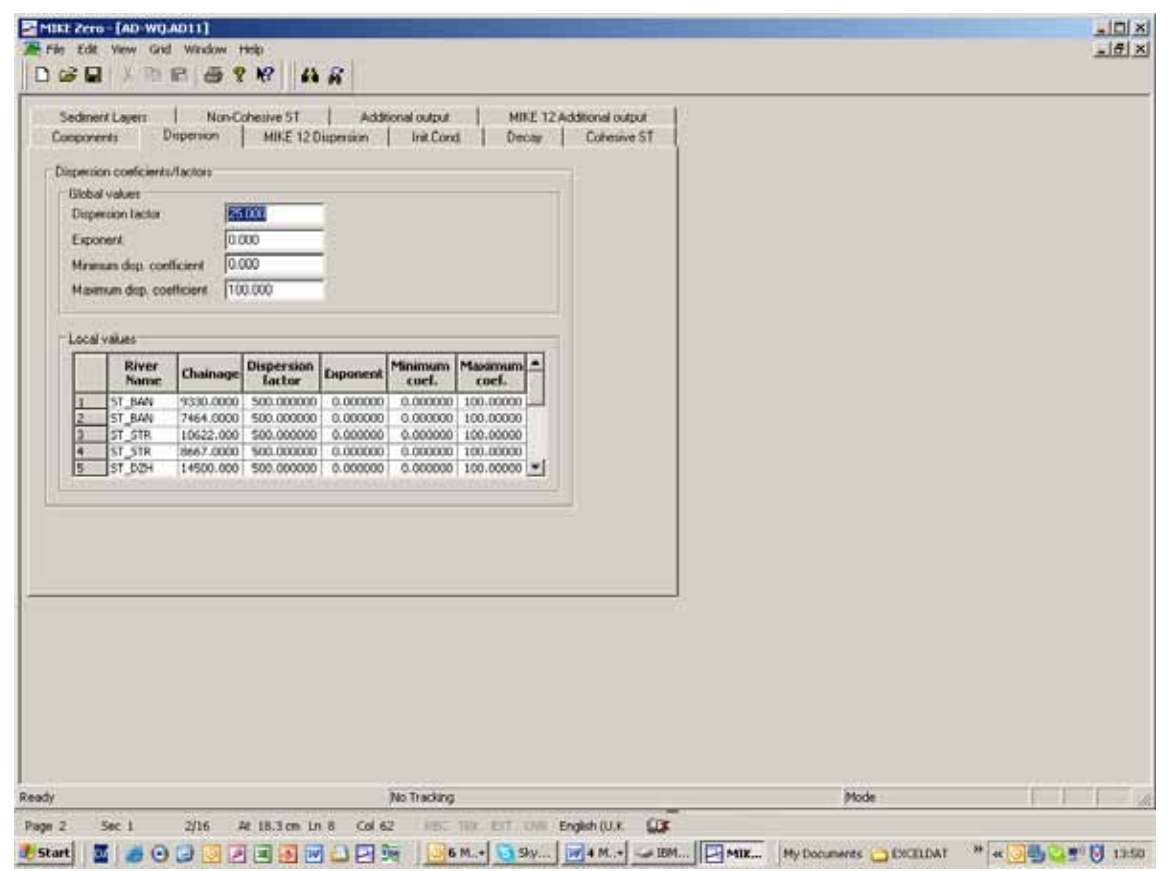

Figure 2 Example of AD Parameter file (\*.AD11) where dispersion factor is specified.

# Boundary data

Specification of the pollution load for the different scenarios (present situation and all future scenarios) is made in the boundary files name with the MIKE11 extension ".bnd11"

The user interface and editing menu for these files looks like the below in Figure 3 with an example from Struma river - present situation.

For each river is created 5 boundary files - one for each of the 5 scenarios.

| v ST_RAN<br>v ST_DRA<br>v ST_DRA<br>v ST_DR<br>v ST_FM<br>v ST_STR<br>v ST_STR<br>ST_HR<br>stine Structure ST_M | 11196.4023 0<br>24817.1657 0<br>16474.9517 0<br>245204.439 0<br>14615.8101 0<br>30833.8973 0<br>0 0 | M0<br>M0<br>M0<br>M0<br>M0 | 01 UpstreamEnd ST B<br>02 UpstreamEnd ST D<br>03 UpstreamEnd ST D<br>04 UpstreamEnd ST M<br>05 UpstreamEnd ST P1 | WA<br>NA<br>Di |
|----------------------------------------------------------------------------------------------------|----------------------------------------------------------------------------------------------------|----------------------------|----------------------------------------------------------------------------------------------------|----------------|
| v ST_DPA<br>v ST_DPA<br>v ST_M<br>v ST_PIR<br>v ST_STR<br>v ST_STR<br>ST_M<br>ST_PIR<br>isting Structure ST M   | 24817.1657 0<br>16474.5517 0<br>245204.439 0<br>14615.8101 0<br>30833.8973 0<br>0 0                 | M0<br>M0<br>M0<br>M0<br>M0 | 02 UpstreamEnd ST Di<br>03 UpstreamEnd ST Di<br>04 UpstreamEnd ST M<br>05 UpstreamEnd ST PI                      | NA<br>DH       |
| e 51_02H<br>v 51_M<br>v 51_PIR<br>v 51_STR<br>51_M<br>51_PIR<br>51_PIR<br>1dina Structure 51 M                  | 16474.9517 0<br>245304.439 0<br>14615.8101 0<br>30833.8973 0<br>0 0                                 | M0<br>M0<br>M0<br>M0       | 03_UpstreamEnd_ST_0<br>04_UpstreamEnd_ST_M<br>05_UpstreamEnd_ST_PT                                               | ы              |
| * ST_M<br>* ST_PIR<br>* ST_STR<br>ST_M<br>ST_M<br>ST_PIR<br>Idina Structure ST M                                | 245204.439 0<br>14615.8101 0<br>30833.8973 0<br>0 0                                                 | MO<br>MO                   | 04_UpdreanEnd_ST_M<br>05_UpstreanEnd_ST_P1                                                                       |                |
| v ST_PIR<br>v ST_STR<br>37_M<br>ST_PIR<br>Istinu Structure ST M                                                 | 14615.8101 0<br>30833.8973 0<br>0 0                                                                 | MO                         | 05_UpstreamEnd_ST_P1                                                                                             |                |
| v ST_STR<br>ST_M<br>ST_PTR<br>Iatina Structure ST_M                                                             | 30833.8973 0<br>0 0                                                                                 | MO                         |                                                                                                    | R              |
| ST_M<br>ST_PIR<br>Isting Routure ST_M                                                                           | 0 0                                                                                                 |                            | 06_UpstreamEnd_ST_ST                                                                                             | IR.            |
| lating Structure ST M                                                                                           |                                                                                                    | MO                         | 07_DownstreamEnd_57                                                                                              | <u>M</u>       |
| lating Structure ST M                                                                                           | 0 0                                                                                                 | MOX                        | OB_DownsbreamEnd_ST                                                                                              | PIR            |
|                                                                                                    | 192057.1078 OIP                                                                                     | chelnaOutInstream MO       | 09 PohelmaRes Out In                                                                                             | stream         |
|                                                                                                    |                                                                                                    |                            |                                                                                                    |                |
| a Type 15 Type                                                                                                  | File / Valu                                                                                         | e 15                       | Info Scale Facto                                                                                                 |                |
| regit] Constant                                                                                                 | 0<br>Uno d'Instantation/Tanno au                                                                    | a dies land term           |                                                                                                    |                |
| mall Constant                                                                                                   | n 2                                                                                                 | arioso million sento       |                                                                                                    |                |
| mail Constant                                                                                                   | 2                                                                                                   |                            |                                                                                                    |                |
| maT] Constant                                                                                                   | 3                                                                                                   |                            | 1                                                                                                    |                |
| ng/1 Constant                                                                                                   | 0.1                                                                                                 |                            | 1                                                                                                    |                |
| mall Constant                                                                                                   | 0.1                                                                                                 |                            | L                                                                                                    |                |
|                                                                                                    |                                                                                                    |                            |                                                                                                    |                |
|                                                                                                    |                                                                                                    |                            |                                                                                                    |                |
| <u></u>                                                                                                    | (Lastar                                                                                             | (Constant July             | (Caracteria ) (A-1                                                                                               | (C09509K )0-1  |

Figure 3 Example of user interface where open model boundaries as well as lateral inflow boundaries can be specified.

In this menu is specified where (river branch name and chainage) the inflow to the model/river occur.

For each inflow item the discharge and the concentration of pollutants is specified in the two windows in the second half of this menu.

For the pollutants in the lower part of the menu is the concentration for different component number specifies. These component numbers refer to the EcoLab template that is used. For the model set-up for these Bulgarian rivers the component number corresponds to the following substances:

Component 1 : Oxygen Component 2: Temperature Component 3: Ammonium-N

| Component 4: | Nitrate-N                     |
|--------------|-------------------------------|
| Component 5: | BOD                           |
| Component 6: | Dissolved (ortho) phosphate-P |
| Component 7: | Particulate-P                 |

For additional description of the EcoLab template, the component and the processes transforming these components, please refer to the MIKE 11 manual and to the compendium with power point presentations given during the training course.

To the most left in the upper part of the boundary file editor you find *Boundary ID* – information.

This information has in the model set-up be organised and defined in a way that should facilitate the overview and future editing for creation of new scenarios.

Each group of boundaries have in the *Boundary ID* been given different recognisable code numbers together with a more common under stood identification name.

# <u>M</u>odel boundaries (M0001, M002, M00...)

The first boundary items concerns the inflow at the model boundary. All this type of boundaries starts with an **M** followed by a number and name, (ex.: M004\_UpstreamEnd\_ST\_M).

These are primarily important for the upstream boundary, but values have also to be specified at down stream boundaries. However the inflows at the boundaries are in these set-ups general low and will not influence the simulated condition further down stream.

I addition there exist some internal boundaries defined in hydrodynamic model (MIKE 11 HD). These will not be comment further here. Refer to the HD set-up for additional information.

For most future scenarios **no changes** is to be made in these boundary items starting with **M**.

## <u>Abstractions (A001, A002, A00...)</u>

The next group concerns the water abstraction. These are named with **A** followed by a number and a name, (ex.: A001\_Abst\_ST\_ARK).

Most of these are outflows from the river as the nature of abstractions. The discharges at such boundaries are negative. However some are positive or periodically positive which mean inflow. Therefore concentration for these has as well been specified in the boundary files.

For none of the scenarios that have been defined and simulated within the project, these boundaries have been changed. It could however in future scenarios be relevant to change both the abstraction amount and in case the abstraction is positive (e.g. inflow to the river), it could also be relevant to change the concentrations.

## Distributed Domestic Sources (DD001, DD002, DD0...)

The group of boundary item with Boundary ID named DD (followed by a number and a name (ex. DD006\_Dis\_ST\_ELE) describe the distributed domestic pollution sources in the catchment (NAM-catchments).

Domestic population living outside the main villages and towns (e.g. individual houses and villages with less than 2000 persons) are included in the model as so called distributed domestic sources. The contribution from these is equally spread along the main river sections. These are general inserted with the MIKE 11 *Boundary Description: distributed source,* (see Figur 4). For this type of MIKE 11 boundaries there are required an upstream and downstream chainage between which the inflow is equally distributed. These chainages are typical up- and downstream chainage for inflow from each NAM-catchment.

However some of the boundaries with the Boundary ID "DD0… " are give in the model as MIKE11 Point sources. This is the case when the MAM catchment isn't distributed along a river stretch, but is inflowing in one point of the model. This will be the case for rivers which is not included as MIKE 11 river branches in the set-up but only represented by a NAM-catchment. Example is shown in Figure 2 for the items 55, 56 and 57 from the Struma River set-up.

| Data Type         T Stype         Tile         Yales         TS Info         Scale Factor           Imponent         Data Type         TS Type         Tile         TS Info         Scale Factor         TS Info           Semponent         Data Type         TS Type         Tile         Yales         TS Info         Scale Factor           Semponent         Data Type         TS Type         Tile         Yales         TS Info         Scale Factor           Torperstay         TS Type         Tile         Yales         TS Info         Scale Factor                                                                                                    | IstiRuted Source<br>IstiRuted Source<br>IstiRuted Source<br>IstiRuted Source<br>Int Source<br>Int Source<br>Int Source<br>IstiRuted Source<br>IstiRuted Source<br>IstiRut | oe britow ST<br>os britow ST<br>os britow ST<br>britow ST<br>britow ST<br>britow ST<br>britow ST<br>britow ST<br>britow ST<br>britow ST<br>co britow ST<br>britow ST<br>os britow ST<br>os britow ST<br>os britow ST<br>os britow ST<br>britow ST<br>os britow ST<br>britow ST<br>os britow ST<br>britow ST<br>co britow ST<br>britow ST<br>co britow ST<br>britow ST<br>co britow ST<br>britow ST<br>britow ST<br>co britow ST<br>britow ST<br>co britow ST<br>britow ST<br>co britow ST<br>britow ST<br>co britow ST<br>britow ST<br>co britow ST<br>britow ST<br>co britow ST<br>britow ST<br>co britow ST<br>britow ST<br>co britow ST<br>britow ST<br>britow ST<br>co britow ST<br>co b                                                                 | ST_M<br>ST_M<br>ST_M<br>ST_M<br>ST_M<br>ST_M<br>ST_M<br>ST_M                                                                                                    | 150021<br>192057<br>200053<br>2000<br>100421<br>22500<br>150855<br>0<br>22779 | 192057<br>200050<br>2044563<br>12738<br>100421<br>22568<br>1500805<br>22779<br>224203 | C0015 Dec 5<br>C0016 De 5<br>C0017 De 5<br>C0019 De 5<br>C0019 De 5<br>C0019 De 5<br>C0010 De 5<br>C0020 De 5<br>C0020 De 5 | T_MT<br>T_MU<br>T_PIR<br>T_PIR<br>T_ |   |
|----------------------------------------------------------------------------------------------------|----------------------------------------------------------------------------------------------------|----------------------------------------------------------------------------------------------------|----------------------------------------------------------------------------------------------------|-------------------------------------------------------------------------------|---------------------------------------------------------------------------------------|----------------------------------------------------------------------------------------------------|----------------------------------------------------------------------------------------------------|---|
| Barburd Source         Inflow         ST_M         192057         200352         D0016 De St_M0           withJund Source         Inflow         ST_M         200352         200352         D0016 De St_M0           withJund Source         Inflow         ST_M         200353         244661         D0011 De St_M0           ont Source         Inflow         ST_M         100421         D0016 De ST_FIL         D0016 De ST_FIL           ont Source         Inflow         ST_M         100421         D00421         D0019 De ST_FIL           ont Source         Inflow         ST_M         100421         D00421         D0020 De ST_FIL           ont Source         Inflow         ST_M         100421         D00421         D0020 De ST_FIL           ont Source         Inflow         ST_STR         0         222779         D0022 De ST_STR1           withJund Source         Inflow         ST_STR         22779         29203         D0023 De ST_STR2           b O caluidkin         AD boundaries         Inflow         ST_STM         22779         29203         D0023 De ST_STR2           Data Type         TS Type         File / Value         TS Inflo         Scale Facto         Inflow           Z         Concentra <t< th=""><th>stributed Source<br/>stributed Source<br/>out Source<br/>out Source<br/>out Source<br/>stributed Source<br/>stributed Source<br/>istributed Source<br/>istributed Source</th><td>os brflow 51<br/>ce brflow 51<br/>brflow 51<br/>brflow 51<br/>brflow 51<br/>brflow 51<br/>brflow 51<br/>brflow 51<br/>brflow 51<br/>ce brflow 51<br/>ce brflow 51<br/>trflow 51<br/>brflow 51<br/>brflow 51<br/>ce brflow 51<br/>ce brflow 51<br/>ce brflow 51<br/>brflow 51<br/>brflow 51<br/>ce brflow 51<br/>ce brflow 51<br/>brflow 51<br/>brflow</td><th>51_M<br/>51_M<br/>51_PIR<br/>51_M<br/>51_M<br/>51_M<br/>51_M<br/>51_M<br/>51_STR<br/>51_STR<br/>51_STR<br/>51_STR<br/>51_STR<br/>51_STR</th><td>192057<br/>200353<br/>2000<br/>100421<br/>225640<br/>150855<br/>0<br/>0<br/>222779</td><td>200353<br/>24463<br/>12738<br/>100421<br/>22564<br/>150865<br/>22779<br/>29203</td><td>C0016 DB 5<br/>C0017 DB 5<br/>C0019 DB 5<br/>C0019 DB 5<br/>C0020 DB 5<br/>C0020 DB 5<br/>C0022 DB 5<br/>C0022 DF 5</td><td>1_MU<br/>1_JPN<br/>1_JPN<br/>1_RL<br/>1_SAN<br/>1_SAN<br/>1_SOV<br/>1_STR1<br/>1_STR2</td><td></td></t<> | stributed Source<br>stributed Source<br>out Source<br>out Source<br>out Source<br>stributed Source<br>stributed Source<br>istributed Source<br>istributed Source                                                                                                    | os brflow 51<br>ce brflow 51<br>brflow 51<br>brflow 51<br>brflow 51<br>brflow 51<br>brflow 51<br>brflow 51<br>brflow 51<br>ce brflow 51<br>ce brflow 51<br>trflow 51<br>brflow 51<br>brflow 51<br>ce brflow 51<br>ce brflow 51<br>ce brflow 51<br>brflow 51<br>brflow 51<br>ce brflow 51<br>ce brflow 51<br>brflow 51<br>brflow | 51_M<br>51_M<br>51_PIR<br>51_M<br>51_M<br>51_M<br>51_M<br>51_M<br>51_STR<br>51_STR<br>51_STR<br>51_STR<br>51_STR<br>51_STR                                                                                                    | 192057<br>200353<br>2000<br>100421<br>225640<br>150855<br>0<br>0<br>222779    | 200353<br>24463<br>12738<br>100421<br>22564<br>150865<br>22779<br>29203               | C0016 DB 5<br>C0017 DB 5<br>C0019 DB 5<br>C0019 DB 5<br>C0020 DB 5<br>C0020 DB 5<br>C0022 DB 5<br>C0022 DF 5                | 1_MU<br>1_JPN<br>1_JPN<br>1_RL<br>1_SAN<br>1_SAN<br>1_SOV<br>1_STR1<br>1_STR2                                                                                                    |   |
| Data Type         T5 Type         File         Value         T5 Info         State         CO022 Dis ST PR           Option of Source         Inflow         ST // M         200001         22709         DC0019 Dis ST PR         CO019 Dis ST PR           Vert Source         Inflow         ST // M         200001         22709         DC0019 Dis ST PR         CO019 Dis ST PR           Vert Source         Inflow         ST // M         200001         225640         DC0020 Dis ST SR         CO019 Dis ST PR           Vert Source         Inflow         ST // M         226640         DC0020 Dis ST SOV         DC022 Dis ST SOV         DC022 Dis ST SOV         DC022 Dis ST SOV         DC022 Dis ST STR         DC022 Dis ST STR         DE022 Dis ST STR         DE022 Dis ST STR         DE022 Dis ST STR         DE022 Dis ST STR         DE022 Dis ST STR         DE022 Dis ST STR         DE022 Dis ST STR         DE022 Dis ST STR         DE022 Dis ST STR         DE022 Dis ST STR         DE022 Dis ST STR                                                                                                    | Intributed Source<br>Intributed Source<br>Intributed So                                                                                                    | oe Inflow 51<br>Inflow 57<br>Inflow 57<br>Inflow 57<br>Inflow 57<br>Inflow 57<br>Inflow 57<br>oe Inflow 57<br>oe Inflow 57<br>res<br>57<br>15 Type 76 / Value<br>T5 File Inflow 77<br>Data Type 76 / Value<br>T5 File Inflow 7<br>Constant 0.576<br>concentra Constant 13.994<br>concentra Constant 13.994<br>concentra Constant 13.994<br>concentra Constant 13.994                                                                                                    | 51_M<br>51_PIR<br>51_M<br>51_M<br>51_M<br>51_M<br>51_M<br>51_M<br>51_STR<br>51_STR<br>51_S                                                                                                    | 2001953<br>2000<br>100421<br>225640<br>150855<br>0<br>222779                  | 244663<br>10783<br>100421<br>22568<br>150055<br>22779<br>229200                       | C0017 Jek 3<br>D0018 Jek 5<br>D0010 Jek 5<br>D0020 Jek 5<br>D0021 Jek 5<br>D0022 Jek 5<br>D0023 Jek 5                       | 7_MN<br>T_PIN<br>T_R1L<br>T_SAN<br>T_SOV<br>T_SOV<br>T_STR1<br>T_STR2                                                                                                    |   |
| Delt-build Source         Inflow         ST_PIR         2000         12998         DC018_Des_ST_PIR           Point Source         Inflow         ST_M         100421         IC014         DC019_Des_ST_PIR           Point Source         Inflow         ST_M         100421         IC014         DC019_Des_ST_PIR           Point Source         Inflow         ST_M         100421         IC014         DC019_Des_ST_SM           Point Source         Inflow         ST_M         100421         IC014         DC020_Des_ST_SM           Detributed Source         Inflow         ST_M         0         22779         DC022_Des_ST_STR1           Detributed Source         Inflow         ST_STR         0         22779         DC022_Des_ST_STR2           de HD rokulation         de AD boundaries         NR         22779         29200         DC022_Dis_ST_STR2           Deta Type   TS Type         Tile / Value         TS Info         Scale Factor         Info           Distaining:         TS File        Instail ST_PH         Staff ST_PH         Info           Distainge:         TS File        Instail ST_PH         Staff ST_PH         Info           Distainge:         TS File        Info         Scale Factor         Info                                                                                                    | Debbalied Source Port Source Port Source Port Source Port Source Port Source Debtbuted Source Debtbuted Source Debtbuted Source Debtbuted Source Debtbuted Source Debtbuted Source Debtbuted Source Debtbuted Source Debtbuted Source T5 Type Debtharge: T5 Type Debtharge: T5 File Component Data Type Component Data Type Component Data Type Component Data Type Component Source Component Data Type                                                                                                    | os Inflow 57<br>Inflow 57<br>Inflow 57<br>Inflow 57<br>co Inflow 57<br>co Inflow 57<br>co Inflow 57<br>r<br>co Inflow 57<br>TS Type 74<br>r<br>ss<br>TS Type 74 / Value 75<br>TS FileUncut TimeSeries(StE<br>Data Type Constant 4<br>emperatu 15 File LoadTS) (n<br>emperatu 15 File LoadTS) (n<br>oncentro Constant 0.576<br>oncentro Constant 10.76                                                                                                    | 51 PIR<br>51 M<br>51 M<br>51 M<br>51 STR<br>51 STR<br>51 STR<br>51 STR<br>51 STR<br>51 STR                                                                                                    | 2000<br>100421<br>23689<br>150895<br>0<br>22779                               | 12733<br>100421<br>22564<br>150805<br>22779<br>24200                                  | C0018 De 5<br>C0019 (Se 5<br>C0002 De 5<br>C0002 De 5<br>C0022 De 5<br>C0022 De 5                                           | T Pm<br>T RL<br>T SAN<br>T SOV<br>T SOV<br>T STR1<br>T STR2                                                                                                    |   |
| Point Source         Inflow         ST_H         100421         100421         C0019 Dis ST_F1         Pail           Point Source         Inflow         ST_H         25648         C0020 Dis ST_F1         C0019 Dis ST_F1         Pail           Point Source         Inflow         ST_H         150485         150485         C0020 Dis ST_ST_SOV         Pail           Point Source         Inflow         ST_STR         0         22779         DC0022 Dis ST_STR         D0022 Dis ST_STR1           Distributed Source         Inflow         ST_STR         22779         29200         DC0023 Dis ST_STR2           die HD calculation         die AD boandwise                                                                                                    | Port Source Port Source Port Source Port Source Port Source Port Source Distributed Source Distributed Source Distributed Source Distributed Source Distributed Source TS Type Discharge: TS File Discharge: TS File Component Data Type 1 Concentra 2 Temperatu 3 Concentra 4 Concentra                                                                                                    | Inflow         57           Inflow         51           Inflow         57           ce         Inflow         57           ce         Inflow         57           rise         ST         57           rise         ST         57           State         State         57           State         State         57           State         State         57           State         State         57           State         State         57           State         State         57           State         State         57           State         State         57           State         State         57           State         State         57           State         State         57           State         State         57           State         State         57           State         State         576           State         State         576           State         State         576                                                                                                    | 51_M<br>51_M<br>51_M<br>51_51_M<br>51_51R<br>51_51R<br>51_51807<br>51_51R<br>51_51R<br>51_51 | 100421<br>225640<br>150855<br>0<br>222779                                     | 100421<br>22564<br>150055<br>22779<br>29200                                           | 00019 0es 3<br>00020 0es 3<br>00021 0es 5<br>00022 0e 5<br>00023 0e 5                                                       | t RL<br> SAN<br>1.507<br>T.STR1<br>T.STR1<br>T.STR2                                                                                                    |   |
| Data Type         TS Type         File         Y also         Scale Factor           Data Type         TS Type         File         Y also         TS Info         Scale Factor           Data Type         TS Type         File         Y also         TS Info         Scale Factor           Component         Data Type         TS Type         File         Y also         TS Info           Scale To concert         TS Type         File         Y also         TS Info         Scale Factor           Information         TS Type         Tile         Y also         TS Info         Scale Factor                                                                                                    | Poet Source Poet Source Poet Source Distributed Source Distributed Source Distributed Source Distributed Source Distributed Source It Poet Considered It Poet Poet Poet Poet Poet Poet Poet Poe                                                                                                    | Inflow         51           trilow         37           ce         Inflow         57           ce         Inflow         57           n         ss         57           ris         Frile         / Value           TS Type         Frile         / Value           TS Frile         - MnoutTimeSeriesUst fri           Data Type         TS Type         Fri           concertra         Constart         4           emperatul         TS Frie         LoadTs/pte           concertra         Constart         107:04           concertra         Constart         107:04           concertra         Constart         107:04                                                                                                    | 51_M<br>51_M<br>51_51R<br>51_51R<br>51_51R<br>51_51R<br>51_M<br>51_M<br>51_M<br>51_M<br>51_M<br>51_M<br>51_M<br>51_M<br>51_M<br>51_M<br>51_M<br>51_51R<br>51_51R<br>5                                                                                                    | 2360<br>150855<br>0<br>22779                                                  | 20164<br>190055<br>22779<br>29200                                                     | 00020_045<br>00021_045<br>00022_045<br>00022_045<br>00023_04_5                                                              | T_SAN<br>T_SOV<br>T_STR1<br>T_STR2                                                                                                    |   |
| Dest Source         Inflow         ST_PI         150895         150895         D0001 (ns_ST_SOV           Destbuted Source         Inflow         ST_STR         0         22779         CC0022 (ns_ST_STR_1)           Destbuted Source         Inflow         ST_STR         0         22779         20203         CC0022 (ns_ST_STR_1)           Use HD calculation         dd AD boundaries                                                                                                    | Part Source<br>Distributed Source<br>Distributed Source<br>use HD calculation<br>use HD calculation<br>and AD boundaries<br>RR<br>12<br>Data Type T5 Type<br>Discharge: T5 File<br>1<br>Component Data Type<br>1<br>Concertra<br>2<br>Temperatu<br>3<br>Concertra                                                                                                    | birliow 51<br>ce Inflow 51<br>n<br>so Inflow 51<br>n<br>ss<br>T5 Type 74e / Value<br>T5 Type 75 / Value<br>T5 Type 15 Type 77<br>oncentra Constant 4<br>emperatu 15 File LosdTh [1<br>oncentra Constant 13.996<br>oncentra Constant 13.996<br>oncentra Constant 13.996                                                                                                    | 51_M<br>51_51R<br>51_51R<br>5                                                                                                    | 150855<br>0<br>22779                                                          | 190805<br>22779<br>29200                                                              | D0021_DH_5<br>D0022_DH_5<br>D0023_DH_5                                                                                      | T_SOV<br>T_STR1<br>T_STR2                                                                                                    | _ |
| Opstheted Source         Inflow         ST_STR         0         22779         D0022_Dis_ST_STR1           Distributed Source         Inflow         ST_STR         22779         29203         D0023_Dis_ST_STR1           Use ND cakulation<br>use ND cakulation         Inflow         ST_STR         22779         29203         D0023_Dis_ST_STR2           Data Type         TS Type         File / Value         TS Inflo         Dista Type         Dista Type           Data Type         TS File        Iprov/TmeSeries(StEdg)_ST_H4         Inflow         Inflow           Dista Type         TS File        Iprov/TmeSeries(StEdg)_ST_H4         Inflow         Inflow           Component         Data Type         TS Type         File / Value         TS Inflo         Scale Factor           1         Concertra         Constart         4         Inflow         1           2         Temperatu         1         Inflow         1                                                                                                    | Destributed Source<br>Distributed Source<br>use HD calculation<br>use HD calculation<br>use HD calculation<br>e AD<br>Partial Type 15 Type<br>Destharge: T5 File<br>Component Data Type<br>1 Concertra<br>2 Temperatu<br>3 Concertra                                                                                                    | te Inflow 51<br>Inflow 51<br>ress<br>TS Type File / Value<br>TS File                                                                                                    | ST_STR<br>ST_STR<br>TS Info<br>                                                                                                    | 22779                                                                         | 22779<br>29203                                                                        | 00022_DH 5<br>00023_DH 5                                                                                                    | T_STR1<br>T_STR2                                                                                                    |   |
| Destributed Source         Inflow         ST STR         222779         29203         D0023 De ST STR2           ude HD calculation<br>ude AD boundaries<br>+R<br>= 12                                                                                                    | Component Date Type Component Date Type Compo                                                                                                    | ce Inflow ST<br>n<br>es<br>TS Type File / Value<br>TS FileIlinputTimeSeriesUS                                                                                                    | ST STR<br><b>TS Info</b><br>                                                                                                    | 22779                                                                         | 29202                                                                                 | 00023 DH 5                                                                                                    | T STR2                                                                                                    |   |
| Lose HD calculation       Lose AD boundaries       + RR       a 12       Data Type: TS Type:     File / Value:     TS Info       Decharge:     TS File       Discharge:     TS File       Data Type:     TS Type:       File / Value:     TS Info       Decharge:     TS File       Component:     Data Type:       TS Type:     Tile / Value:       Scale Facto       1     Concertra       Concertra:     Concertra       1     Temperatu:       1                                                                                                    | Lude HD colculation<br>Lude AD bondaries<br>+ RR<br>Data Type T5 Type<br>Data Type T5 Type<br>Discharge: T5 File<br>Component Data Type<br>1 Concertra<br>2 Temperatu<br>3 Concertra                                                                                                    | n<br>TS Type Tsle / Value<br>TS FileUnput TimeSeries(2t j Fil<br>Data Type TS Type Fil<br>concertra Constant 4<br>emperatu 15 File Load15)(1e<br>concertra Constant 13.984<br>concertra Constant 10.76<br>concertra Constant 107.04                                                                                                    | <b>T5 Info</b>                                                                                                    |                                                                               |                                                                                       |                                                                                                    |                                                                                                    |   |
| Component         Data Type         TS Type         File / Value         TS Info         Scale Facto           1         Concertra         Constant         4         1           2         Femperatu         15 File         LoadTS)Temp_avr.df                                                                                                    | Component Data Type<br>1 Concentra<br>2 Temperatu<br>3 Concentra<br>4 Concentra                                                                                                    | Data Type T5 Type F/<br>concertra Constant 4<br>emperatu 15 File LuedT5)Te<br>concertra Constant 13,994<br>concertra Constant 0,576<br>concertra Constant 107,04<br>concertra Constant 107,04                                                                                                    |                                                                                                    |                                                                               |                                                                                       |                                                                                                    |                                                                                                    |   |
| 1 Concertra Constant 4 1<br>2 Temperatu 15 File LoadTs\Temp_avr.dfEdg.Temp 1                                                                                                    | 1 Concentra<br>2 Temperatu<br>3 Concentra<br>4 Concentra                                                                                                    | oncentria Constant 4<br>emperatu 15 He Luad15)Te<br>(oncentra Constant 13.984<br>ioncentra Constant 0.576<br>ioncentra Constant 107.04                                                                                                    | File / Value                                                                                                    | TS In                                                                         | fo Scale Facto                                                                        |                                                                                                    |                                                                                                    |   |
| Z [Temperatu TS Fie  LoadTS[Temp_avr.dfEdg.Temp 1]                                                                                                    | 2 Temperatu<br>3 Concentra<br>4 Concentra                                                                                                    | emperatu 15 File Load15)(In<br>Ioncentra Constant 13.994<br>Ioncentra Constant 0.576<br>Ioncentra Constant 107.04<br>Ioncentra Constant 107.04                                                                                                    |                                                                                                    | and the second                                                                | 1                                                                                     |                                                                                                    |                                                                                                    |   |
|                                                                                                    | 3 Concentra                                                                                                    | oncentra Constant 13.984<br>oncentra Constant 0.576<br>oncentra Constant 107.04<br>oncentra Constant 3.1696                                                                                                    | ITS Temp_avr.df                                                                                                    | Edg Temp                                                                      | 1                                                                                     |                                                                                                    |                                                                                                    |   |
| 3 Concentra Constant 13.994 1                                                                                                    | 4 CANANDIA                                                                                                    | oncentra Constant 0.576<br>oncentra Constant 107.04<br>oncentra Constant 3.1696                                                                                                    | 84                                                                                                    |                                                                               |                                                                                       |                                                                                                    |                                                                                                    |   |
| 4 Concerna Constant 0.576 1                                                                                                    |                                                                                                    | oncentra Constant 107-04                                                                                                    | 6                                                                                                    | _                                                                             | 1                                                                                     |                                                                                                    |                                                                                                    |   |
| b Concertora Constante 10/104 1                                                                                                    | D Concentra                                                                                                    | LEXHER CONTRACT 3. 1999                                                                                                    | 1/4<br>(r)                                                                                                    | _                                                                             | 1                                                                                     |                                                                                                    |                                                                                                    |   |
| Concerns Concerns                                                                                                    | le carona                                                                                                    | Contraction and a second second second second second second second second second second second second second s                                                                                                    |                                                                                                    |                                                                               |                                                                                       |                                                                                                    |                                                                                                    |   |

Figure 4 Example of user interface where lateral inflows from distributed domestic sources are specified.

The discharges used from these sources have been calculated based on statistical data and a unit amount of sewage water produced per person.

The concentrations have been estimated using unit pollution load per person for the individual components (variables) together with an assumed average loss percentage in the catchment its way form the pollution source to the river.

These pollution sources are one of the typical issues for editing when crating scenarios. This concerns both the discharge and the concentration. These data can furthermore to be updated when additional or improved information becomes available.

# Domestic Point Sources (DP001, DP002, DP0...)

Pollution from towns above 2000 person equivalents are given boundary IDs starting with **DP** followed by a number and a name (ex. DP009\_Breznik). All theses sources are include with the MIKE 11 *Boundary Description: Point Source,* discharging into a specific chainage of a river branch. Examples hereof are given in Figure 5.

These pollution sources are typical subject for editing when crating scenarios. This concerns both the discharge and the concentration. These data furthermore to be updated when additional or improved information becomes available.

The pollution data from the town have been estimated primarily based information delivered the Bulgarian Environmental Executive Agency are based on resent monitoring data.

| Joundary Dr                         | scription                                                                                                    | Boundary T                                                                                                    | vpe Branch Name                                                                                                    | Chainage  | Chainage      | Gate ID                                                               | Boundary ID                     |   |
|-------------------------------------|----------------------------------------------------------------------------------------------------|----------------------------------------------------------------------------------------------------|----------------------------------------------------------------------------------------------------|-----------|---------------|-----------------------------------------------------------------------|---------------------------------|---|
| cont Source                         | In                                                                                                    | Row                                                                                                    | ST.M                                                                                                    | 27203     | 0             |                                                                       | DP025 Sandanski                 |   |
| loint Source                        | In                                                                                                    | flow                                                                                                    | ST_STR                                                                                                    | 5510      | 0             |                                                                       | DP026 Kamalovo                  |   |
| oint Source                         | In                                                                                                    | flow                                                                                                    | ST_STR                                                                                                    | 18716     | 0             |                                                                       | DP027 Kolarovo                  | - |
| cont Source                         | In                                                                                                    | Row                                                                                                    | ST_STR                                                                                                    | 15115     | 0             |                                                                       | DP020 Pervowey                  |   |
| cent Source                         | In                                                                                                    | flow                                                                                                    | ST_STR                                                                                                    | 8576      | 0             |                                                                       | OP029_Petrich                   |   |
| foint Source                        | In                                                                                                    | flow                                                                                                    | ST_DAN                                                                                                    | 10000     | 0             |                                                                       | IP001_TPK Stremon=3             |   |
| coint Source                        | In                                                                                                    | Row                                                                                                    | ST_M                                                                                                    | 91251     | 0             |                                                                       | 1P002_01M+1.1D                  |   |
| oint Source                         | In                                                                                                    | flow                                                                                                    | ST_STR                                                                                                    | 8576      | 0             |                                                                       | IP003_Tri Bora - Valentin Manev |   |
| pint Source                         | In                                                                                                    | flow                                                                                                    | ST_STR                                                                                                    | 15114     | 0             |                                                                       | IP004 Hadzhievi-Storychevi Ltd  |   |
| Data Type<br>Discharge              | TS Type<br>Corist 0.                                                                                                    | File / V<br>00413                                                                                                    | alue 15 Info                                                                                                    |           |               |                                                                       | _                               |   |
| Data Type<br>Discharge:             | TS Type<br>Const 0.4                                                                                                    | File / V<br>00113                                                                                                    | alue TS Info                                                                                                    | 1.151     | ula Grah F    | etel                                                                  |                                 |   |
| Data Type<br>Discharge              | TS Type<br>Const 0.<br>Data Type                                                                                            | File / V.<br>00943<br>TS Type<br>Constant                                                                               | alue TS Info                                                                                                    | 151       | nfo Scale Fi  | scto                                                                  |                                 |   |
| Data Type<br>Dicharge<br>Component  | TS Type<br>Const 0.1                                                                                                    | File / V<br>00413<br>15 Type<br>Constant<br>15 File                                                                     | alue TS Info                                                                                                    | 15 I      | nfo Scale Fe  | sctu<br>I                                                             |                                 |   |
| Data Type<br>Discharge              | TS Type<br>Cores 0.0<br>Data Type<br>Concentra<br>Temperatu<br>Concentra                                                    | File / X<br>00H3<br>TS Type<br>Constant<br>TS File<br>Cornstant                                                         | Alue TS Info<br>File / Value<br>2<br>Input ImsSeriesTem                                                                                                    | TS I      | nfo Scale Fi  | sctu<br>1<br>1                                                        |                                 |   |
| Data Type<br>Discharge              | 15 Type<br>Coros 0.<br>Data Type<br>Concentra<br>Concentra<br>Concentra                                                     | File / V<br>00H3<br>TS Type<br>Constant<br>TS File<br>Constant<br>Constant                                              | Abue TS Info<br>File / Value<br>2<br>Input ImsSeries/Tem<br>37.10400530<br>0.8274351815                                                                                   | TS I      | nfo Scale Fi  | scto<br>I<br>I<br>I                                                   |                                 |   |
| Data Type<br>Discharge              | TS Type<br>Const 0.4<br>Data Type<br>Concentra<br>Temperatu<br>Concentra<br>Concentra                                       | File / V<br>00H13<br>TS Type<br>Constant<br>Constant<br>Constant<br>Constant<br>Constant                                | Alue TS Info<br>File / Value<br>2<br>Input TimeSerres/Tem<br>37.10400506<br>0.8274261815<br>2013.0029109                                                                  | IEde Temp | nfo Scale Fr  | scto<br>1<br>1<br>1<br>1<br>1                                         |                                 |   |
| Data Type<br>Discharge              | TS Type<br>Corisi 0.1<br>Data Type<br>Concentra<br>Concentra<br>Concentra<br>Concentra<br>Concentra                         | File / V<br>00113<br>TS Type<br>Constant<br>TS File<br>Constant<br>Constant<br>Constant<br>Constant                     | Alue TS Info<br>File / Value<br>2<br>Input TimeSeries/Tem                                                                                                    | TS I      | nfo Scale Fr  | scto<br>1<br>1<br>1<br>1<br>1<br>1                                    |                                 |   |
| Data Type<br>Discharge<br>Component | TS Type Const 0.1                                                                                                    | File / V<br>00913<br>TS Type<br>Constant<br>Constant<br>Constant<br>Constant<br>Constant<br>Constant                    | File         Y alue           2         Input TimeSeries(Tem)           37.10900536         0.8274321815           201.3029109         6.16902952           0.5         5 | 15 I      | info Scale Fe | scto<br>1<br>1<br>1<br>1<br>1<br>1<br>1<br>1<br>1<br>1<br>1<br>1<br>1 |                                 |   |
| Data Type<br>Dicharge               | 15 Type<br>Const 0.<br>Data Type<br>Concentra<br>Tenpershu<br>Concentra<br>Concentra<br>Concentra<br>Concentra<br>Concentra | File / X<br>ODH3<br>TS Type<br>Constant<br>Soft<br>Constant<br>Constant<br>Constant<br>Constant<br>Constant<br>Constant | Alue TS Info<br>File / Value<br>2<br>Input ImsSeries/Tem<br>37.104008/6<br>2013.0029109<br>6.10902/9527<br>0.5                                                            | Edg Temp  | nfo Scale Fe  | scto<br>1<br>1<br>1<br>1<br>1<br>1<br>1                               |                                 |   |

Figure 5 Example of user interface where lateral inflows from domestic point sources and industrial point sources are specified.

# Industrial Point Sources (IP001, IP002, IP0...)

Pollution from industries are given boundary IDs starting with **IP** followed by a number and a name (ex. IP082\_Dimankov SPLTD). All theses sources are include with the MIKE 11 *Boundary Description: Point Source,* discharging into a specific chainage of a river branch. Examples hereof are given in Figure 5.

These pollution sources are typical subject for editing when crating scenarios. This concerns both the discharge and the concentration. These data furthermore to be updated when additional or improved information becomes available. The data inserted in the model are primarily based on data delivered by EABD and WABD and based on a combination of monitoring data and licence information.

# Agricultural Point Sources = <u>Livestock Point</u> Sources (XLSP01, XLSP02, XLSP0...)

The agricultural point sources such as livestock farms have been include individually according to the information that have been received from EADB and WADB.

The livestock farms are in the model included as MIKE 11 *Point sources* with the *Boundary ID* starting with the start letter of the river names (e.g. for Struma: **S**), followed by **LSP** (livestock point source), a number, a name and characterisation of the animal type, (for example: SLSP05 "Kembarou MM 5" JSCo – Pigs) – see Figure 6.

|      | Boundary De             | scription                           | Boundary 1           | Type Bear  | ch Name | Chainage | Chainage   | Gate ID | Boundary ID                    |        |  |
|------|-------------------------|-------------------------------------|----------------------|------------|---------|----------|------------|---------|--------------------------------|--------|--|
|      | Point Source            | 1                                   | nillow               | ST_M       | 1       | 144575   | 0          |         | SLSP01 "Atanas "Yosifov" calt  | els    |  |
|      | Point Source            | 4                                   | niflow               | ST         | t i     | 156200   | 0          |         | SLSP02 Poultry Farm "Valde"    |        |  |
|      | Point Source            | 1                                   | nflow                | 51_1       | t       | 104477   | 0          |         | SLSP03 "Boris Kiroychev" catte | 45     |  |
| -    | Point Source            | 1                                   | niflow               | ST_D       | ZH      | 6526     | 0          |         | SLSP04 "Nikola Malmov" Cattel  | 8      |  |
|      | Point Source            | 1                                   | nflow                | 51.9       |         | 92720    | 0          |         | SLSP05 "Kenibarou MM 5" JSC    | o-Pigs |  |
| Mike | Data Type<br>Discharge: | TS Type<br>Const :0                 | File / 1             | /alue      | TS Info |          |            |         | -                              |        |  |
|      | Component               | Data Type                           | ТЅТуре               | 78e        | / Value | TSI      | info Scale | Facto   |                                |        |  |
| _    | 3                       | Concentra                           | Charles Device the   | SPECIFIC F |         |          |            |         |                                |        |  |
|      | 2                       | Concentra<br>Concentra              | Constant             | 109.115068 |         |          |            |         |                                |        |  |
|      | 3<br>5<br>6             | Concentra<br>Concentra<br>Concentra | Constant<br>Constant | 109.115068 |         |          |            | i       |                                |        |  |
|      | 3<br>5<br>6             | Concentra<br>Concentra<br>Concentra | Constant             | 109.315066 |         |          |            | i       |                                |        |  |
|      | 3                       | Concentra<br>Concentra<br>Concentra | Constant             | 10.116438  |         |          |            | 1       |                                |        |  |
|      | 3                       | Concentre<br>Concentre<br>Concentre | Constant<br>Constant | 109.315068 |         |          |            | i       |                                |        |  |
|      | 3                       | Concentra<br>Concentra<br>Concentra | Constant             | 109.315068 |         |          |            | i       |                                |        |  |
|      | 3                       | Concentra<br>Concentra<br>Concentra | Constant             | 100.115086 |         |          |            | i       |                                |        |  |

Figure 6 Example of user interface where lateral inflows from livestock point sources are specified.

# Point sources - in general

Additional boundary items, with the MIKE 11 *Boundary Description: Point source,* can be inserted manual in the editing menu shown in Figure 4 - 6.

Alternatively the point sources can be created and edited for example an Excel spread sheet or a text file editor and copied into the MIKE 11 using the following facility.

Step 1: Create one point source boundary item of the type that is wanted to be copied in. Mark this with the curser.

Step 2: click on *<Tools>* in the command line menu of the MIKE11 window and select *<Copy/paste Boundary Condition>* – see Figure 7. Click and a new window will appear like Figure 8.

Step 3: Copy from for example an excel sheet with the same format as outlined in the "copy/paste Boundary Condition - window" and past into the window shown in Figure 8. When you hereafter close the Figure 8 window, the new boundary items will appear in the boundary editor/file.

Step 4: Check the unit. If the unit is not correct or as expected, then delete the inserted boundary items. Check and modify to necessary extent the values in the Excel file and repeat the procedure.

| oint Source<br>oint Source<br>our Source<br>oint Source<br>oint Source<br>oint Source<br>oint Source<br>oint Source<br>oint Source<br>oint Source | Copy/Paste Boundary o<br>Change Scale Pactor<br>Inflow<br>Inflow<br>Inflow<br>Inflow                                | Table H<br>A<br>H<br>H<br>H<br>H<br>H<br>H<br>H | 14644<br>14644<br>14644 | 0                                                 | DP002_Bistritsa<br>DP002_Bistory dol |  |
|----------------------------------------------------------------------------------------------------|----------------------------------------------------------------------------------------------------|-------------------------------------------------|-------------------------|---------------------------------------------------|--------------------------------------|--|
| ont Source<br>ont Source<br>ont Source<br>ont Source<br>ont Source<br>ont Source<br>ont Source<br>ont Source                                      | Copy/Paste Boundary o<br>Change Scale Factor<br>Inflow<br>Inflow<br>Inflow                                          | ST_D24                                          | 14644                   | a                                                 | DP003_Bobov dol                      |  |
| ort Source<br>ort Source<br>ont Source<br>ort Source<br>ort Source<br>ort Source<br>ort Source                                                    | Change Scale Factor<br>Inflow<br>Inflow<br>Inflow                                                                   | ST_001                                          | 14644                   |                                                   |                                      |  |
| ont Source<br>ont Source<br>ont Source<br>ont Source<br>ont Source<br>ont Source                                                                  | Inflow<br>Inflow<br>Inflow                                                                                          | 57_021                                          | 14644                   | 0                                                 | CP004_Dupritsa                       |  |
| oint Source<br>oint Source<br>oint Source<br>oint Source<br>oint Source                                                                           | Inflow<br>Inflow<br>Inflow                                                                                          | 57_001                                          |                         | 0                                                 | DP005 Kraynitsi                      |  |
| oint Source<br>oint Source<br>oint Source<br>oint Source                                                                                          | Inflow<br>Inflow                                                                                                    | Color and a l                                   | 14644                   | 0                                                 | DP006_Samoranovo                     |  |
| ork Source<br>ork Source<br>ork Source                                                                                                    | Inflow                                                                                                    | (51_0.04                                        | 14644                   | 0                                                 | DP007_Sapareva banya                 |  |
| oint Source<br>oint Source                                                                                                    | Inflicial                                                                                                    | 57_02H                                          | 19644                   | 0                                                 | DP008_Yahinovo                       |  |
| oint Source                                                                                                    | preserve.                                                                                                    | ST_M                                            | 220290                  | 0                                                 | DP009_Breznik                        |  |
| Contraction of the second                                                                                                    | Inflow                                                                                                    | ST M                                            | 49049                   | 0                                                 | DP010 Kresna                         |  |
|                                                                                                    |                                                                                                    |                                                 |                         |                                                   |                                      |  |
|                                                                                                    |                                                                                                    | _                                               | I                       |                                                   | _                                    |  |
| omponent D                                                                                                    | ata Type 15 Type                                                                                                    | File / Yolue                                    | TS In                   | fo Scale Facto                                    |                                      |  |
| omponent D                                                                                                    | ata Type 15 Type<br>ncerkra Constant                                                                                | File / Volue                                    | TS In                   | fo Scale Facto                                    |                                      |  |
| omponent D<br>Co<br>Te                                                                                                    | ata Type TS Type<br>ncentra Constant<br>mperatu 15 Hie<br>ncentra Constant                                          | File / Volue<br>2<br>DigutTeneSeries(Tem        | Edit Temp               | fo Scale Facto                                    |                                      |  |
| omponent D<br>Co<br>Te<br>Co                                                                                                    | ata Type TS Type<br>ncentra Constant<br>mperatu TS Hie<br>ncentra Constant<br>ncentra Constant                      | File / Value<br>2<br>DrgutTeneSeries(Ten:       | TS In<br>Edit Temp      | fo Scale Facto                                    |                                      |  |
| omponent D<br>Co<br>Te<br>Co<br>Co                                                                                                    | ata Type TS Type<br>ncentra Constant<br>mperatu TS File<br>ncentra Constant<br>ncentra Constant<br>ncentra Constant | File / Volue<br>2<br>Drput Transforms(Teen      | TS In<br>Edit Temp      | fo Scale Facto<br>1<br>1<br>1<br>1<br>1           |                                      |  |
| omponent D<br>Co<br>Ter<br>Co<br>Co<br>Co<br>Co                                                                                                   | ata Type TS Type<br>ncertra Constant<br>mperatu TS File<br>ncentra Constant<br>ncentra Constant<br>ncentra Constant | File / Volue<br>2<br>DrgutTaneSeries(Teer       | TS In<br>Edit Temp      | fo Scale Facto<br>1<br>1<br>1<br>1<br>1<br>1<br>1 |                                      |  |

Figure 7 Activation of facility for Copy/paste Boundary Condition

|              | soment 1 | Compos       | nent 2  | Compo        | nent 3  | Compos       | nent 4  | Compo        | event 5 | Compos       | neni f  | Compo        | event 7 |
|--------------|----------|--------------|---------|--------------|---------|--------------|---------|--------------|---------|--------------|---------|--------------|---------|
| File / Value | T\$ Info | File / Value | TS Info | File / Value | TS Info | File / Value | TS Info | File / Value | 15 Info | File / Value | TS Info | File / Value | TS In   |
|              |          |              |         |              |         |              |         |              |         |              |         |              |         |
|              |          |              |         |              |         |              |         |              |         |              |         |              |         |

Figure 8 Copy/paste Boundary Condition – window.

# Non-point sources

Non-point sources are in general flowing into the river branches together with the inflow from the Rainfall-Runoff / NAM catchments.

The water inflow has already been specified in the NAM-MIKE 11 HD interface. These inflow chainages can be seen from opening the network file (\*.nwk11), click <*View*> and <*Tabular View*> from the MIKE 11 command line – (Please for additional information refer to the HD-model specification and the MIKE 11 manual).

Because the amount of water already is given form the NAM-MIKE11HD interface no water is to be specified for the non-point pollution – specification has only to be made for the pollutants (the AD components). This is ensured by activating (checking in) the AD-RR option in the second window of the menu. By doing so, the appearance of the editor will look some what like Figure 8.

Here you have to specify the name of the NAM-catchment, the area from which the inflow occurs the specific river stretch (specified in the top part of the boundary editor).

In addition the flow component from the Rainfall-Runoff/NAM model has to be used together with the following specified concentration has to be selected.

Following option for flow components can be selected:

Total runoff, Overland = Surface Runoff,

Interflow = Rootzone Runoff,

Baseflow = Groundwater Runoff,

Rainfall (directly on the water surface).

For additional information on these runoff options, please refer to the description of the Rainfall runoff / NAM Model and the MIKE 11 Manual.

| - I DOWNING P                    | Description            | Boundary Type                    | Branch Name                         | Chainage | Chainage                | Gate ID                                                                                                    | Boundary ID                 | 1 |
|----------------------------------|------------------------|----------------------------------|-------------------------------------|----------|-------------------------|----------------------------------------------------------------------------------------------------|-----------------------------|---|
| Distributed                      | Source 1               | nilow                            | ST M                                | 200053   | 244563                  |                                                                                                    | [Load: Nonpoint, Interflow] |   |
| 2 Distributed                    | Source 1               | rficine                          | ST_M                                | 200353   | 244563                  |                                                                                                    | [Load: Nonpoint, Baseflow]  |   |
| 8 Distributed                    | Source 1               | inflow                           | ST_PIR                              | 1000     | 12938                   |                                                                                                    | [Load: Norpoint, Overland]  |   |
| 9 Distributed                    | Source 1               | inflow                           | ST_PR                               | 1000     | 12938                   |                                                                                                    | [Load: Nonpoint, Interflow] |   |
| 0 Distributed                    | Source 1               | nBave                            | ST_PIR                              | 1000     | 12938                   |                                                                                                    | [Load: Norpoint, Baseflow]  |   |
| Point Source                     | e 1                    | Inflow                           | ST_PIR                              | 12938    | 12938                   |                                                                                                    | [Load: Nonpoint, Overland]  |   |
| <ol> <li>Point Source</li> </ol> | • 1                    | infigue                          | ST_FOR                              | 12938    | 12938                   |                                                                                                    | [Load: Nonpoint, Interflow] |   |
| 3 Point Source                   | e 1                    | Inflam                           | 57_P39.                             | 12938    | 12938                   |                                                                                                    | [Load: Nonpoint, Basellow]  |   |
| 4 Point Source                   | e 1                    | nflore                           | ST_M                                | 100421   | 100421                  |                                                                                                    | [Load: Nonpoint, Overland]  |   |
| S Point Source                   | e : 1                  | inflow                           | ST_M                                | 100421   | 100421                  |                                                                                                    | [Load: Nonpoint, Interflow] |   |
| 6 Point Source                   | e  1                   | Max                              | ST_M                                | 100421   | 100421                  |                                                                                                    | [Load: Nonpoint, Baseflow]  |   |
| 2 Point Source                   | e 3                    | inflow                           | ST_M                                | 23568    | 23560                   |                                                                                                    | [Load: Nonpoint, Overland]  |   |
| 8 Point Source                   | é 3                    | trificae                         | ST_M                                | 23568    | 23568                   |                                                                                                    | [Load: Nonpoint, Interflow] |   |
| 9 Point Source                   | e 1                    | Inflore                          | ST_M                                | 23568    | 23568                   |                                                                                                    | [Load: Nonpoint, Baseflow]  |   |
| D Pont Source                    | 6 1                    | nflow                            | ST_M                                | 150055   | 150055                  |                                                                                                    | [Load: Nonpoint, Overland]  |   |
| 1 Point Source                   | e 1                    | Inflowe                          | ST_M                                | 150895   | 150855                  |                                                                                                    | [Load: Nonpoint, Interflow] |   |
| 2 Point Source                   | e 1                    | inflow                           | ST_M                                | 150055   | 150055                  |                                                                                                    | [Load: Nonpoint, Baseflow]  |   |
| B Distributed                    | Source 1               | offere                           | ST_STR                              | 0        | 22779                   |                                                                                                    | [Load: Norpoint, Overland]  |   |
| 04 Distributed                   | Source 1               | Inflow                           | ST_STR                              | 0        | 22779                   |                                                                                                    | [Load: Nonpoint, Interflow] |   |
| 5 Distributed                    | Source 1               | пЛан                             | ST_STR                              | Ó        | 22779                   |                                                                                                    | [Load: Nonpoint, Baseflow]  |   |
| 55 Distributed                   | Source 1               | Inflaw                           | ST_STR                              | 22779    | 29203                   |                                                                                                    | [Load: Nonpoint, Overland]  |   |
| AD - RR                          |                        | Catchwork<br>Acea<br>RB Row type | ST_STR1<br>360.68<br>Surface Runolf | -        |                         |                                                                                                    |                             |   |
|                                  |                        |                                  |                                     |          |                         |                                                                                                    |                             |   |
| 1-                               |                        |                                  |                                     |          | NAMES OF TAXABLE PARTY. | the second second second second second second second second second second second second second second second se |                             |   |
| Compone                          | nt Data Type           | TS Type                          | File / Value                        | 15       | info Scale F            | acto                                                                                                    |                             |   |
| Compone                          | Data Type<br>Concentra | TS Type Loss                     | File / Value<br>ITSpood_NorPol      | 15       | Info Scale F            | acto<br>1                                                                                                    |                             |   |

Figure 9 Example of specification of Non-point pollution together with inflow from NAN catchment. (The inflow of water is described by the Rainfall-Runoff MIKE11DH interface- see the MIKE 11 Manual) In the model set-up for the Bulgarian rivers non-point sources with two groups of *Boundary ID* have been used as shown in Figure 9 and 8:

[Load: Nonpoint, Baseflow] [Load: Nonpoint, Overland] [Load: Nonpoint, Interflow]

[Load: Nonpoint, Overland]-fertil [Load: Nonpoint, Interflow]-fertil [Load: Nonpoint, Baseflow]-fertil

The boundary items with the *Boundary ID* [Load: Nonpoint, Baseflow] [Load: Nonpoint, Overland]

includes the pollution from non-point contribution from livestock. This has been based on statistical information on livestock density, unit load from the different types of animal and a runoff coefficient of 5 %.

| Boundary De     | scription      | Boundary Type          | Branch Name               | Chainage     | Chainage     | Gate ID | Boundary ID                        | 0 |
|-----------------|----------------|------------------------|---------------------------|--------------|--------------|---------|------------------------------------|---|
| Distributed Sou | ece D          | nillow                 | ST M                      | 51060        | 56206        |         | [Load: Nonpoint, Baseflow]-fertil  |   |
| Distributed Sou | rce D          | Allow                  | ST.M                      | 66206        | 90002        |         | [Load: Nonpoint, Overland]-Fertil  |   |
| Distributed Sou | rce D          | wolk                   | ST_M                      | 56206        | 90002        |         | [Load: Nonpoint, Interflow] fertil |   |
| Distributed Sou | rce D          | niflow                 | ST_M                      | 56206        | 90002        |         | [Load: Nonpoint, Baseflow]-fertil  |   |
| Distributed Sou | rce b          | work                   | ST M                      | 90002        | 111071       |         | Load: Nonpoint, Overland]-fertil   |   |
| Distributed Sou | rce b          | wolki                  | ST_M                      | 90002        | 111071       |         | [Load: Nonpoint, Interflow]-fertil |   |
| Distributed Sou | rce D          | niflow                 | ST_M                      | 90002        | 111071       |         | [Load: Nonpoint, Baseflow]-fertil  |   |
| Distributed Sou | rce b          | nflow                  | ST_BAN                    | U            | 9330         |         | [Load: Nonpoint, Overland]-fertil  |   |
| Distributed Sou | rce li         | allow                  | ST_BAN                    | 0            | 9330         |         | [Load: Nonpoint, Interflow]-fertil |   |
| Distributed Sou | rce D          | niflow                 | ST_BAN                    | Ó            | 9330         |         | [Load: Nonpoint, Baseflow]-ferts   |   |
| Distributed Sou | rcé b          | nflow                  | ST_M                      | 311071       | 150021       |         | [Load: Nonpoint, Overland]-ferti   |   |
| Distributed Sou | rce b          | nflow                  | IST_M                     | 111071       | 158021       |         | [Load: Nonpoint, Interflow]-fertil |   |
| Distributed Sou | ece D          | niflow                 | ST_M                      | 111071       | 158021       |         | [Load: Nonpoint, Baseflow]-fertil  |   |
| Distributed Sou | rce b          | nflow                  | \$7_M                     | 150021       | 192057       |         | [Load: Nonpoint, Overland]-fertil  |   |
| Distributed Sou | rce D          | nflow                  | ST_M                      | 158021       | 192057       |         | [Load: Nonpoint, Interflow]-fertil |   |
| Distributed Sou | rce D          | niflow                 | ST_M                      | 158021       | 192057       |         | [Load: Nonpoint, Baseflow]-fertil  |   |
| Distributed Sou | rce b          | nflow                  | \$T_M                     | 192057       | 200353       |         | [Load: Nonpoint, Overland]-fertil  |   |
| Distributed Sou | rce b          | allow                  | ST_M                      | 192057       | 200353       |         | [Load: Nonpoint, Interflow]-fertil |   |
| Distributed Sou | rco D          | niflow                 | ST_M                      | 192057       | 200353       |         | [Load: Nonpoint, Baseflow]-fertil  |   |
| Distributed Sou | rce D          | nflow                  | ST_M                      | 200053       | 244563       |         | [Load: Nonpoint, Overland]-fertil  |   |
| Distributed Sou | rce li         | nélow                  | 5T_M                      | 200353       | 244563       |         | [Load: Nonpoint, Interflow]-fertil |   |
|                 |                | Aves<br>Fift flow type | 516.02<br> Surface Runolf | -            |              |         |                                    |   |
| Component       | Data Type      | TS Type                | File / Value              | TS)          | Info Scale I | Facto   |                                    |   |
| -               | Concentra      | 15198 10               | and Strengtood N          | Edt D For    |              |         |                                    |   |
|                 | Concentry of   | Constant Los           | NTO DE CELORO N           | THE PARTY OF | _            |         |                                    |   |
| -               | Terrane alter  | TO FILE                | Inco & Time Series ( To   | In an I Town |              |         |                                    |   |
|                 | and the second | 110100 100             | Abor Interstite           | IESCI (colo) |              |         |                                    |   |
| 12 1            |                |                        |                           |              |              |         |                                    |   |

Figure 10 Example of specification of Non-point pollution fro the use of fertiliser together with inflow from NAN catchment. (The inflow of water is described by the Rainfall-Runoff MIKE11DH interface- see the MIKE 11 Manual).

The boundary items with the *Boundary ID* [Load: Nonpoint, Interflow]

Includes the inflow of different potential pollution components with the groundwater.

The boundary items with the *Boundary ID* [Load: Nonpoint, Overland]-fertil [Load: Nonpoint, Interflow]-fertil

includes the potential pollution components from the use of fertilisers. The use of fertiliser is from statistical data. The amounts and concentrations discharged into the rivers have been estimated using a runoff coefficient of 10 %.

The boundary items with the *Boundary ID* [Load: Nonpoint, Baseflow]-fertil

Include oxygen concentration and temperature assumed in the groundwater. The name "-fertile" is therefore misleading as it has noting to do with fertilisers. The values have only been inserted here under this name due to practical and pragmatic reasons.

| iource<br>iource<br>iource | Inflore                                                                                                  | the second second second second second second second second second second second second second second second se                                                                                                    | Chamage                                                                                                    | Chainage                                                                                                    | Gate ID                                                                                                    | Boundary ID                                                                                                    |                                                                                                    |
|----------------------------|----------------------------------------------------------------------------------------------------|----------------------------------------------------------------------------------------------------|----------------------------------------------------------------------------------------------------|----------------------------------------------------------------------------------------------------|----------------------------------------------------------------------------------------------------|----------------------------------------------------------------------------------------------------|----------------------------------------------------------------------------------------------------|
| iource<br>iource           |                                                                                                    | ST M                                                                                                    | 51060                                                                                                    | 56206                                                                                                    |                                                                                                    | Road: Nonpoint, Baseflow)-ferti                                                                                                    |                                                                                                    |
| lource                     | anficee                                                                                                  | ST_M                                                                                                    | 56206                                                                                                    | 90002                                                                                                    |                                                                                                    | [Load: Nonpoint, Overland]-fertil                                                                                                    |                                                                                                    |
|                            | Inflow                                                                                                   | ST_M                                                                                                    | 56206                                                                                                    | 90002                                                                                                    |                                                                                                    | [Load: Norpoint, Interflow]-fertil                                                                                                    |                                                                                                    |
| durot                      | Inflow                                                                                                   | ST_M                                                                                                    | \$6206                                                                                                    | 90002                                                                                                    |                                                                                                    | [Load: Nonpoint, Baseflow]-Fertil                                                                                                    |                                                                                                    |
| lource                     | Inflore                                                                                                  | ST_M                                                                                                    | 90002                                                                                                    | 111071                                                                                                    |                                                                                                    | [Load: Norpoint, Overland)-fertil                                                                                                    |                                                                                                    |
| iource                     | Inflore                                                                                                  | ST_M                                                                                                    | 90002                                                                                                    | 111071                                                                                                    |                                                                                                    | [Load: Nonpoint, Interflow]-fertil                                                                                                    |                                                                                                    |
| iource                     | Infine                                                                                                   | ST_M                                                                                                    | 90002                                                                                                    | 111071                                                                                                    |                                                                                                    | [Load: Nonpoint, Baseflow]-Fertil                                                                                                    |                                                                                                    |
| kource                     | Inform                                                                                                   | ST_BAN                                                                                                    | 0                                                                                                    | 9330                                                                                                    |                                                                                                    | [Load: Nonpoint, Overland]-ferbil                                                                                                    |                                                                                                    |
| lource                     | Inflore                                                                                                  | ST_DAN                                                                                                    | 0                                                                                                    | 9330                                                                                                    |                                                                                                    | [Load: Nonpoint, Interflow]-fertil                                                                                                    |                                                                                                    |
| iource :                   | Inflore                                                                                                  | ST_BAN                                                                                                    |                                                                                                    | 9330                                                                                                    |                                                                                                    | [Load: Norpoint, Baseflow]-fertil                                                                                                    |                                                                                                    |
| ource                      | 1Mon                                                                                                    | ST_M                                                                                                    | 111071                                                                                                    | 158021                                                                                                    |                                                                                                    | [Load: Nonpoint, Overland] fertil                                                                                                    |                                                                                                    |
| ource                      | Inflore                                                                                                  | ST_M                                                                                                    | 111071                                                                                                    | 150021                                                                                                    |                                                                                                    | [Load: Nonpoint, Interflow]-fertil                                                                                                    |                                                                                                    |
| iource                     | 3rd Con                                                                                                  | ST_M                                                                                                    | 111071                                                                                                    | 158021                                                                                                    |                                                                                                    | (Load: Norpoint, Baseflow) fertil                                                                                                    |                                                                                                    |
| iource                     | Inflore                                                                                                  | ST_M                                                                                                    | 158021                                                                                                    | 192057                                                                                                    |                                                                                                    | [Load: Nonpoint, Overland]-Fertil                                                                                                    |                                                                                                    |
| ource                      | Infloire                                                                                                 | ST_M                                                                                                    | 150021                                                                                                    | 192057                                                                                                    |                                                                                                    | [Load: Nonpoint, Interflow]-Fertil                                                                                                    |                                                                                                    |
| lource                     | 3rdfore                                                                                                  | ST_M                                                                                                    | 158021                                                                                                    | 192057                                                                                                    |                                                                                                    | [Load: Norpoint, Baseflow]-fert/                                                                                                    |                                                                                                    |
| lource                     | Inflore                                                                                                  | ST_M                                                                                                    | 192057                                                                                                    | 200353                                                                                                    |                                                                                                    | [Load: Nonpoint, Overland]-fertil                                                                                                    |                                                                                                    |
| ource                      | Infigue                                                                                                  | 57_M                                                                                                    | 1903057                                                                                                    | 200353                                                                                                    |                                                                                                    | [Load: Norpoint, Interflow]-fertil                                                                                                    |                                                                                                    |
| ource                      | 3/4/044                                                                                                  | ST M                                                                                                    | 192057                                                                                                    | 200353                                                                                                    |                                                                                                    | [Load: Nonpoint, Baseflow]-fertil                                                                                                    |                                                                                                    |
| ource                      | Inform                                                                                                   | 5T_M                                                                                                    | 200353                                                                                                    | 244563                                                                                                    |                                                                                                    | [Load: Nonpoint, Overland]-fertil                                                                                                    |                                                                                                    |
| ource                      | Indian                                                                                                   | ST_M                                                                                                    | 200353                                                                                                    | 244563                                                                                                    |                                                                                                    | [Load: Nonpoint, Meethow]-fertil                                                                                                    |                                                                                                    |
|                            | Acea<br>FIR Bow type                                                                                     | (516.02)<br>Groundwater Flumo                                                                                                    | -                                                                                                    |                                                                                                    |                                                                                                    |                                                                                                    |                                                                                                    |
|                            |                                                                                                    | File / Value                                                                                                    | 15                                                                                                    | info Scale I                                                                                                    | acto                                                                                                    |                                                                                                    |                                                                                                    |
| t Data Typ                 | e TSType 6.5                                                                                             | The / Value                                                                                                    | 10                                                                                                    |                                                                                                    | 101                                                                                                    |                                                                                                    |                                                                                                    |
|                            | 00/06<br>00/06<br>00/06<br>00/06<br>00/06<br>00/06<br>00/06<br>00/06<br>00/06<br>00/06<br>00/06<br>00/06 | ource antrox<br>ource antipas<br>ource antipas | Ource antices ST_M<br>ource antices ST_M<br>ource antices ST_BAN<br>ource antices ST_BAN<br>ource antices ST_BAN<br>ource antices ST_BAN<br>ource antices ST_M<br>ource antices ST_M | 00/06         2//10#         51,2**         20000           00/06         2//10#         57,5**         90002           00/06         2//10#         57,5**         90002           00/06         2//10#         57,5**         90002           00/06         2//10#         57,5**         90002           00/06         2//10#         57,5**         90002           00/06         2//10#         57,5**         111071           00/06         2//10#         57,5**         111071           00/06         2//10#         57,5**         111071           00/06         2//10#         57,5**         110001           00/06         2//10#         57,5**         190002           00/06         2//10#         57,5**         190002           00/06         2//10#         57,5**         190002           00/06         2//10#         57,5**         190002           00/06         2//06#         57,5**         190002           00/06         2//06#         57,5**         190002           00/06         2//06#         57,5**         190002           00/06         2//06#         57,5**         190002 <th>Outce         Prifile         Str.M.         Stock         111071           ource         Inflow         ST, M.M.         00002         111071           ource         Inflow         ST, BAN.         0         9339           ource         Inflow         ST, BAN.         0         9330           ource         Inflow         ST, BAN.         0         9330           ource         Inflow         ST, M.M.         0         9330           ource         Inflow         ST, M.M.         0         9330           ource         Inflow         ST, M.         111071         158021           ource         Inflow         ST, M.         111071         158021           ource         Inflow         ST, M.         111071         158021           ource         Inflow         ST, M.         110071         158021           ource         Inflow         ST, M.         150021         192057           ource         Inflow         ST, M.         159021         192057           ource         Inflow         ST, M.         192057         200053           ource         Inflow         ST, M.         192057         200053     <th>0006 2HNe 31,21 90002 111071<br/>0006 2HNe 37,844 0 9330<br/>0006 2HNe 37,844 0 9330<br/>0006 2HNe 37,844 0 9330<br/>0006 2HNe 37,844 0 9330<br/>0006 2HNe 37,44 111071 158021<br/>0006 2HNe 37,44 111071 158021<br/>0006 2HNe 37,44 111071 158021<br/>0006 2HNe 37,44 111071 198021<br/>0006 2HNe 37,44 11071 198021<br/>0006 2HNe 37,44 10001 19007<br/>0006 2HNe 37,44 198021 19007<br/>0006 2HNe 37,44 198021 19007<br/>0006 2HNe 37,44 198021 19007<br/>0006 2HNe 37,44 198021 19007<br/>0006 2HNe 37,44 198021 20053<br/>0006 2HNe 37,44 19805<br/>0006 2HNe 37,44 19805<br/>0006 2HNe 37,44 19805<br/>0006 2HNe 37,44 19805<br/>0006 2HNe 37,44 19805<br/>0006 2HNe 37,44 19805<br/>0006 2HNe 37,44 19805<br/>0006 2HNe 37,44 19805<br/>0006 2HNe 37,44 19805<br/>0006 2HNe 37,44 19805<br/>0006 2HNe 37,44 19805<br/>0006 2HNe 37,44 19805<br/>0006 2HNe 37,44 19805<br/>0006 2HNe 37,44 19805<br/>0HNE 316,02<br/>HR How type Groundwater Runoll ■</th><th>DUCE         DVDM         D-1_m         D0002         1110/1         DUDM (Norport, sternborgetto)           parter         Dribes         ST_BM         0         9339         DubM (Norport, Sternborgetto)           parce         Dribes         ST_BM         0         9339         DubM (Norport, Sternborgetto)           parce         Dribes         ST_BM         0         9330         DubM (Norport, Sternborgetto)           parce         Dribes         ST_BM         0         9330         DubM (Norport, Sternborgetto)           parce         Dribes         ST_BM         0         9330         DubM (Norport, DetFind)           parce         Dribes         ST_M         111071         158021         DubM (Norport, DetFind)           parce         Dribes         ST_M         111071         158021         DubM (Norport, DetFind)           parce         Dribes         ST_M         111071         158021         DubM (Norport, DetFind)           parce         Dribes         ST_M         110011         158021         DubM (Norport, DetFind)           parce         Dribes         ST_M         158021         DubM (Norport, DetFind)         DetFind)           parce         Dribes         ST_M         158021&lt;</th></th> | Outce         Prifile         Str.M.         Stock         111071           ource         Inflow         ST, M.M.         00002         111071           ource         Inflow         ST, BAN.         0         9339           ource         Inflow         ST, BAN.         0         9330           ource         Inflow         ST, BAN.         0         9330           ource         Inflow         ST, M.M.         0         9330           ource         Inflow         ST, M.M.         0         9330           ource         Inflow         ST, M.         111071         158021           ource         Inflow         ST, M.         111071         158021           ource         Inflow         ST, M.         111071         158021           ource         Inflow         ST, M.         110071         158021           ource         Inflow         ST, M.         150021         192057           ource         Inflow         ST, M.         159021         192057           ource         Inflow         ST, M.         192057         200053           ource         Inflow         ST, M.         192057         200053 <th>0006 2HNe 31,21 90002 111071<br/>0006 2HNe 37,844 0 9330<br/>0006 2HNe 37,844 0 9330<br/>0006 2HNe 37,844 0 9330<br/>0006 2HNe 37,844 0 9330<br/>0006 2HNe 37,44 111071 158021<br/>0006 2HNe 37,44 111071 158021<br/>0006 2HNe 37,44 111071 158021<br/>0006 2HNe 37,44 111071 198021<br/>0006 2HNe 37,44 11071 198021<br/>0006 2HNe 37,44 10001 19007<br/>0006 2HNe 37,44 198021 19007<br/>0006 2HNe 37,44 198021 19007<br/>0006 2HNe 37,44 198021 19007<br/>0006 2HNe 37,44 198021 19007<br/>0006 2HNe 37,44 198021 20053<br/>0006 2HNe 37,44 19805<br/>0006 2HNe 37,44 19805<br/>0006 2HNe 37,44 19805<br/>0006 2HNe 37,44 19805<br/>0006 2HNe 37,44 19805<br/>0006 2HNe 37,44 19805<br/>0006 2HNe 37,44 19805<br/>0006 2HNe 37,44 19805<br/>0006 2HNe 37,44 19805<br/>0006 2HNe 37,44 19805<br/>0006 2HNe 37,44 19805<br/>0006 2HNe 37,44 19805<br/>0006 2HNe 37,44 19805<br/>0006 2HNe 37,44 19805<br/>0HNE 316,02<br/>HR How type Groundwater Runoll ■</th> <th>DUCE         DVDM         D-1_m         D0002         1110/1         DUDM (Norport, sternborgetto)           parter         Dribes         ST_BM         0         9339         DubM (Norport, Sternborgetto)           parce         Dribes         ST_BM         0         9339         DubM (Norport, Sternborgetto)           parce         Dribes         ST_BM         0         9330         DubM (Norport, Sternborgetto)           parce         Dribes         ST_BM         0         9330         DubM (Norport, Sternborgetto)           parce         Dribes         ST_BM         0         9330         DubM (Norport, DetFind)           parce         Dribes         ST_M         111071         158021         DubM (Norport, DetFind)           parce         Dribes         ST_M         111071         158021         DubM (Norport, DetFind)           parce         Dribes         ST_M         111071         158021         DubM (Norport, DetFind)           parce         Dribes         ST_M         110011         158021         DubM (Norport, DetFind)           parce         Dribes         ST_M         158021         DubM (Norport, DetFind)         DetFind)           parce         Dribes         ST_M         158021&lt;</th> | 0006 2HNe 31,21 90002 111071<br>0006 2HNe 37,844 0 9330<br>0006 2HNe 37,844 0 9330<br>0006 2HNe 37,844 0 9330<br>0006 2HNe 37,844 0 9330<br>0006 2HNe 37,44 111071 158021<br>0006 2HNe 37,44 111071 158021<br>0006 2HNe 37,44 111071 158021<br>0006 2HNe 37,44 111071 198021<br>0006 2HNe 37,44 11071 198021<br>0006 2HNe 37,44 10001 19007<br>0006 2HNe 37,44 198021 19007<br>0006 2HNe 37,44 198021 19007<br>0006 2HNe 37,44 198021 19007<br>0006 2HNe 37,44 198021 19007<br>0006 2HNe 37,44 198021 20053<br>0006 2HNe 37,44 19805<br>0006 2HNe 37,44 19805<br>0006 2HNe 37,44 19805<br>0006 2HNe 37,44 19805<br>0006 2HNe 37,44 19805<br>0006 2HNe 37,44 19805<br>0006 2HNe 37,44 19805<br>0006 2HNe 37,44 19805<br>0006 2HNe 37,44 19805<br>0006 2HNe 37,44 19805<br>0006 2HNe 37,44 19805<br>0006 2HNe 37,44 19805<br>0006 2HNe 37,44 19805<br>0006 2HNe 37,44 19805<br>0HNE 316,02<br>HR How type Groundwater Runoll ■ | DUCE         DVDM         D-1_m         D0002         1110/1         DUDM (Norport, sternborgetto)           parter         Dribes         ST_BM         0         9339         DubM (Norport, Sternborgetto)           parce         Dribes         ST_BM         0         9339         DubM (Norport, Sternborgetto)           parce         Dribes         ST_BM         0         9330         DubM (Norport, Sternborgetto)           parce         Dribes         ST_BM         0         9330         DubM (Norport, Sternborgetto)           parce         Dribes         ST_BM         0         9330         DubM (Norport, DetFind)           parce         Dribes         ST_M         111071         158021         DubM (Norport, DetFind)           parce         Dribes         ST_M         111071         158021         DubM (Norport, DetFind)           parce         Dribes         ST_M         111071         158021         DubM (Norport, DetFind)           parce         Dribes         ST_M         110011         158021         DubM (Norport, DetFind)           parce         Dribes         ST_M         158021         DubM (Norport, DetFind)         DetFind)           parce         Dribes         ST_M         158021< |

Figure 11 Example of specification of temperature and oxygen content of groundwater inflow from NAN catchment. (The inflow of water is described by the Rainfall-Runoff MIKE11DH interface- see the MIKE 11 Manual).

# Creation of Non Point Boundary conditions (items) using LOAD CALCULATOR

The non point boundary conditions can be edited directly in the \*.bdn11 file described above. However MIKE BASIN (which is delivered to the EABD and WABD together with the MIKE 11 software) includes a tool for assisting in quantification of the non-point load to different river stretches in a MIKE 11 set-up. This facility has been used for distribution of the non-point livestock pollution and the fertiliser runoff along the MIKE 11 branches. The result hereof is illustrated above. It is not necessary to use this facility for changing the load and create input to new scenarios. This can be done directly in the MIKE 11 Boundary Editor described above.

It is not the intention here to give a detailed introduction to the LOAD CALCULATOR, which is a DHI produces ArcGIS-extension. Please refer to the available manual etc. that follows with the software.

The following description only outlines how the software has been used for the model set-up in these specific cases.

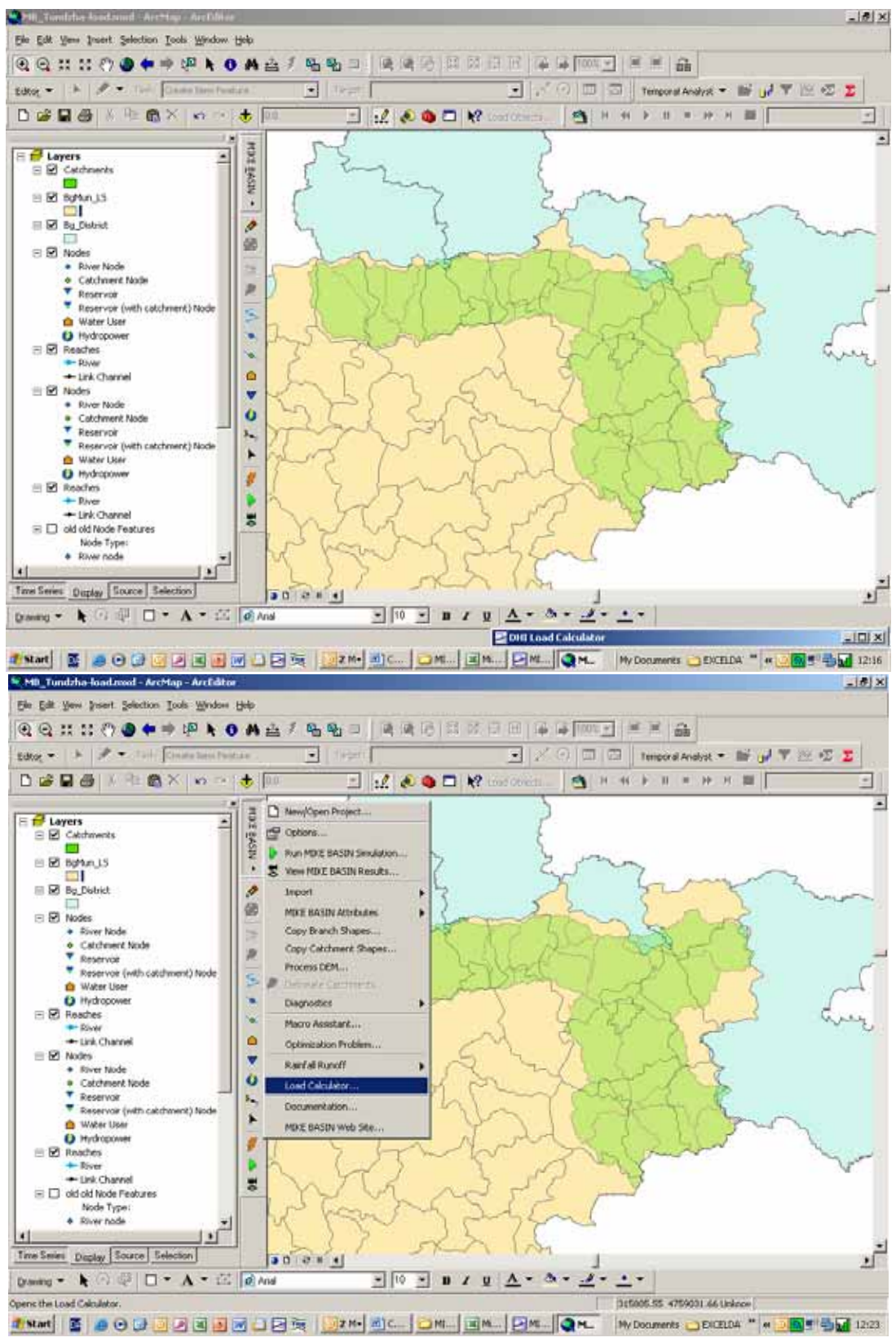

Figure 12 MIKE BASIN - LOAD CALCULATOR. Example: Tundzha.

The NAM-catchment is transfer into MIKE Basin catchment type (through a standard ArcGIS procedure).

The NAM catchment layer is opened in ArcGIS /MIKE BASIN. An ArcGIS layer with information of the Livestock density or Fertiliser use in different areas is opened. These layers do not need to have the same resolution. An example where the livestock layer and the NAM catchment for Tundzha have been opened is shown in Figure 12.

By mouse click on MIKEBASIN will open the MIKEBASIN menu (Figure 12, lower), from where the Load Calculator can be activated (Figure 13).

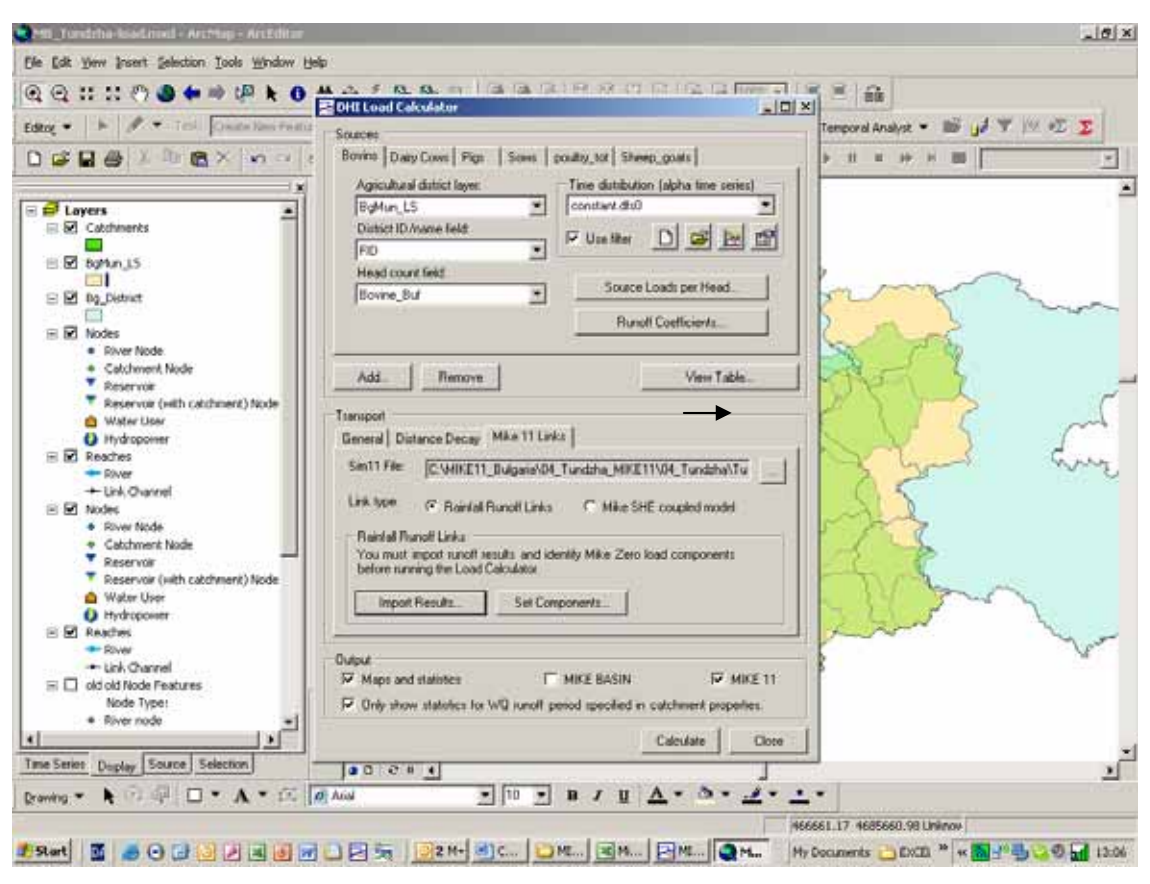

*Figure 13 DHI Load Calculation menu. Example: Tundzha Livestock set-up.* 

The DHI LOAD CALCULATOR is now open for editing (Figure 13). In this example the livestock layer (BGMun\_LS) is specified. Fields and values in the attribute table have to be selected for the different species of animals. For more details, please consult the set-up of the LOAD CALCULATOR for the individual rivers and the manual and information that follow with the software. (Information can also be achieved from DHI homepage: <u>www.dhigroup.com</u>).

Mouse click on the *<View table>* ( $\rightarrow$  in Figure 13) gives an overview of unit pollution load data used for the estimation of the non-point load (Figure 14).

Click on <*Import Result*> (Figure 13) and browse for the relevant NAM-results.

Click on *Set component* (Figure 13) and set the component correct according to the used ECOLab model.

Ensure that *<MIKE11>* in checked in the lower right corner of the DHI Load Calculator window.

Browse for the correct MIKE 11 sim-file. Select the MIKE 11 sim-file with the boundary file where the new boundary items have to be added.

Press <*Calculate*> and the boundary item is added to the selected MIKE 11 boundary file.

It is highly recommended carefully to consult the LOAD CALCULATOR manual and explore the different opportunities before creation of scenarios by using the described facility. You will find a lot of possibilities, which among other includes option for time varying outflow for the non-point source over the year, changes in runoff coefficients, option for specification of decay within the catchments and concentration in groundwater inflow etc.

In addition to the inserting of the boundary items into the MIKE11 boundary file the LOAD CALCULATOR also give the calculated yearly load from each NAM catchment. Example is shown in Figure 15. The results can be exported to dbf-files and Excel-files.

| the second second second second second second second second second second second second second second second se |                                                                       |             |                              |                                                   |           |            |         |         | ģ          | 11      | 44    | 产品口      |
|----------------------------------------------------------------------------------------------------|-----------------------------------------------------------------------|-------------|------------------------------|---------------------------------------------------|-----------|------------|---------|---------|------------|---------|-------|----------|
| Sourcettame                                                                                                    | SourceType                                                            | SourceCute  | BaseValueFeatureClas         | a Ba Di Tempor                                    | M U 200Va | 8000m      | HToth J | BISTVAL | SBS BJyuit | 10334   | TotVa | PTotUnit |
| wry Cows                                                                                                    | Livestock                                                             | Agrouture   | Exiginia (Intestock/EgMun_L3 | shp DelFD (constant                               | 1 Tr 260  | kglyr      | 0 -     | 118     | Rght       | 0 -     | 17.5  | 1(plyr   |
| ga                                                                                                    | Livestock                                                             | Agrouture   | Dugaria_Eventock/DgMun_L1    | shp Pig PD [constant                              | TTr 0.0   | kg/yr      | 0-      | 2.8     | Rg/yr      | 0 -     | 1.6   | Alg/yt   |
| 2005                                                                                                    | Livestock                                                             | Agiculture  | . Eugena (Nettock EgMun (L)  | ste Br FD condet                                  | T IP 33   | kg/yr      | 014     | 5.0     | 89/14      | 0 =     | - 4   | 8g/yr    |
| origaA "pot                                                                                                    | Livestock                                                             | Agriculture | Eugene (Vertock/EgMun L1     | she not FE/Joonstant                              | T Tr 8.7  | kpyr       | 0       | 0.25    | Rphr       | - 8 -   | 0.18  | 10/17    |
| reep_gomi                                                                                                    | Prestock                                                              | valorente   | Dugata Pressoc DgAm L:       | orgi an PEriconstant                              | 1.17 7.3  | NOVY       | - 9     | 3.20    | *(J/)7     | 9-      |       | 10/)1    |
|                                                                                                    |                                                                       |             |                              |                                                   |           |            |         |         |            |         |       |          |
| <ul> <li>Reserved (</li></ul>                                                                                   | with catchment)<br>e<br>Node<br>with catchment)<br>e<br>et<br>entures | Node        | Add                          | Remove<br>Decay   Mile 11 Links  <br><br><br><br> | Bund      | ( jopfiona | nts     |         |            | 1-2-2-3 | ~     | 4        |
| <ul> <li>I old old Node fre<br/>Node Type</li> <li>River node</li> </ul>                                        |                                                                       | 12          | Outre<br>The second          | 222 1941                                          | IKE BASIN |            | 17 M    | ar it   | 11         |         |       |          |

*Figure 14 Example of the unit load used for livestock in the Tundzha catchments.* 

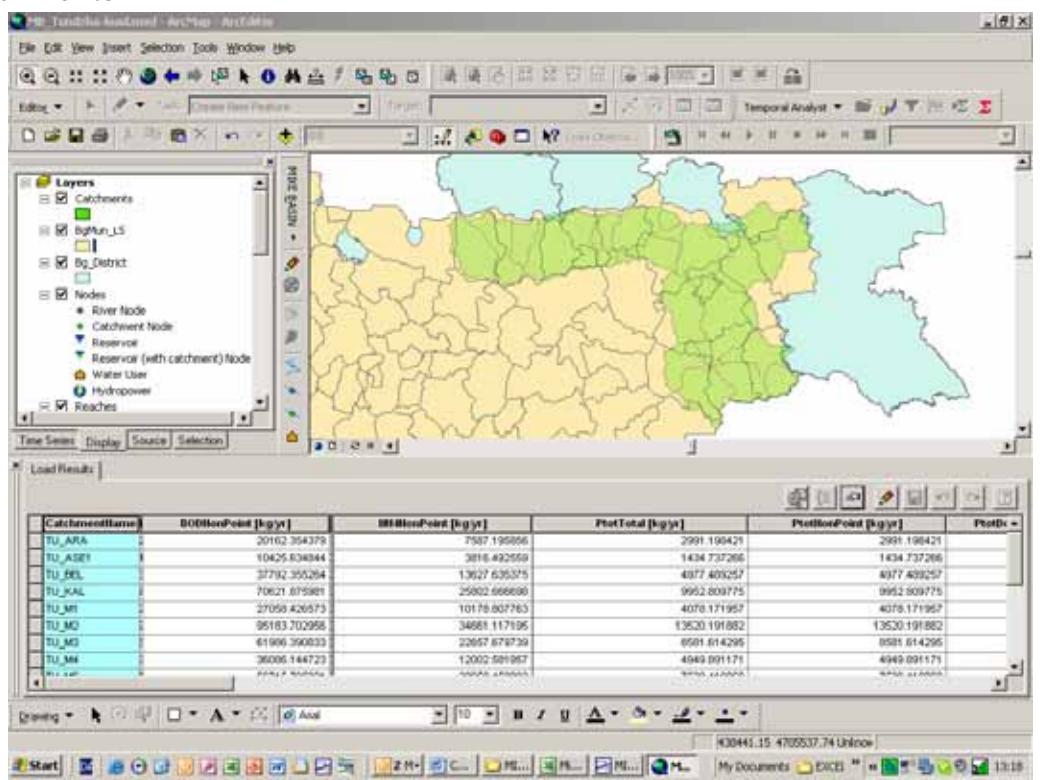

Figure 15 Example on simulated yearly load from domestic livestock in Tundzha River Basin.

The LOAD CALCULATOR set-up for the Bulgarian catchments can be launched from the directories named "MIKE\_*rivername*\_LoadCal" by loading the "MB\_*rivername*\_load.mxd" files into MIKE BASIN / ArcGIS. Using the geodatabase "MB\_*rivername*\_load.mdb" will activate the set-up for calculation of the non-point load from the livestock. Using the geodatabase "MB\_*rivername*\_load.fertile.mdb" will activate the set-up for calculation of the non-point load from the livestock.

## ECOLab parameter file (water quality model)

The water quality model used is specified through the \*.ecolab11 files. Theses are as the other modelling files specified in the \*sim11 file (Figure 1).

From the MIKE 11 software different predefined types of water quality models (model templates) can be selected as described in the MIKE 11 Manual.

For the Bulgarian Rivers the templates have been slightly modified for the description of condition in the specific rivers. Please consult the delivered model set-ups for specification of the template used for the individual rivers.

The modified ECOLab templates are found the directory: "C:¥MIK11\_Bulgaria\_WQ-template"

Figure 17 illustrates the variables that are described by the models. The parameters (variables) shown in Figure 17 are stores in MIKE 11 result files named \*.res11, where as the parameters (variables) shown in Figure 18 are stored in result files named \*Add.res11. The Total BOD is calculated as the BOD from pollution sources plus the BOD from background contribution (-1mg/I).

The result files are viewed using the MIKE 11 software *MIKE VIEW*. For information of using this software please consult the MIKE 11 Manual.

| ZMIKE Zero - [ECOLab_Ardafi                                                                                                    | nal.ecolab11]    |               |                     |           |                |  |  |  |  |  |  |
|----------------------------------------------------------------------------------------------------|------------------|---------------|---------------------|-----------|----------------|--|--|--|--|--|--|
| 🚒 File Edit View Window Help                                                                                                    |                  |               |                     |           |                |  |  |  |  |  |  |
| 🛛 🗅 🚅 🔛   X 🖻 💼   🍜                                                                                                    | 😵 😽              |               |                     |           |                |  |  |  |  |  |  |
| Model definition State variables                                                                                                    | Constants        | Forcings      | Auxiliary variables | Processes | Derived output |  |  |  |  |  |  |
| Model selection                                                                                                    | ·                |               |                     |           |                |  |  |  |  |  |  |
| From File                                                                                                    |                  |               |                     | •         |                |  |  |  |  |  |  |
| C:\MIKE11_Bulgaria_WQ-template                                                                                                    | WQIevel4PhosTNTF | P_TBOD.ecolab |                     | ·         |                |  |  |  |  |  |  |
| <u> </u>                                                                                                    |                  |               |                     |           |                |  |  |  |  |  |  |
| Solution parameters                                                                                                    |                  |               |                     |           |                |  |  |  |  |  |  |
| Integration method RKQC                                                                                                    | ·]               |               |                     |           |                |  |  |  |  |  |  |
| Update frequency 1                                                                                                    |                  |               |                     |           |                |  |  |  |  |  |  |
| MIKE Zero - [ECOLab_Arda_Imal.ecolab11]     File Edit View Window Help     Model definition     State variables   Constants   Forcings   Auxiliary variables   Processes Derived output      Model selection     From File     C:\MIKE11_Bulgaria_WQ-template\WQlevel4PhosTNTP_TBOD.ecolab     Solution parameters   Integration method      RKQC        Update frequency     Disable calculation of processes, AD results only |                  |               |                     |           |                |  |  |  |  |  |  |
|                                                                                                    |                  |               |                     |           |                |  |  |  |  |  |  |
| Summary                                                                                                    |                  |               |                     |           |                |  |  |  |  |  |  |
| State variables 7                                                                                                    | Auxiliary v      | ariables  22  | _                   |           |                |  |  |  |  |  |  |
| Constants 54                                                                                                    | Processes        | 21            | _                   |           |                |  |  |  |  |  |  |
| Forcings 4                                                                                                    | Derived or       | utput  3      |                     |           |                |  |  |  |  |  |  |
|                                                                                                    |                  |               |                     |           |                |  |  |  |  |  |  |

Figure 16 User interface of the ECOLab Parameter file

|        | MIKE Zero - [ECOLab_Struma1.ecolab11] |           |                 |           |           |           |                |  |  |  |  |  |
|--------|---------------------------------------|-----------|-----------------|-----------|-----------|-----------|----------------|--|--|--|--|--|
| 🔍 File | e Edit View Window Help               |           |                 |           |           |           |                |  |  |  |  |  |
| ∬ ⊡ (  | 2 🖬   X 🖻 🛍   🎒 🎗                     | ₩?        |                 |           |           |           |                |  |  |  |  |  |
| Model  | definition State variables            | Constants | Forcings        | Auxiliary | variables | Processes | Derived output |  |  |  |  |  |
|        | Description                           | Туре      |                 | Unit      | ¥alue     | Local     |                |  |  |  |  |  |
| 1      | Dissolved oxygen                      | Transport | Concentration_3 |           | mg/l      | 8         |                |  |  |  |  |  |
| 2      | Temperature                           | Transport | Undefined       |           | Degrees   | 15        |                |  |  |  |  |  |
| 3      | Ammonia                               | Transport | Concentration_3 |           | mg/l      | 0.2       |                |  |  |  |  |  |
| 4      | Nitrate                               | Transport | Concentration_3 |           | mg/l      | 1         |                |  |  |  |  |  |
| 5      | BOD                                   | Transport | Concentration_3 |           | mg/l      | 5         |                |  |  |  |  |  |
| 6      | OrthoPhosphate                        | Transport | Concentration_3 |           | mg/l      | 0.1       |                |  |  |  |  |  |
| 7      | Particulate Phosphorus                | Transport | Concentration_3 |           | mg/l      | 0.01      |                |  |  |  |  |  |
|        |                                       |           |                 |           |           |           |                |  |  |  |  |  |
|        |                                       |           |                 |           |           |           |                |  |  |  |  |  |

Figure 17 Parameters (State variables) that are simulated by the models. In the column values the start (initial) values are set. They are stored in result file named \*.res11

| 🔀 MIKE Zero - [ECOLab_Ardafinal.ecolab11] |                              |                              |                                                                                                    |                                                                                                    |  |  |  |  |  |  |  |  |
|-------------------------------------------|------------------------------|------------------------------|----------------------------------------------------------------------------------------------------|----------------------------------------------------------------------------------------------------|--|--|--|--|--|--|--|--|
| 👰 File Edit View Window Help              |                              |                              |                                                                                                    |                                                                                                    |  |  |  |  |  |  |  |  |
|                                           |                              |                              |                                                                                                    |                                                                                                    |  |  |  |  |  |  |  |  |
| Forcings                                  | Auxiliary variables          | Processes                    | Derived output                                                                                                    |                                                                                                    |  |  |  |  |  |  |  |  |
| Select                                    |                              |                              |                                                                                                    |                                                                                                    |  |  |  |  |  |  |  |  |
| N N                                       |                              |                              |                                                                                                    |                                                                                                    |  |  |  |  |  |  |  |  |
|                                           |                              |                              |                                                                                                    |                                                                                                    |  |  |  |  |  |  |  |  |
|                                           |                              |                              |                                                                                                    |                                                                                                    |  |  |  |  |  |  |  |  |
|                                           | Forcings<br>Select<br>V<br>V | Forcings Auxiliary variables | Forcings     Auxiliary variables     Processes       Select     Image: Constraint of the second second s | Forcings     Auxiliary variables     Processes     Derived output       Select     Image: Constraint of the second second s |  |  |  |  |  |  |  |  |

Figure 18 Additional Parameters (derived output) that are simulated by the models. They are stored in result file named \*Add.res11 when they are checked as shown here.

Annex 7

# Manual

for

# Simple Model\_ver\_Permit

# (A Simple Water Quantity Assessment Tool)

JICA Study Team

# 1. General

Simple Model\_ver\_Permit is prepared to examine the effect of permitted water amount on water quantity condition in rivers. By imputing permission data, the model can summarize the total permitted water quantity at observation points.

There are two versions for Simple Model\_ver\_Permit.

- Version 1: Simple Model\_ver\_Permit
- Version 2: Simple Model\_ver\_Permit2

In Version1, the model gives the following two results, together with existing flow condition during 2001-2005.

- Local (Permitted water abstraction from local water object) + Existing water abstraction from significant reservoir
- Local (Permitted water abstraction from local water object) + Permitted water abstraction from significant reservoir

In Version2, the following result can be compared with expected flow conditions for several probabilistic precipitation conditions.

• Local (Permitted water abstraction from local water object) + Permitted water abstraction from significant reservoir

The quasi-natural, potential with significant reservoir, disturbed flows for the existing condition during 2001-2005 and the expected probabilistic condition are estimated by other versions, Simple Model\_ver\_Exsiting and Simple Model\_ver\_Potential, which have been also prepared by JICA Study Team. The ver\_Permit just utilizes those results. The comparison between the permitted water quantity and the quasi-natural, potential with significant reservoir, disturbed flows may give an idea on strategy for river management. However, even if there are no data for quasi-natural, potential with significant reservoir, disturbed flows, calculation of total amount of permitted water at observation points is possible and it may give also valuable information for river managers. The main features are as follows:

- Entering permission data for HPP, IRR, DWS, IWS
- Selection of reference points for management
- Summary table for annual average and average during summer time (Jul. to Sep.) for year 2001 -2005 for each catchment/segment and reference point
- Longitudinal plot of the summarized results along main channel
- Time series plot for each reference point and/or catchment/segment
- Globally and locally changeable coefficient for permitted water amount
- Preparation of an input file related to local water abstraction for each NAM catchment for MIKE11 water quantity model prepared by JICA Study Team

This manual is written for "Simple Model\_ver\_Permit". Operation of "Simple Model\_ver\_Permit2" is same as "Simple Model\_ver\_Permit". Only presentation of results is different.

# 2. Definition of terms

In this model, the following definition is used.

# Quasi-Natural Flow

- **D** Flow without disturbance such as abstraction, discharge, transfer
- Likely natural, however, not exactly natural.
- In the model, regime change of local reservoir is not taken into account.

# Potential Flow with Significant Reservoir

- Flow with influence of significant reservoir, including transfer from and to a reservoir, but no abstraction of water
- Potentially usable water amount after regime change by significant reservoir

# Disturbed Flow

- **D** Existing condition
- D Potential Flow Total abstracted water + Total discharged water

# Abbreviation

| HPP:           | Hydro Power Plant                                        |  |  |  |  |  |  |  |  |  |
|----------------|----------------------------------------------------------|--|--|--|--|--|--|--|--|--|
| IRR:           | Irrigation                                               |  |  |  |  |  |  |  |  |  |
|                | (Note: Irrigation water use includes only water for      |  |  |  |  |  |  |  |  |  |
|                | Irrigation area managed by Irrigation Systems)           |  |  |  |  |  |  |  |  |  |
| DWS:           | Drinking Water Supply                                    |  |  |  |  |  |  |  |  |  |
| IWS:           | Industrial Water Supply                                  |  |  |  |  |  |  |  |  |  |
|                | (Note: Industrial Water supply includes agricultural and |  |  |  |  |  |  |  |  |  |
|                | fish breeding water use)                                 |  |  |  |  |  |  |  |  |  |
| S_Res:         | Significant Reservoir                                    |  |  |  |  |  |  |  |  |  |
| NAM Catchment: | Catchment for NAM (Rainfall-Runoff) model                |  |  |  |  |  |  |  |  |  |
| NF:            | Quasi-Natural Flow                                       |  |  |  |  |  |  |  |  |  |
| PF:            | Potential Flow with Significant Reservoir                |  |  |  |  |  |  |  |  |  |
| DF:            | Disturbed Flow                                           |  |  |  |  |  |  |  |  |  |

# 3. Remarks for treating Excel sheet in the model

The model just utilizes excel spread sheets and macros. Some sheets are hidden, because the hidden sheets are usually not necessary to be edited by users. If you want to see the hidden sheets, please do the followings.

Format -> Sheet -> Unhide Then, select the sheets you want to open.

In each spread sheet, you may see cells with different colors. The meaning of the colors is as follows.

| White:      | User can edit                              |
|-------------|--------------------------------------------|
| Light blue: | Value in cell is automatically calculated. |
| Yellow:     | Value in cell is calculated by macros.     |

DO NOT edit the cells with light blue and yellow. If you change it, the model will give wrong results.

# 4. Model Outline

#### 1) Struma River

File Name:

Struma\_WaterBalance\_Permit.xls Struma\_WaterBalance\_Permit2.xls Number of catchment = 104 Number of NAM catchment = 25

## 2) Mesta & Dospat River

File Name:

Mesta&Dospat\_WaterBalance\_Permit.xls Mesta&Dospat\_WaterBalance\_Permit2.xls Number of catchment = 75 Number of NAM catchment = 14

#### 3) Arda & Biala River

File Name:

Arda&Biala\_WaterBalance\_Permit.xls Arda&Biala\_WaterBalance\_Permit2.xls Number of catchment = 69 Number of NAM catchment = 12

## 4) Tundzha River

File Name:

Tundzha\_WaterBalance\_Permit.xls Tundzha\_WaterBalance\_Permit2.xls Number of catchment = 84 Number of NAM catchment = 19

#### 5) Maritsa River

File Name:

Maritsa\_WaterBalance\_Permit.xls Maritsa\_WaterBalance\_Permit2.xls Number of catchment = 251 Number of NAM catchment = 34

# 5. Input of permission data

| 25   |                     |                  |                     |              |                      |             |                         |             |                           |            |            |
|------|---------------------|------------------|---------------------|--------------|----------------------|-------------|-------------------------|-------------|---------------------------|------------|------------|
| 26   |                     |                  |                     |              |                      |             |                         |             |                           |            |            |
| 27   |                     |                  |                     |              |                      |             |                         |             |                           |            |            |
| 28   |                     |                  |                     |              |                      |             |                         |             |                           |            |            |
| 29   |                     |                  |                     |              |                      |             |                         |             |                           |            |            |
| I4 4 | H / Figure          | Exis ing Pe      | <u>rmission (Pe</u> | rmit_HPP 🖌 P | ermit_IRR <b>/</b> P | ermit_DWS 🖌 | Permit_IWS 🏑            | Transer_NoF | Record <mark>(MIKE</mark> | 11_BC_File | Sum_AbstW_ |
| 図形   | の調整( <u>R</u> ) + 〔 | 👌 🛛 র – Իি হার্শ | 17 <b></b>          |              |                      |             | <u>⊳</u> • <u>~</u> • A | •==         | £ 🛯 🗊 ]                   | -          |            |
| ועדם | ۴                   |                  |                     |              |                      |             |                         |             |                           |            |            |
|      |                     |                  |                     |              |                      |             |                         |             |                           |            |            |

You can see the following five tabs for input of permission data.

- 1) Permit\_HPP
- 2) Permit\_IRR
- 3) Permit\_DWS
- 4) Permit\_IWS
- 5) Transfer\_NoRecord

# (1) HPP

Input necessary data according to the items shown in Line10.

| 1   |             |                        | P           | D D             | E                         | -           | 6        |                                       | 1                   |                   |
|-----|-------------|------------------------|-------------|-----------------|---------------------------|-------------|----------|---------------------------------------|---------------------|-------------------|
|     | Title       | Permission for Hydrong |             | U               |                           |             |          |                                       |                     | •                 |
| 0   | Data Course | wapp                   | wei         |                 |                           |             |          |                                       |                     |                   |
| 2   | bata source | WADD                   |             |                 |                           |             |          |                                       |                     |                   |
| 4   | Data Origin | Original               |             |                 |                           |             |          |                                       |                     |                   |
| 5   | bata origin | ongma                  |             |                 |                           |             |          |                                       |                     |                   |
| 6   |             |                        |             |                 |                           |             |          |                                       |                     |                   |
| 7   |             |                        |             |                 |                           |             |          |                                       |                     |                   |
| 8   |             |                        |             |                 |                           |             |          |                                       |                     |                   |
| q q |             |                        |             |                 | liser                     |             |          |                                       |                     | ocation of Intake |
| -   |             |                        |             |                 |                           |             |          |                                       |                     |                   |
|     | NO          | Permission No          | Expiry Date | Tytle           | Name                      | Place       | Category | 1:SignificantRes<br>2:Local<br>3:Pipe | Name of WaterObject | Name of Milage    |
| 11  |             | 100010-000/19-09-2003  | 18.09.2009  | Laki            | "Lucky Energia" JSC       | Sandanski   | MR       | 2                                     | Pirinska Bistritsa  | 1000              |
| 12  | 2           | 0225/28.03.2005        | 26.02.2011  | 2000            |                           | A //        |          | 2                                     | Pinnska Bistritsa   | Pirin             |
| 13  | 3           | 0225/28.03.2005        | 26.02.2011  | Spanchevo       | "Siifmekamidi-litex" LTD. | Sofia       | MR       | 2                                     | Pirinska Bistritsa  | Pirin             |
| 14  | 4           | 1401/17.01.2003        | 17.01.2009  | Petrovo         | "Ariel-TN" LTD.           | Mezdra      | R        | 2                                     | Petrovo Spring      | Petrovo           |
| 15  | 5           | 1142/16.08.2002        | 26.08.2008  | Yanovo          | "Hydroenergy" LTD.        | Blagoevgrad | MR       | 2                                     | Petrovska           | Yanevo            |
| 16  | 6           | 1586/16.05.2003        | 16.05.2009  | Katuntsi-2 Dapa | "Hydroenergostroy" LTD.   | Blagoevgrad | R        | 2                                     |                     | Katuntsi          |

You must al least input the following data. Location of Intake : Intake-ID (column H) Location of Intake : Catchment-ID (column N) Location of Discharge : Catchment-ID (column T) WaterUse : Permitted Amount (m3/s) (column X) WaterUse : Permitted Annual Volume (10<sup>6</sup> m3) (column Y) WaterUse : Local Coefficient for Permission (column AC) By changing *Local Coefficient for Permission*, you can examine the effect of permitted amount for each one of permissions.

The calculated water used will be:

# (Permitted amount) x (Global Coefficient) x (Local Coefficient)

## (2) IRR

Input necessary data according to the items shown in Line10.

|                                                     | A                                              | В                                                                  | 0                                              | D                                                                                                    | E                                                                                                    | F                                                                                                    | G                                                                                                    | н                                                                                      | 1                               | J                                                                                           | к                                                                                                    |                                                                                              |  |
|-----------------------------------------------------|------------------------------------------------|--------------------------------------------------------------------|------------------------------------------------|----------------------------------------------------------------------------------------------------|----------------------------------------------------------------------------------------------------|----------------------------------------------------------------------------------------------------|----------------------------------------------------------------------------------------------------|----------------------------------------------------------------------------------------|---------------------------------|---------------------------------------------------------------------------------------------|----------------------------------------------------------------------------------------------------|----------------------------------------------------------------------------------------------|--|
|                                                     | Title                                          | Perm                                                               | nissio                                         | n for Irrigation                                                                                                    |                                                                                                    |                                                                                                    |                                                                                                    |                                                                                        |                                 |                                                                                             |                                                                                                    |                                                                                              |  |
| 2                                                   | Data Source                                    | WAB                                                                | D                                              |                                                                                                    |                                                                                                    |                                                                                                    |                                                                                                    |                                                                                        |                                 |                                                                                             |                                                                                                    |                                                                                              |  |
| 3                                                   |                                                |                                                                    |                                                |                                                                                                    |                                                                                                    |                                                                                                    |                                                                                                    |                                                                                        |                                 |                                                                                             |                                                                                                    |                                                                                              |  |
| 1                                                   | Data Origin                                    | Origi                                                              | inal                                           |                                                                                                    |                                                                                                    |                                                                                                    |                                                                                                    |                                                                                        |                                 |                                                                                             |                                                                                                    |                                                                                              |  |
| 5                                                   |                                                |                                                                    |                                                |                                                                                                    |                                                                                                    |                                                                                                    |                                                                                                    |                                                                                        |                                 |                                                                                             |                                                                                                    |                                                                                              |  |
| 5                                                   |                                                |                                                                    |                                                |                                                                                                    |                                                                                                    |                                                                                                    |                                                                                                    |                                                                                        |                                 |                                                                                             |                                                                                                    |                                                                                              |  |
| 7                                                   |                                                |                                                                    |                                                |                                                                                                    |                                                                                                    |                                                                                                    |                                                                                                    |                                                                                        |                                 |                                                                                             |                                                                                                    |                                                                                              |  |
| 3                                                   |                                                |                                                                    |                                                |                                                                                                    |                                                                                                    |                                                                                                    |                                                                                                    |                                                                                        |                                 |                                                                                             |                                                                                                    |                                                                                              |  |
|                                                     |                                                |                                                                    |                                                |                                                                                                    |                                                                                                    |                                                                                                    | licer                                                                                                    |                                                                                        |                                 |                                                                                             |                                                                                                    | Looption                                                                                     |  |
| )                                                   |                                                |                                                                    |                                                |                                                                                                    |                                                                                                    |                                                                                                    | usei                                                                                                    |                                                                                        |                                 |                                                                                             |                                                                                                    | Location                                                                                     |  |
|                                                     |                                                |                                                                    |                                                |                                                                                                    |                                                                                                    |                                                                                                    |                                                                                                    |                                                                                        |                                 |                                                                                             |                                                                                                    |                                                                                              |  |
|                                                     |                                                |                                                                    | <b>n</b> (                                     |                                                                                                    |                                                                                                    |                                                                                                    |                                                                                                    |                                                                                        |                                 | Intake-ID                                                                                   |                                                                                                    |                                                                                              |  |
|                                                     | No                                             | Regi                                                               | Ret.                                           | Permission No                                                                                                    | Expiry Date                                                                                                    | Tytle                                                                                                    | Name                                                                                                    | Branch                                                                                 | Category                        | 1:Significant Res                                                                           | Name of WaterObject                                                                                                    | Name o                                                                                       |  |
|                                                     |                                                | INO                                                                |                                                |                                                                                                    | 1                                                                                                    | 1                                                                                                    |                                                                                                    |                                                                                        | • •                             | 2:Local                                                                                     | í í                                                                                                    |                                                                                              |  |
|                                                     |                                                |                                                                    |                                                |                                                                                                    |                                                                                                    |                                                                                                    |                                                                                                    |                                                                                        |                                 |                                                                                             |                                                                                                    |                                                                                              |  |
|                                                     |                                                |                                                                    |                                                |                                                                                                    |                                                                                                    |                                                                                                    |                                                                                                    |                                                                                        |                                 |                                                                                             |                                                                                                    |                                                                                              |  |
| 1                                                   | 1                                              | IRR                                                                |                                                |                                                                                                    | 01.02.2005                                                                                                    | Robeling Rec                                                                                                    | Intrination Systems PLC Pemik Branch                                                                                                    | Pernik                                                                                 | S1                              |                                                                                             |                                                                                                    | Lobosh                                                                                       |  |
| 1                                                   | 1                                              | IRR                                                                | 2                                              | 0105/01-00                                                                                                    | 27.06.2005                                                                                                    | Pobeling Res                                                                                                    | Irrigation Systems PLC Pernik Branch                                                                                                    | Pemik                                                                                  | SI                              | 2                                                                                           | Oslome                                                                                                    | Lobosh                                                                                       |  |
| 1 2 3                                               | 1                                              | IRR<br>IRR                                                         | 2                                              | 0383/27.06.2001<br>0384/27.06.2001                                                                                                    | 27.06.2005<br>27.06.2005                                                                                                    | Pohelina Res<br>Oslome Res                                                                                                    | Imigation Systems PLC Pemik Branch<br>Imigation Systems PLC Pemik Branch<br>Imigation Systems PLC Pemik Branch                                                                                                    | Pemik<br>Pemik<br>Pemik                                                                | si<br>L                         | 2                                                                                           | Oslome                                                                                                    | Lobosh<br>Yardzhi                                                                            |  |
| 0<br>1<br>2<br>3<br>4                               | 1<br>2<br>3                                    | IRR<br>IRR<br>IRR                                                  | 2<br>3<br>4                                    | 0383/27.06.2001<br>0384/27.06.2001<br>0384/27.06.2001                                                                                                    | 04.02.2005<br>27.06.2005<br>27.06.2005<br>27.06.2005                                                                                                   | Pohelina Res<br>Oslome Res<br>Izvor Res<br>Dona Dikania Res                                                                                                    | Imigation Systems PLC Pemik Branch<br>Imigation Systems PLC Pemik Branch<br>Imigation Systems PLC Pemik Branch<br>Imigation Systems PLC Pemik Branch                                                                                                    | Pemik<br>Pemik<br>Pemik<br>Pemik                                                       | SL<br>L<br>L                    | 2                                                                                           | Oslome<br>Izvor<br>Dona Dikania                                                                                            | Lobosh<br>Yardzhi<br>Izvor                                                                   |  |
| 0<br>1<br>2<br>3<br>4<br>5                          | 1<br>2<br>3<br>4<br>6                          | IRR<br>IRR<br>IRR<br>IRR                                           | 2<br>3<br>4<br>5                               | 0383/27.06.2001<br>0384/27.06.2001<br>0385/27.06.2001<br>0385/27.06.2001                                                                                                | 27.06.2005<br>27.06.2005<br>27.06.2005<br>27.06.2005<br>27.06.2005<br>27.06.2005                                                                       | Pobelina Res<br>Oslome Res<br>Izvor Res<br>Dona Dikania Res<br>Goma Grachitza Res                                                                                     | Impation Systems PLC Penik Branch<br>Impation Systems PLC Penik Branch<br>Impation Systems PLC Penik Branch<br>Impation Systems PLC Penik Branch<br>Impation Systems PLC Penik Branch                                                                                                    | Pemik<br>Pemik<br>Pemik<br>Pemik<br>Pemik                                              |                                 | 222222                                                                                      | Ponemia<br>Oslome<br>Izvor<br>Dona Dikania<br>Goma Grachitea                                                               | Lobosh<br>Yardzhi<br>Izvor<br>Arkata                                                         |  |
| 1<br>2<br>3<br>4<br>5                               | 1<br>2<br>3<br>4<br>6                          | IRR<br>IRR<br>IRR<br>IRR                                           | 2<br>3<br>4<br>5<br>6                          | 0383/27.06.2001<br>0384/27.06.2001<br>0385/27.06.2001<br>0385/27.06.2001                                                                                                | 27.06.2005<br>27.06.2005<br>27.06.2005<br>27.06.2005<br>27.06.2005                                                                                     | Bohelina Res<br>Oslome Res<br>Izvor Res<br>Dona Dikania Res<br>Goma Grashitsa Res                                                                                     | Imigation Systems PLC Pemik Branch<br>Imigation Systems PLC Pemik Branch<br>Imigation Systems PLC Pemik Branch<br>Imigation Systems PLC Pemik Branch<br>Imigation Systems PLC Pemik Branch                                                                                                    | Pemik<br>Pemik<br>Pemik<br>Pemik<br>Pemik                                              |                                 | 22222222                                                                                    | Oslome<br>Izvor<br>Dona Dikania<br>Goma Grashitsa                                                                          | Lobosh<br>Yardzhi<br>Izvor<br>Arkata<br>Goma (                                               |  |
| 0<br>1<br>2<br>3<br>4<br>5                          | 1<br>2<br>3<br>4<br>4<br>5<br>6                | IRR<br>IRR<br>IRR<br>IRR<br>IRR<br>IRR                             | 2<br>3<br>4<br>5<br>6<br>7                     | 0383/27.06.2001<br>0384/27.06.2001<br>0385/27.06.2001<br>0385/27.06.2001<br>0387/27.06.2001                                                                             | 27.06.2005<br>27.06.2005<br>27.06.2005<br>27.06.2005<br>27.06.2005<br>27.06.2005                                                                       | Bobelina Res<br>Oslome Res<br>Izvor Res<br>Dona Dikania Res<br>Goma Grashitsa Res<br>Drenov Dol Res                                                                   | Imigation Systems PLC Pemik Branch<br>Imigation Systems PLC Pemik Branch<br>Imigation Systems PLC Pemik Branch<br>Imigation Systems PLC Pemik Branch<br>Imigation Systems PLC Pemik Branch                                                                                                    | Pemik<br>Pemik<br>Pemik<br>Pemik<br>Pemik<br>Pemik                                     |                                 | 2<br>2<br>2<br>2<br>2<br>2<br>2<br>2<br>2                                                   | orenina<br>Oslome<br>Izvor<br>Dona Dikania<br>Goma Grashitsa<br>Drenov Dol                                                 | Lobosh<br>Yardzhi<br>Izvor<br>Arkata<br>Goma (<br>Kyuste                                     |  |
| 0<br>1<br>2<br>3<br>4<br>5<br>6<br>7                | 1<br>2<br>3<br>4<br>6<br>6<br>7                | IRR<br>IRR<br>IRR<br>IRR<br>IRR<br>IRR<br>IRR                      | 2<br>3<br>4<br>5<br>6<br>7<br>7                | 010307.00.2001<br>0383/27.06.2001<br>0384/27.06.2001<br>0385/27.06.2001<br>0387/27.06.2001<br>0388/27.06.2001                                                           | 21.02.2005<br>27.06.2005<br>27.06.2005<br>27.06.2005<br>27.06.2005<br>27.06.2005<br>27.06.2005<br>27.06.2005                                           | Pohelina Res<br>Oslome Res<br>Izvor Res<br>Dona Dikania Res<br>Goma Dikania Res<br>Drenov Dol Res<br>Lozno Res                                                        | Imipation Systems PLC Pernik Branch<br>Imigation Systems PLC Pernik Branch<br>Imigation Systems PLC Pernik Branch<br>Imigation Systems PLC Pernik Branch<br>Imigation Systems PLC Pernik Branch<br>Imigation Systems PLC Pernik Branch                                                                                                    | Pemik<br>Pemik<br>Pemik<br>Pemik<br>Pemik<br>Pemik                                     |                                 | 2<br>2<br>2<br>2<br>2<br>2<br>2<br>2<br>2<br>2<br>2<br>2                                    | Ponentra<br>Oslome<br>Izvor<br>Dona Dikania<br>Goma Grashitsa<br>Drenov Dol<br>Banska                                      | Lobosh<br>Yardzhi<br>Izvor<br>Arkata<br>Goma (<br>Kyuster<br>Zhilintsi                       |  |
| 0<br>1<br>2<br>3<br>4<br>5<br>6<br>7<br>8           | 1<br>2<br>3<br>4<br>5<br>6<br>7<br>7<br>8      | IRR<br>IRR<br>IRR<br>IRR<br>IRR<br>IRR<br>IRR                      | 2<br>3<br>4<br>5<br>6<br>7<br>7<br>7           | 0103/07120-0201<br>0383/27.06.2001<br>0384/27.06.2001<br>0385/27.06.2001<br>0388/27.06.2001<br>0388/27.06.2001<br>0388/27.06.2001                                       | 27.06.2005<br>27.06.2005<br>27.06.2005<br>27.06.2005<br>27.06.2005<br>27.06.2005<br>27.06.2005<br>27.06.2005<br>27.06.2005                             | Pohelina Res<br>Oslome Res<br>Izvor Res<br>Dona Dikania Res<br>Gorna Grashitsa Res<br>Drenov Dol Res<br>Lozno Res<br>Barenoti Res                                     | Imitation Systems PLC Pernik Branch<br>Imitation Systems PLC Pernik Branch<br>Imitation Systems PLC Pernik Branch<br>Imitation Systems PLC Pernik Branch<br>Imitation Systems PLC Pernik Branch<br>Imitation Systems PLC Pernik Branch<br>Imitation Systems PLC Pernik Branch<br>Imitation Systems PLC Pernik Branch                                                                               | Pemik<br>Pemik<br>Pemik<br>Pemik<br>Pemik<br>Pemik<br>Pemik                            |                                 | 2<br>2<br>2<br>2<br>2<br>2<br>2<br>2<br>2<br>2<br>2<br>2<br>2<br>2<br>2<br>2<br>2<br>2<br>2 | Osheina<br>Oslome<br>Izvor<br>Dona Dikania<br>Goma Grashitsa<br>Drenov Dol<br>Banska<br>Bancentei                          | Lobosh<br>Yardzhi<br>Izvor<br>Arkata<br>Goma (<br>Kyuster<br>Zhilintsi<br>Baggent            |  |
| 0<br>1<br>2<br>3<br>4<br>5<br>6<br>7<br>8<br>9      | 1<br>2<br>3<br>4<br>6<br>6<br>7<br>8<br>9      | IRR<br>IRR<br>IRR<br>IRR<br>IRR<br>IRR<br>IRR<br>IRR<br>IRR        | 2<br>3<br>4<br>5<br>6<br>7<br>7<br>8           | 0183/27.06.2001<br>0383/27.06.2001<br>0384/27.06.2001<br>0387/27.06.2001<br>0387/27.06.2001<br>0388/27.06.2001<br>0388/27.06.2001<br>0388/27.06.2001                    | 94.03.2005<br>27.06.2005<br>27.06.2005<br>27.06.2005<br>27.06.2005<br>27.06.2005<br>27.06.2005<br>27.06.2005<br>27.06.2005<br>27.06.2005               | Pohalina Res<br>Ostome Res<br>Dava Res<br>Dona Dikania Res<br>Goma Grashitsa Res<br>Drenov Dol Res<br>Lozno Res<br>Bagrentsi Res<br>Bersin Res                        | Imitation Systems PLC Penik Branch<br>Imitation Systems PLC Penik Branch<br>Imitation Systems PLC Penik Branch<br>Imitation Systems PLC Penik Branch<br>Imitation Systems PLC Penik Branch<br>Imitation Systems PLC Penik Branch<br>Imitation Systems PLC Penik Branch<br>Imitation Systems PLC Penik Branch<br>Imitation Systems PLC Penik Branch                                                 | Pemik<br>Pemik<br>Pemik<br>Pemik<br>Pemik<br>Pemik<br>Pemik<br>Pemik<br>Pemik          |                                 | 2<br>2<br>2<br>2<br>2<br>2<br>2<br>2<br>2<br>2<br>2<br>2<br>2<br>2<br>2<br>2<br>2<br>2<br>2 | Porteinta<br>Oslome<br>Izvor<br>Dona Dikania<br>Goma Grashitsa<br>Drenov Dol<br>Banska<br>Bagrentsi<br>Bersin              | Lobosh<br>Yardzhi<br>Izvor<br>Arkata<br>Goma (<br>Kyuster<br>Zhilintsi<br>Bagrent<br>Bersin  |  |
| 0<br>1<br>2<br>3<br>4<br>5<br>6<br>7<br>8<br>9<br>0 | 1<br>2<br>3<br>4<br>6<br>6<br>7<br>8<br>9<br>9 | IRR<br>IRR<br>IRR<br>IRR<br>IRR<br>IRR<br>IRR<br>IRR<br>IRR<br>IRR | 2<br>3<br>4<br>5<br>6<br>7<br>7<br>8<br>8<br>8 | 0183/07.06.2001<br>0383/27.06.2001<br>0386/27.06.2001<br>0386/27.06.2001<br>0386/27.06.2001<br>0386/27.06.2001<br>0386/27.06.2001<br>0386/27.06.2001<br>0386/27.06.2001 | 21.00.2005<br>27.06.2005<br>27.06.2005<br>27.06.2005<br>27.06.2005<br>27.06.2005<br>27.06.2005<br>27.06.2005<br>27.06.2005<br>27.06.2005<br>27.06.2005 | Pohalina: Bas<br>Oslome Res<br>Izvor Res<br>Dona Dikania Res<br>Ooma Grashitsa Res<br>Drenov Dol Res<br>Lozno Res<br>Bagrentsi Res<br>Bersin: Res<br>Mi Bercin, canal | Imigation Systems PLC Pernik Branch<br>Imigation Systems PLC Pernik Branch<br>Imigation Systems PLC Pernik Branch<br>Imigation Systems PLC Pernik Branch<br>Imigation Systems PLC Pernik Branch<br>Imigation Systems PLC Pernik Branch<br>Imigation Systems PLC Pernik Branch<br>Imigation Systems PLC Pernik Branch<br>Imigation Systems PLC Pernik Branch<br>Imigation Systems PLC Pernik Branch | Pemik<br>Pemik<br>Pemik<br>Pemik<br>Pemik<br>Pemik<br>Pemik<br>Pemik<br>Pemik<br>Pemik | L<br>L<br>L<br>L<br>L<br>L<br>L | 2<br>2<br>2<br>2<br>2<br>2<br>2<br>2<br>2<br>2<br>2<br>2<br>2<br>2<br>2<br>2<br>2<br>2<br>2 | Ostreina<br>Oslome<br>Izvor<br>Dona Dikania<br>Goma Grashitsa<br>Drenov Dol<br>Banska<br>Bagrentsi<br>Bersin<br>Novoceleka | Lobosh<br>Yardzhi<br>Izvor<br>Arkata<br>Gorna (<br>Kyuster<br>Zhilintsi<br>Bagrent<br>Bersin |  |

You must al least input the following data. User : Branch (column H) Location of Intake : Intake-ID (column J) Location of Intake : Catchment-ID (column P) WaterUse : Permitted Amount (m3/s) (column R) WaterUse : Permitted Annual Volume (10<sup>6</sup> m3) (column S) WaterUse : Local Coefficient for Permission (column U)

By changing *Local Coefficient for Permission,* you can examine the effect of permitted amount for each one of permissions.

The total calculated water abstraction per year will be:

# (Permitted Annual Volume) x (Global Coefficient) x (Local Coefficient)

In case of irrigation, water abstraction pattern within a year will be given based on actually used water for each one of Irrigation Branches in 2001-2005. The data for actually used water was obtained from Irrigation Systems.

Spatial pattern of water use within an Irrigation branch is assumed to be proportional to the permitted amount for each one of permissions.

## (3) DWS

Input necessary data according to the item shown in Line10.

|    | A           | в           | C     | D                    | E           | F                            | G            | н        | 1                                        | J                     | K                  | L              |   |
|----|-------------|-------------|-------|----------------------|-------------|------------------------------|--------------|----------|------------------------------------------|-----------------------|--------------------|----------------|---|
| 1  | Title       | Perm        | nissi | on for DrinkingWater | r           |                              |              |          |                                          |                       |                    |                |   |
| 2  | Data Source | WAB         | D     |                      |             |                              |              |          |                                          |                       |                    |                |   |
| 3  |             |             |       |                      |             |                              |              |          |                                          |                       |                    |                |   |
| 4  | Data Origin | Orig        | inal  |                      |             |                              |              |          |                                          |                       |                    |                |   |
| 5  | _           |             |       |                      |             |                              |              |          |                                          |                       |                    |                |   |
| 6  |             |             |       |                      |             |                              |              |          |                                          |                       |                    |                |   |
| 7  |             |             |       |                      |             |                              |              |          |                                          |                       |                    |                |   |
| 8  |             |             |       |                      |             |                              |              |          |                                          |                       |                    |                |   |
| 9  |             |             |       |                      |             | User                         |              |          |                                          |                       | Location of Intake |                |   |
| F  | No          | Reg<br>Ref. |       | Permission No        | Expiry Date | Name                         | Place        | Category | Intake-ID<br>1:SignificantRes<br>2:Local | Name of WaterObject   | Name of Village    | Municipality   | 2 |
| 10 |             | 1 DI        | 3     | 0323/28.05.2001      | 4.1.1900    | WSSC Ltd. Pemik              | Pemik        | R        | 2                                        | Matnitsa<br>Struma    | Pernik             | Pemik          |   |
| 12 | :           | 2 DI        | 3     | 0323/28.05.2001      | 4.1.1900    | WSSC Ltd. Pemik              | Pemik        | R        | 2                                        | Siva Gramada<br>Eryak | Breznik            | Breznik        |   |
| 13 | ;           | 3 DI        | 4     | 0331/04.06.2001      | 04.06.2011  | WSSC Private Ltd. Dupnitsa   | Dupnitsa     | MR       | 2                                        | Dupnishka Bistritsa   | Bistritsa          | Dupnitsa       |   |
| 14 |             | 4 DI        | 6     | 0375/25.06.2001      | 25.06.2003  | UVEKS Private Ltd. Sandanski | Sandanski    | R        | 2                                        | Bozhdovska            | Bozhdovo           | Sandanski      |   |
| 15 |             | 5 DI        | 7     | 0403/10.02.2003      | 10.02.2003  | W/SSC Private Ltd. Dupnitsa  | Dupnitsa     | R        | 2                                        |                       | Samoranovo         | Dupnitsa       |   |
| 16 |             | B DI        | 7     | 0403/10.02.2003      | 10.02.2003  | WSSC Private Ltd. Dupnitsa   | Dupnitsa     | R        | 2                                        |                       | Kraynitsi          | Dupnitsa       |   |
| 17 | i i         | 7 DI        | 7     | 0403/10.02.2003      | 10.02.2003  | WSSC Private Ltd. Dupnitsa   | Dupnitsa     | R        | 2                                        |                       | Kremenik           | Dupnitsa       |   |
| 18 | 8           | B DI        | 8     | 0462/23.07.2001      | 23.07.2004  | W/SSC Private Ltd. Breznik   | Breznik      | L        | 2                                        | Krasava               | Krasava            | Breznik        |   |
| 19 | (           | 9 DI        | 12    | 0640/15.11.2001      | 15.11.2007  | W/SSC Private Ltd. Kresna    | Kresna       | MR       | 2                                        | Mahinska              |                    | Kresna         |   |
| 20 | 10          | DI          | 15    | 0877/16.05.2002      | 16.05.2008  | W/SSC Private Ltd. Dupnitsa  | Dupnitsa     | R        | 2                                        | Fudina                | Ovchartsii         | Sapareva banya |   |
| 21 | 1           | 1 DI        | 16    | 0878/16.05.2002      | 16.05.2008  | WSSC Private Ltd. Dupnitsa   | Dupnitsa     | R        | 2                                        | Goritsa               | Ovchartsii         | Sapareva banya | 1 |
| 22 | 13          | 2 DI        | 17    | 0932/10.06.2002      | 10.06.2008  | MRDPA                        | Sofia        | R        | 2                                        | Rakochevitsa          | Gorno Osenovo      | Blagoevgrad    |   |
| 23 | 10          | 3 DI        | 23    | 1618/30.05.2003      | 30.05.2009  | WSSC Private Ltd. Petrich    | Petrich      | R        | 2                                        | Luda Mara             | Petrich            | Petrich        |   |
| 24 | 14          | 4 DI        | 27    | 3056/16.07.2003      | 16.07.2009  | Bobovdol mines               | Bobowdol     | MR       | 2                                        | Dupnishka Bistritsa   |                    | Dupnitsa       |   |
| 25 | 12          | 5 DI        | 28    | 3090/29.09.2003      | 18.09.2009  | WSSC Ltd.Kyustendil          | Kyustendil   | MR       | 2                                        | Dupnishka Bistritsa   |                    | Dupnitsa       |   |
| 26 | 10          | B DI        | 29    | 3156/28.11.2003      | 28.11.2009  | WSSC Private Ltd Dupnitsa    | Dupnitsa     | SL       | 1                                        | Dyakovo               | Dyakovo            | Dupnitsa       |   |
| 27 | 17          | 7 D1        | 34    | 400084/02.02.2004    | 02.02.2010  | Mayoralty of Goma Dikanya    | Goma Dikanya | MB       | 2                                        | Arkata                | Goma Dikanya       | Radomir        |   |

You must al least input the following data. Location of Intake : Intake-ID (column I) Location of Intake : Catchment-ID (column O) WaterUse : Permitted Amount (m3/s) (column P) WaterUse : Permitted Annual Volume (10<sup>6</sup> m3) (column Q) WaterUse : Local Coefficient for Permission (column S)

By changing *Local Coefficient for Permission*, you can examine the effect of permitted amount for each one of permissions.

The total calculated water abstraction per year will be:

(Permitted Annual Volume) x (Global Coefficient) x (Local Coefficient)

In case of drinking water supply, constant value based on total water abstraction per year will be given.
#### (4) IWS

Input necessary data according to the item shown in Line10.

|    |             | _                         |       |                         |            |                                 |              |            | _                 |                      |                   |             |
|----|-------------|---------------------------|-------|-------------------------|------------|---------------------------------|--------------|------------|-------------------|----------------------|-------------------|-------------|
|    | A           | в                         | C     | D                       | E          | F                               | G            | н          |                   | J                    | K                 | L           |
| 1  | Title       | Perr                      | missi | on for Industrial Water |            |                                 |              |            |                   |                      |                   |             |
| 2  | Data Source | WAE                       | BD    |                         |            |                                 |              |            |                   |                      |                   |             |
| 3  |             |                           |       |                         |            |                                 |              |            |                   |                      |                   |             |
| 4  | Data Origin | Orig                      | ginal |                         |            |                                 |              |            |                   |                      |                   |             |
| 5  |             |                           |       |                         |            |                                 |              |            |                   |                      |                   |             |
| б  |             |                           |       |                         |            |                                 |              |            |                   |                      |                   |             |
| 7  |             |                           |       |                         |            |                                 |              |            |                   |                      |                   |             |
| 8  |             |                           |       |                         |            |                                 |              |            |                   |                      |                   |             |
| 9  |             |                           |       |                         | U          | ser                             |              |            |                   |                      | Location of Intak |             |
|    |             | Reg                       |       |                         |            |                                 |              |            | Intake-ID         |                      |                   |             |
|    | No          | Ref. Permission No Expiry |       | Expine Date             | Name       | Place                           | lace Tyrne   |            | 1:Significant Res | Name of MaterObject  | Name of Village   |             |
|    |             | Ref. Permission No Expiry |       | Dopay Date              |            | 11000                           | 1784         | Caregory   | 2:Local           | manie or waterobjest | Hume of the       |             |
| 10 |             |                           | -     |                         |            |                                 |              |            |                   | 2.0000               |                   |             |
| 11 | 1           | DI                        | 1     | 0035-1/16.08.2004       | 01.10.2010 | Toplofikaciya PrivateJSC Pernik | Pemik        | Industry   | MB                | 2                    | Struma            | Pemik       |
| 12 | 2           | DI                        | 11    | 0635/15.11.2001         | 13.11.2007 | TPS Bobovdol Private JSC        | Golerno selo | Cooling    | MB                | 2                    | Dzherman          | Dupnitsa    |
| 13 | 3           | DI                        | 13    | 0647/16.11.2001         | 16.11.2007 | TPS Bobovdol Private JSC        | Golerno selo | Cooling    | SL                | 1                    | Dyakovo           | Dyakovo     |
| 14 | 4           | DI                        | 14    | 0741/28.01.2002         | 28.08.2007 | Balkanpharma JSC                | Dupnitsa     | Industry   | SL                | 1                    | Dyakovo           | Dyakovo     |
| 15 | 5           | DI                        | 18    | 1314/21.11.2002         | 21.11.2008 | Bistritsa Ltd.                  | Blagoevgrad  | GravelWash | MB                | 2                    | Struma            | Pokrovnik   |
| 16 | 6           | DI                        | 19    | 1391/14.01.2003         | 14.01.2009 | Demo Bulgaria JSC               | Sofia        | Industry   | MR                | 2                    | Struma            | Pemik       |
| 17 | 7           | DI                        | 22    | 1599/21.05.2003         | 21.05.2009 | Toplofikacia Private JSC Pernik | Pemik        | Industry   | SL                | 1                    | Studena           | Studena     |
| 18 | 8           | DI                        |       | 400005/03.07.2003       | 03.07.2009 | Bistritsa Ltd.                  | Blagoevgrad  | GravelWash | MR                | 2                    | Struma            | Kocherinovo |
| 19 | 9           | DI                        | 26    | 3046/15.07.2003         | 10.07.2009 | Pektin JSC                      | Pemik        | Industry   | SL                | 1                    | Studena           | Studena     |
| 20 | 10          | DI                        | 27    | 3056/16.07.2003         | 16.07.2009 | Bobovdol mines                  | Bobovdol     | Industry   | SL                | 1                    | Dyakovo           | Dyakovo     |
|    | 11          | DI                        | 30    |                         |            | Stomana industry JSC            | Pemik        | Industry   | SL                | 1                    | Studena           | Studena     |
|    |             |                           | 1     | 2167/01 12 2002         | 04 40 0000 |                                 |              | 1 .        |                   | 1                    |                   |             |
| 21 |             |                           |       | 3107/01.12.2003         | 01.12.2009 |                                 |              |            |                   |                      |                   |             |

You must al least input the following data. Location of Intake : Intake-ID (column J) Location of Intake : Catchment-ID (column P) WaterUse : Permitted Amount (m3/s) (column Q) WaterUse : Permitted Annual Volume (10<sup>6</sup> m3) (column R) WaterUse : Local Coefficient for Permission (column T)

It is recommended to input the following data. User : Type (column H)

By changing *Local Coefficient for Permission,* you can examine the effect of permitted amount for each one of permissions.

The total calculated water abstraction per year will be:

#### (Permitted Annual Volume) x (Global Coefficient) x (Local Coefficient)

In case of industrial water supply, constant value based on total water abstraction per year will be given.

#### (5) Transfer\_NoRecord

If there is a water transfer between catchments by local HPP, but no record exists, you can specify the transferred water amount here. Input necessary data according to the item shown in Line9.

|     | A           | В                                   | С             | D            | E             | F            | G                                | н            | I | J |   |
|-----|-------------|-------------------------------------|---------------|--------------|---------------|--------------|----------------------------------|--------------|---|---|---|
| 1   | Title       | Transfer of Water with No Available | e Record      |              |               |              |                                  |              |   |   |   |
| 2   | Data Source | JICA Study Team                     |               |              |               |              |                                  |              |   |   |   |
| 3   |             |                                     |               |              |               |              |                                  |              |   |   |   |
| 4   |             |                                     |               |              |               |              |                                  |              |   |   |   |
| 5   |             |                                     |               |              |               |              |                                  |              |   |   |   |
| 6   |             |                                     |               |              |               |              |                                  |              |   |   |   |
| 7   |             |                                     |               |              |               |              |                                  |              |   |   |   |
| 8   |             |                                     | Fro           | om           | Т             | ò            | Transfer Mode                    | Maximum unic |   |   |   |
|     | No.         | Description                         | NAM Catchment | Catchment ID | NAM Catchment | Catchment ID | 1 - Maximum Limit<br>2 - Percent | m3/s         | x |   |   |
| 10  |             |                                     | OT CAN        | 502          | ST MI         | 270          |                                  |              |   | 1 |   |
| 11  | -           | 2 HPP No.27                         | ST RIL        | 383          | ST M5         | 390          | 1                                | 0.6          |   | - |   |
| 12  |             | 3                                   |               |              |               |              |                                  |              |   | - |   |
| 13  |             | 4                                   |               |              |               |              |                                  |              |   | - |   |
| 14  |             | 5                                   |               |              |               |              |                                  |              |   | 1 |   |
| 15  | -           | 6                                   |               |              |               |              |                                  |              |   | - |   |
| 16  |             | 7                                   |               |              |               |              |                                  |              |   | 1 |   |
| 17  |             | 8                                   |               |              |               |              |                                  |              |   | 1 |   |
| 18  |             | 9                                   |               |              |               |              |                                  |              |   | 1 |   |
| 19  | 1           | 0                                   |               |              |               |              |                                  |              |   | 1 |   |
| 20  |             |                                     |               |              |               |              |                                  |              |   |   |   |
| 21  |             |                                     |               |              |               |              |                                  |              |   |   |   |
| 22  |             |                                     |               |              |               |              |                                  |              |   |   |   |
| 23  |             |                                     |               |              |               |              |                                  | 1            |   |   |   |
| 24  |             |                                     |               |              |               |              |                                  |              |   |   |   |
| 25  |             |                                     |               |              |               |              |                                  |              |   |   |   |
| 26  |             |                                     |               |              |               |              |                                  |              |   |   |   |
| 27  |             |                                     |               |              |               |              |                                  |              |   |   |   |
| 0.0 |             | -i                                  |               |              |               |              |                                  |              |   | 1 | - |

You have to at least specify the following data.

From : Catchment-ID (column D) To : Catchment-ID (column F) Transfet Mode (column G) If TransferMode =1 MaximumLimit (column H) If Transfer Mode =2 Percent (column I)

This water transfer is not taken into account for water abstraction. However, it is taken into account when MIKE11 input file is prepared.

## 6. Setting reference points for management

Default reference points have been set by JICA Study Team. However, in the model, you can set reference points as you like in "Summary\_RefPoints" tab.

|         | A                                                          | В          | С          | D           | E           | F          | G          | н          | I            | J                      |
|---------|------------------------------------------------------------|------------|------------|-------------|-------------|------------|------------|------------|--------------|------------------------|
| 1       | Title                                                      | Summary    | Comparisio | n Table for | r Reference | Points for | Local + Ex | isting Wat | er Abstracti | on by Sigr             |
| 2       | Data Source                                                | JICA Study | / Team     |             |             |            |            |            |              |                        |
| 3       |                                                            |            |            |             |             |            |            |            |              |                        |
| Ľ       | Data Origin                                                | Colouisted |            |             |             |            |            |            |              |                        |
| <b></b> | Data Origin                                                | Carculated |            |             |             |            |            |            |              |                        |
|         | Data Type                                                  |            |            |             |             |            |            |            |              |                        |
| 6       | Unit                                                       |            |            |             |             |            |            |            |              | -                      |
| 7       |                                                            |            | 2          | 3           | 4           | 0          | 6          |            | 8            | 9                      |
| 8       | No.                                                        | ST         | ST2        | ST3         | ST4         | ST5        | ST6        | ST7        | ST8          | ST9                    |
| 9       | NAM Catchment                                              | ST_MIN     | ST_M9      | ST_M8       | ST_M7       | ST_M6      | ST_M5      | ST_M4      | ST_M3        | ST_M2                  |
| 10      | Catchment JICA_IE                                          | 574        | 327        | 573         | 336         | 374        | 421        | 459        | 489          | 534                    |
| 11      | Down Stream or Up Stream                                   | D          | D          | D           | D           | D          | D          | D          | U            | D                      |
| 12      | Upsteram Area (km2)                                        | 102 12     | 1151.60    | 1393.98     | 2201.80     | 4340.37    | 5797.59    | 6886.41    | 7080.89      | 7907.67                |
| 13      | UpStreamArea excluding out of<br>Territory (km2)           | 102.12     | 1151.60    | 1393.98     | 2201.80     | 3649.14    | 5106.36    | 6195.18    | 6389.66      | 7090.16                |
| 14      |                                                            |            |            |             |             |            |            |            |              |                        |
|         | All Year Ave                                               |            |            |             |             |            |            |            |              |                        |
| 15      | (2001-2005)                                                |            |            |             |             |            |            |            |              |                        |
| 16      | Quasi-Natural Flow (m3/s)                                  | 1.139      | 2,167      | 2.578       | 7.844       | 20.434     | 33,170     | 42.064     | 44.459       | 52.837                 |
| 17      | Potential Flow (m3/s)                                      | 1.139      | 2.029      | 2.441       | 7.678       | 20.268     | 31.844     | 40.642     | 43.037       | 51.415                 |
| 18      |                                                            | 0.000      | 0.000      | 0.000       | 0.000       | 0.000      | 0.000      | 0.000      | 0.000        | 0.000                  |
| 19      | P/N (%)                                                    | 0.0        | -6.4       | -5.3        | -2.1        | -0.8       | -4.0       | -3.4       | -3.2         | -2.7                   |
| 20      |                                                            |            |            |             |             |            |            |            |              |                        |
| 21      |                                                            |            |            |             |             |            |            |            |              |                        |
| 22      | Accumulated Permitted Water<br>for Irrigation (m3/s)       | 0.000      | 0.112      | 0.112       | 0.227       | 0.928      | 1.713      | 1.768      | 1.898        | 2.167                  |
| 23      | Accumulated Permitted Water<br>for Drinking Water (m3/s)   | 0.000      | 0.403      | 0.403       | 0.403       | 0.539      | 1.112      | 1.546      | 1.626        | 1.626                  |
| 24      | Accumulated Permitted Water<br>for Industrial Water (m3/s) | 0.000      | 0.861      | 0.861       | 1.022       | 1.033      | 1.803      | 1.850      | 1.850        | 1.850                  |
| 25      | Accumulated Total Permitted<br>Water (m3/s)                | 0.000      | 1.375      | 1.375       | 1.652       | 2.500      | 4.628      | 5,165      | 5.374        | 5.643                  |
| 26      | Maximum Permitted Water for<br>HPP within Catchment (m3/s) |            |            |             |             |            |            |            |              |                        |
| 27      | IRR/P (%)                                                  | 0.0        | 5.5        | 4.6         | 3.0         | 4.6        | 5.4        | 4.4        | 4.4          | 4.2                    |
| 28      | DWS/P (%)                                                  | 0.0        | 19.9       | 16.5        | 5.2         | 2.7        | 3.5        | 3.8        | 3.8          | 3.2                    |
| 29      | IWS/P (%)                                                  | 0.0        | 42.4       | 35.3        | 13.3        | 5.1        | 5.7        | 4.6        | 4.3          | 3.6                    |
| 30      | TotalPermit/P (%)                                          | 0.0        | 67.8       | 56.4        | 21.5        | 12.3       | 14.5       | 12.7       | 12.5         | 11.0                   |
| 31      | HPPmax/P (%)                                               |            |            |             |             |            |            |            |              |                        |
| 32      |                                                            |            |            |             |             |            |            |            |              |                        |
| 22      | Ave in July-September                                      |            |            |             |             |            |            |            |              |                        |
| H 4     | I ▶ ▶I∖Control∕ <mark>Result</mark> 1                      | Summa      | ary_RefPo  | oin ts 🔊    | ım mary 🖌   | Figure 🔏   | TimeSeri   | es_Plot 🗸  | TimeSer      | ies <mark>(Re</mark> s |

The value calculated for each one of catchments represents the value at the downstream end of river segment in the catchment.

When you select a reference point around river confluence, you have two choices. One is before confluence. Another is after the confluence.

If you select the point before the confluence, you have to specify Catchment ID for upstream segment and "D" for "Downstream or Upstream". Similarly, you have to select Catchment ID for downstream segment and "U" when the point after the confluence is selected.

Example:

Before confluence: Catchment ID =1 and "D" After confluence: Catchment ID =3 and "U"

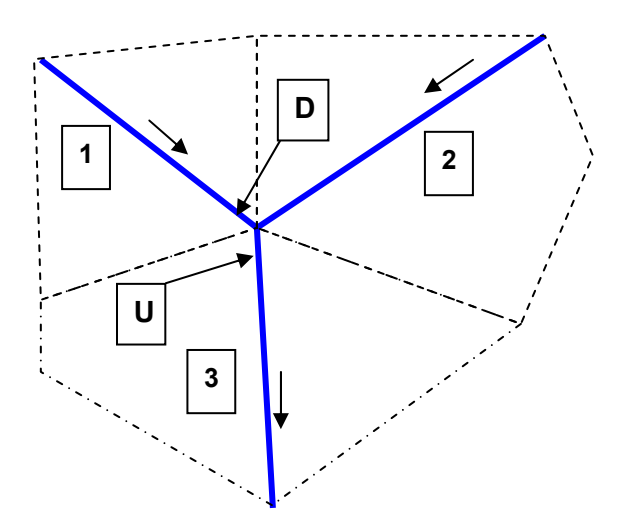

You can choose "No." as you like. However, this "No." will be used when you plot time series data.

"NAM catchment" is used for reference for default setting. If you do not consider "NAM cacthment", this can be left as blank.

## 7. Calculation

In "Control" tab, you can calculate to summarize the permission data. In column "K", maximum number of permission and/or reference points can be set. The maximum number must be greater than the number which has been inputted in each input page.

In column " J", Global coefficient for permission can be specified.

|    | A         | В                     | С    | D          | E          | F   | G          | н                  | I            | J                                       |                   | K                                    |   |
|----|-----------|-----------------------|------|------------|------------|-----|------------|--------------------|--------------|-----------------------------------------|-------------------|--------------------------------------|---|
| 1  | Macro No. | Macro Name            | Step | Total Step | Status     | P   | rogress    | Last update        | ed Date&Time | olobal<br>Coefficient for<br>Permission | Max<br>Pei<br>ARe | :. Num. of<br>rmission<br>ef. Points |   |
| 2  | PM001     | IRR_Permit            | 3    | 3          | Completed! | 100 | % finished | 2007 <i>171</i> 22 | 11:22:19 AM  | 1.00                                    |                   | 200                                  |   |
| 3  | PM002     | DWS_Permit            | 3    | 3          | Completed! | 100 | % finished | 2007 <i>171</i> 23 | 3:09:01 PM   | 1.00                                    |                   | 100                                  |   |
|    | PM003     | IV/S_Permit           | 3    | 3          | Completed! | 100 | % finished | 2007 <i>171</i> 22 | 11:22:34 AM  | 1.00                                    |                   | 100                                  |   |
|    | PM004     | MaxHPP_Permit         | 1    | 1          | Completed! | 100 | % finished | 2007 <i>171</i> 22 | 11:22:37 AM  | 1.00                                    |                   | 100                                  |   |
| 6  | PM005     | TransNoRecord         | 1    | 1          | Completed! | 100 | % finished | 2007 <i>171</i> 23 | 1:28:06 PM   |                                         | X                 | 10                                   |   |
| 7  | PM101     | Ref_Points_Summary    | 2    | 2          | Completed! | 100 | % finished | 2007 <i>171</i> 22 | 11:23:17 AM  |                                         |                   | 20                                   |   |
| 8  | PM102     | Plot_LongitudinalMain | 1    | 1          | Completed! | /   |            | 2007 <i>171</i> 23 | 4:31:27 PM   |                                         |                   |                                      |   |
| 9  | PM201     | ForMIKE11             | 1    | 1          | Completed! | 100 | % finished | 2007 <i>171</i> 22 | 11:24:00 AM  |                                         |                   |                                      |   |
| 10 |           |                       |      |            |            |     |            |                    |              |                                         |                   |                                      | 1 |
| 11 |           |                       |      |            |            |     |            |                    |              |                                         |                   |                                      |   |

When you click the button "PM001" to "PM005", the permission values are calculated and summarized. You must calculate once after permission data are updated. You can refer the "Last updated Date&Time".

After calculation completed, Summary table in "Summary" and "Summary\_2" are updated. Summary table shows annual average and average during summer time (Jul. to Sep.) for year 2001 -2005.

There are two results groups: Result\_1 and Result\_2

#### Result\_1 is for:

Local (Permitted water abstraction from local water object) + Existing water abstraction from significant reservoir.

#### Result\_2 is for:

Local (Permitted water abstraction from local water object) + Permitted water abstraction from significant reservoir.

|      | A                               | В          | С         | D           | E           | F           | G            | н           | 1           | J          | K        | L       | M           | N                 | 0       | P       | Q        | Π   |
|------|---------------------------------|------------|-----------|-------------|-------------|-------------|--------------|-------------|-------------|------------|----------|---------|-------------|-------------------|---------|---------|----------|-----|
| 1    | Title                           | Summary    | Comparisi | on Table fo | r Local + E | xisting Wat | ter Abstract | tion by Sig | nificantRes |            |          |         |             |                   |         |         |          | С   |
| 2    | Data Source                     | JICA Study | v Team    |             |             |             |              |             |             |            |          |         |             |                   |         |         |          |     |
| 3    |                                 |            | 1         |             |             |             |              |             |             |            |          |         |             |                   |         |         |          |     |
| 4    | Data Origin                     | Calculated | 1         |             |             |             |              |             |             |            |          |         |             |                   |         |         |          |     |
| 5    | Data Tyrne                      |            |           |             |             |             |              |             |             |            |          |         |             |                   |         |         |          |     |
| 6    | Upit                            |            |           |             |             |             | 1            |             |             |            |          |         |             |                   |         |         |          |     |
|      | on the                          |            |           |             |             |             | ů            |             |             |            |          |         |             |                   |         |         |          |     |
| 7    |                                 |            |           |             |             |             |              |             |             |            |          |         |             |                   |         |         |          |     |
| 8    | NAM Catchment                   | ST_ARK     | ST_ARK    | ST_ARK      | ST_BRA      | ST_BRA      | ST_BRA       | ST_DRA      | ST_DRA      | ST_DRA     | ST_DZH1  | ST_DZH1 | ST_DZH1     | ST_DZH2           | ST_DZH2 | ST_DZH2 | ST_DZH2  | S   |
| 9    | Catchment JICA ID               | 342        | 547       | 560         | 397         | 414         | 419          | 331         | 338         | 341        | 369      | 556     | 597         | 343               | 349     | 362     | 364      | Г   |
| 10   | FlowTo                          | 560        | 560       | 327         | 414         | 432         | 414          | 345         | 331         | 331        | 556      | 392     | 369         | 364               | 364     | 367     | 367      | Г   |
| 11   | Rag                             | 0          | 0         | 0           | 0           | 0           | 0            | 0           | 0           | 0          | 0        | 0       | 0           | 0                 | 0       | 0       | 0        | Г   |
| 12   | Unctorum Area (km2)             | 30.17      | 83.81     | 360.10      | 172.57      | 231.05      | 31.49        | 868.23      | 706.61      | 43.63      | 56,80    | 770.25  | 0.32        | 132.27            | 120.25  | 111.30  | 253.77   | Г   |
|      | Un Stream drea evoluting out of |            |           |             |             |             |              |             |             |            |          |         |             |                   |         |         |          |     |
| 12   | Tagitage (Jun 2)                | 30.17      | 83.81     | 360.10      | 172.57      | 231.05      | 31.49        | 177.00      | 15.38       | 43.63      | 56.8D    | 770.25  | 0.32        | 132.27            | 120.25  | 111.30  | 253.77   | L   |
| 14   | Territory (km2)                 |            |           |             |             |             |              |             |             |            |          |         |             |                   |         |         | L        | ⊢   |
| 1.4  |                                 |            |           |             |             |             |              |             |             |            |          |         |             |                   |         |         |          | ⊢   |
|      | All Year Ave                    |            |           |             |             |             |              |             |             |            |          |         |             |                   |         |         |          | L   |
| 15   | (2001-2005)                     |            |           |             |             |             |              |             |             |            |          |         |             |                   |         |         |          |     |
| 16   | Quasi-Natural Flow (m3/s)       | 0.021      | 0.104     | 0.297       | 2.838       | 3.258       | 0.289        | 3.684       | 2.781       | 0.326      | 0.937    | 4.580   | 0.007       | D.595             | 0.480   | 0.852   | 1.078    | r   |
| 17   | Potential Flow (m3/s)           | 0.021      | 0.104     | 0.297       | 2.742       | 3.162       | D.289        | 3.684       | 2.781       | D.326      | D.652    | 4.471   | 0.000       | D.966             | 0.480   | 0.852   | 1.449    | r   |
| 18   |                                 | 0.000      | 0.000     | 0.000       | 0.000       | 0.000       | 0.000        | 0.000       | 0.000       | 0.000      | 0.000    | 0.000   | 0.000       | 0.000             | 0.000   | 0.000   | 0.000    | Г   |
| 19   | P/N (%)                         | 0.0        | 0.0       | 0.0         | -3.4        | -2.9        | 0.0          | 0.0         | 0.0         | 0.0        | -30.5    | -2.4    | -100.0      | 62.4              | 0.0     | 0.0     | 34.4     | Г   |
| 20   |                                 | 0.000      | 0.000     | 0.000       | 0.000       | 0.000       | 0.000        | 0.000       | 0.000       | 0.000      | 0.000    | 0.000   | 0.000       | 0.000             | 0.000   | 0.000   | 0.000    | Г   |
| 21   |                                 | 0.000      | 0.000     | 0.000       | 0.000       | 0.000       | 0.000        | 0.000       | 0.000       | 0.000      | 0.000    | 0.000   | 0.000       | 0.000             | 0.000   | 0.000   | 0.000    | Г   |
|      | Accumulated Permitted Water     | 0.000      | 0.055     | 0.055       | 0.000       | 0.055       | 0.000        | 0.400       | 0.000       | 0.000      | 0.000    | 0.044   | 0.000       | 0.000             | 0.000   | 0.400   | 0.000    | Г   |
| 22   | for Imigation (m3/s)            | 0.000      | 0.055     | 0.000       | 0.000       | 0.055       | 0.000        | 0.138       | 0.000       | 0.000      | 0.000    | 0.214   | 0.000       | 0.000             | 0.000   | 0.109   | 0.000    | L   |
|      | Accumulated Permitted Water     | 0.000      | 0.005     | 0.005       | 0.404       | 0.407       | 0.000        | 0.000       | 0.000       | 0.000      | 0.007    | 0.005   | 0.000       | 0.454             | 0.000   | 0.074   | 0.400    | Г   |
| 23   | for Drinking Water (m3/s)       | 0.000      | 0.005     | 0.005       | 0.181       | 0.187       | 0.000        | 0.000       | 0.000       | 0.000      | 0.227    | U.465   | 0.000       | U.104             | 800.0   | 0.071   | 0.162    | L   |
|      | Accumulated Permitted Water     |            |           |             |             |             |              |             |             |            |          |         |             |                   |         |         |          | Г   |
| 24   | for Industrial Water (m3/s)     | 0.000      | 0.000     | 0.000       | 0.000       | 0.020       | 0.000        | 0.001       | 0.000       | 0.000      | 0.000    | 0.738   | 0.000       | 0.340             | 0.000   | 0.000   | 0.340    | L   |
|      | Accumulated Total Permitted     |            |           |             |             |             |              |             |             |            |          |         |             |                   |         |         |          | Г   |
| 25   | )iliater (m3/s)                 | 0.000      | 0.060     | 0.060       | D.181       | 0.262       | 0.000        | D.139       | 0.000       | 0.000      | 0.227    | 1.418   | 0.000       | 0.494             | 800.0   | 0.180   | 0.502    | L   |
|      | Maximum Permitted Water for     |            |           |             |             |             |              |             |             |            |          |         |             |                   |         |         |          |     |
| 26   | HPP within Catchment (m3/s)     | 0.000      | 0.000     | 0.000       | 0.000       | 0.250       | 0.000        | 0.000       | 0.000       | 0.000      | 0.000    | 0.000   | 0.000       | 0.000             | 0.000   | 0.000   | 0.000    | L   |
| 27   | IRR/P (%)                       | 0.0        | 53.1      | 18.5        | 0.0         | 17          | 0.0          | 3.7         | 0.0         | 0.0        | 0.0      | 48      | 0.0         | 0.0               | 0.0     | 12.7    | 0.0      | Н   |
| 28   | Dials/B (%)                     | 0.0        | 4.8       | 17          | 6.6         | 5.9         | 0.0          | 0.0         | 0.0         | 0.0        | 34.8     | 10.4    | 0.0         | 16.0              | 17      | 84      | 11.2     | Н   |
| 20   | 000071 (8)                      | 0.0        | 0.0       | 0.0         | 0.0         | 0.6         | 0.0          | 0.0         | 0.0         | 0.0        | 0.0      | 16.5    | 0.0         | 35.1              | 0.0     | 0.0     | 23.4     | ⊢   |
| 30   | TotalBormit/B (2)               | 0.0        | 57.9      | 20.2        | 6.6         | 83          | 0.0          | 3.8         | 0.0         | 0.0        | 34.8     | 31.7    | 0.0         | 51.1              | 17      | 21.1    | 34.6     | H   |
| 31   | HEBROAK (%)                     | 0.0        | 0.0       | 0.0         | 0.0         | 7.9         | 0.0          | 0.0         | 0.0         | 0.0        | 0.0      | 0.0     | 0.0         | 0.0               | 0.0     | 0.0     | 0.0      | H   |
| 32   | in rmak/r (s)                   | 0.0        | 0.0       | 0.0         | 0.0         | 1.0         | 0.0          | 0.0         | 0.0         | 0.0        | 0.0      | 0.0     | 0.0         | 0.0               | 0.0     | 0.0     | 0.0      | H   |
| 52   | And in Adv. Contraction         |            |           |             |             |             |              |             |             |            |          |         |             |                   |         |         | <i>!</i> | H   |
| 22   | we moury-september              |            |           |             |             |             |              |             |             |            |          |         |             |                   |         |         |          | L   |
| 33   | [2001-2005]                     | 0.010      | 0.000     | 0.224       | 1.104       | 1.267       | 0.110        | 1.460       | 1.147       | 0.105      | 0.200    | 2.6.42  | 0.000       | 0.207             | 0.274   | 0.677   | 0.720    | +   |
| 34   | uuasi-natural Flow (m3/s)       | 0.010      | 0.000     | 0.220       | 1.104       | 1.207       | T 0.112      | 1.40Z       |             | 0.120      | 0.338    | 2.042   | D - (D - in | 0.397             | 0.371   | 0.007   | 0.00     | 1   |
| 14 4 | I ▶ MINGONTROLA Result          | ASU mm     | ary Kethi | orines 1.5t | ımmary A    | Figure 🤇    | Imeber       | ies riot /  | i imeber    | TIES AIRES | suns 2 🖉 | bummary | RetPoint    | (s z <u>(</u> au) | nmary 2 |         |          | a 1 |

When you click "PM101", summary results for reference points are calculated. After complete the calculation, please see "Summary\_RefPoints" and "Summary\_RefPoints\_2".

|      | A                                                          | в          | С          | D           | E           | F          | G          | н                 | 1            | J          | ĸ          | L       | M        | N        | 0        | P     | Q     | F        |
|------|------------------------------------------------------------|------------|------------|-------------|-------------|------------|------------|-------------------|--------------|------------|------------|---------|----------|----------|----------|-------|-------|----------|
| 1    | Title                                                      | Summary.   | Comparisio | on Table fo | r Reference | Points for | Local + Ex | disting Wat       | er Abstracti | on by Sign | ificantRes |         |          |          |          |       |       |          |
| 2    | Data Source                                                | JICA Stud  | v Team     |             |             |            |            |                   |              |            |            |         |          |          |          |       |       |          |
| 3    |                                                            |            |            |             |             |            |            |                   |              |            |            |         |          |          |          |       |       |          |
| 4    | Data Origin                                                | Calculated | 1          |             |             |            |            |                   |              |            |            |         |          |          |          |       |       |          |
| 5    | Data Tupe                                                  |            |            |             |             |            |            |                   |              |            |            |         |          |          |          |       |       |          |
| 6    | Unit                                                       |            |            |             |             |            |            |                   |              |            |            |         |          |          |          |       |       |          |
| 7    |                                                            | 1          | 2          | 3           | 4           | 5          | 6          | 7                 | 8            | 9          | 10         | 11      | 12       | 13       | 14       | 15    | 16    |          |
| 8    | No.                                                        | ST1        | ST2        | ST3         | ST4         | ST5        | ST6        | ST7               | ST8          | ST9        | ST1D       | STD1    |          |          |          |       |       |          |
| 9    | NAM Catchment                                              | ST M10     | ST M9      | ST M8       | ST M7       | ST M6      | ST M5      | ST M4             | ST M3        | ST M2      | ST M1      | ST DZH1 |          |          |          |       |       |          |
| 10   | Catchment JICA ID                                          | 574        | 327        | 573         | 336         | 374        | 421        | 459               | 489          | 534        | ō          | 556     |          |          |          |       |       |          |
| 11   | Down Stream or Up Stream                                   | D          | D          | D           | D           | D          | D          | D                 | U            | D          | U          | D       |          |          |          |       |       |          |
| 12   | Upsteram Area (km2)                                        | 102.12     | 1151.60    | 1393.98     | 2201.80     | 4340.37    | 5797.59    | 6886.41           | 7080.89      | 7907.67    | 10855.10   | 770.25  | 0.00     | 0.00     | 0.00     | 0.00  | 0.00  |          |
| 13   | UpStreamArea excluding out of<br>Territory (km2)           | 102.12     | 1151.60    | 1393.98     | 2201.80     | 3649.14    | 5106.36    | 6195.18           | 6389.66      | 7090.16    | 8540.90    | 770.25  | 0.00     | 0.00     | 0.00     | 0.00  | 0.00  |          |
| 14   |                                                            |            |            |             |             |            |            |                   |              |            |            |         |          |          |          |       |       |          |
| 15   | All Year Ave<br>(2001-2005)                                |            |            |             |             |            |            |                   |              |            |            |         |          |          |          |       |       |          |
| 16   | Quasi-Natural Flow (m3/s)                                  | 1.139      | 2.167      | 2.578       | 7.844       | 20.434     | 33.170     | 42.064            | 44.459       | 52.837     | 71.086     | 4.580   | 0.000    | 0.000    | 0.000    | 0.000 | 0.000 | C        |
| 17   | Potential Flow (m3/s)                                      | 1,139      | 2.029      | 2.441       | 7.678       | 20.268     | 31.844     | 40.642            | 43.037       | 51.415     | 69.664     | 4.471   | 0.000    | 0.000    | 0.000    | 0.000 | 0.000 | C        |
| 18   |                                                            | 0.000      | 0.000      | 0.000       | 0.000       | 0.000      | 0.000      | 0.000             | 0.000        | 0.000      | 0.000      | 0.000   | 0.000    | 0.000    | 0.000    | 0.000 | 0.000 | <u> </u> |
| 19   | P/N (%)                                                    | 0.0        | -6.4       | -0.3        | -2.1        | -0.8       | -4.U       | -3.4              | -3.2         | -2.7       | -2.0       | -2.4    | 0.0      | 0.0      | 0.0      | 0.0   | 0.0   |          |
| 20   |                                                            |            |            |             |             |            |            |                   |              |            |            |         |          |          |          |       |       | _        |
| 0.0  | Accumulated Permitted Water                                | 0.000      | 0.112      | 0.112       | 0.227       | 0.928      | 1.713      | 1.768             | 1.898        | 2.167      | 3.382      | 0.214   | 0.000    | 0.000    | 0.000    | 0.000 | 0.000 | C        |
|      | Accumulated Permitted Water                                |            |            |             |             |            |            |                   |              |            |            |         |          |          |          |       |       |          |
| 23   | for Drinking Water (m3/s)                                  | 0.000      | 0.403      | 0.403       | 0.403       | 0.539      | 1.112      | 1.546             | 1.626        | 1.626      | 1.698      | 0.465   | 0.000    | 0.000    | 0.000    | 0.000 | 0.000 | C        |
| 24   | Accumulated Permitted Water<br>for Industrial Water (m3/s) | 0.000      | 0.861      | 0.861       | 1.022       | 1.033      | 1.803      | 1.850             | 1.850        | 1.850      | 1.871      | 0.738   | 0.000    | 0.000    | 0.000    | 0.000 | 0.000 | C        |
| 25   | Accumulated Total Permitted<br>Water (m3/s)                | 0.000      | 1.375      | 1.375       | 1.652       | 2.500      | 4.628      | 5.165             | 5.374        | 5.643      | 6.951      | 1.418   | 0.000    | 0.000    | 0.000    | 0.000 | 0.000 | C        |
| 26   | Maximum Permitted Water for<br>HPP within Catchment (m3/s) |            |            |             |             |            |            |                   |              |            |            |         |          |          |          |       |       |          |
| 27   | IRR/P (%)                                                  | 0.0        | 5.5        | 4.6         | 3.0         | 4.6        | 5.4        | 4.4               | 4.4          | 4.2        | 4.9        | 4.8     | 0.0      | 0.0      | 0.0      | 0.0   | 0.0   |          |
| 28   | DWS/P (%)                                                  | 0.0        | 19.9       | 16.5        | 5.2         | 2.7        | 3.6        | 3.8               | 3.8          | 3.2        | 2.4        | 10.4    | 0.0      | 0.0      | 0.0      | 0.0   | 0.0   |          |
| 29   | NWS/P (%)                                                  | 0.0        | 42.4       | 35.3        | 13.3        | 0.1        | 0.7        | 4.6               | 4.3          | 3.6        | 2.7        | 16.5    | 0.0      | 0.0      | 0.0      | 0.0   | 0.0   |          |
| 30   | HRPmax/R (%)                                               | 0.0        | 07.8       | 50.4        | 21.0        | 12.3       | 14.5       | 12.7              | 12.5         | 11.0       | 10.0       | 31.7    | 0.0      | 0.0      | 0.0      | 0.0   | 0.0   |          |
| 32   | nrrma0/P(%)                                                |            |            |             |             |            |            |                   |              |            |            |         |          |          |          |       |       |          |
| 2.2  | Ave in July-September                                      |            |            |             |             |            |            |                   |              |            |            |         |          |          |          |       |       | -        |
| 14 4 | I ▶ N\Control Result 1                                     | Summ       | arv RefPo  | oints /St   | ummarv X    | Figure /   | TimeSer    | ies Plot <i>i</i> | TimeSer      | ies / Res  | ults 2 🖉   | Gummarv | RefPoint | s 2 /Sur | n marv 2 |       |       |          |

# 8. Longitudinal Plot along Main channel

When you click "PM102", longitudinal plots along main channel for annual average and average during summer time (Jul. to Sep.) for year 2001 -2005 are plotted. The results can be seen in "Figure" and "Figure\_2" tabs.

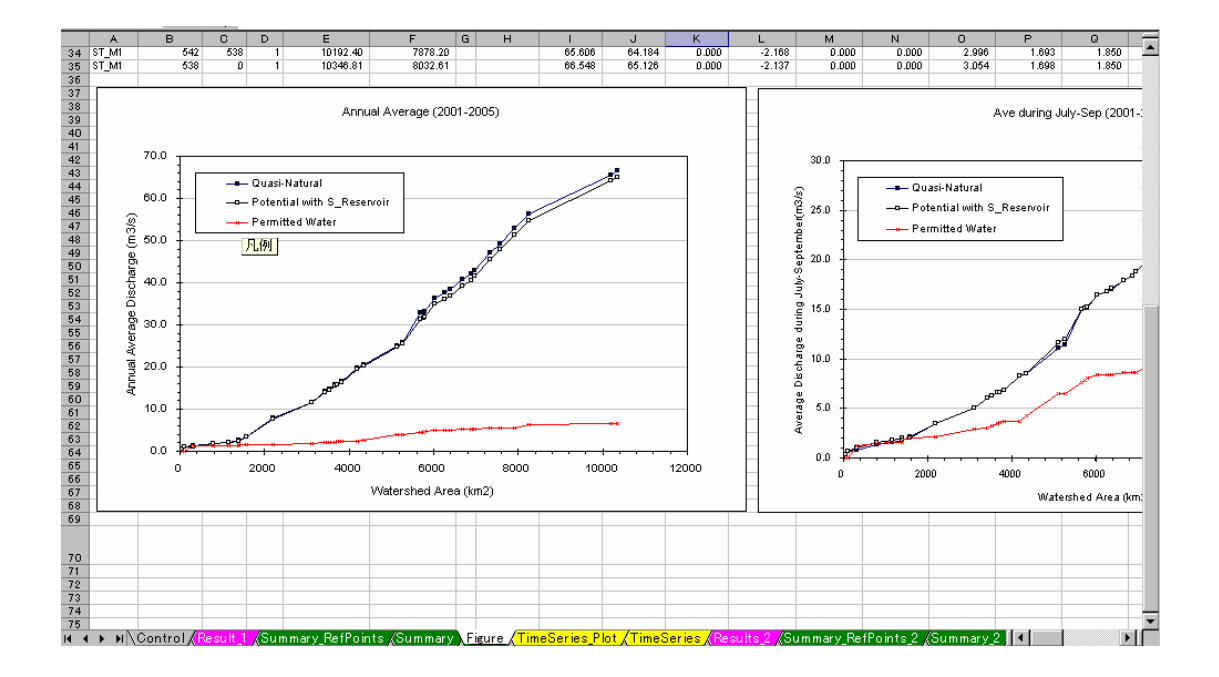

## 9. Time Series Plot

Time series can be plotted in "TimeSeries\_Plot" tab.

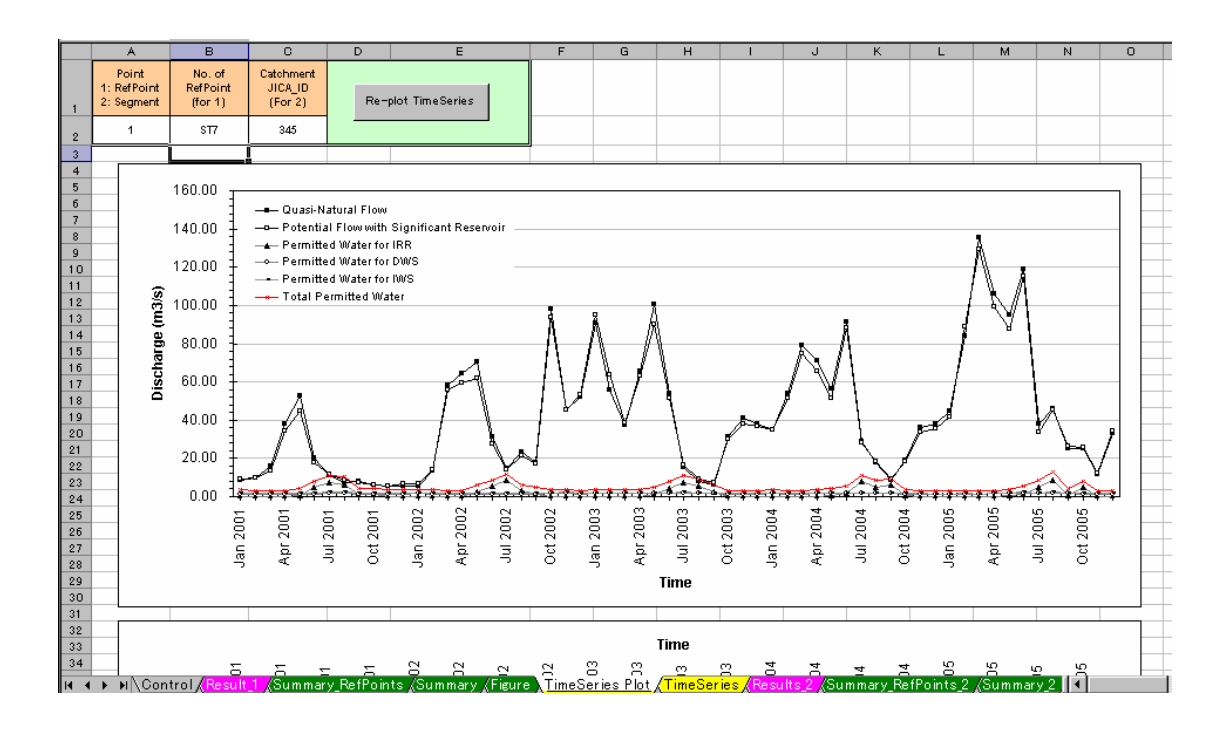

You have to firstly specify the location for time series plot.

You have two choices. One is to select a point from the reference points(1:RefPoint). Another is to specify Catchment ID (2:segment). Please select "1" or "2" in the cell "A2".

Then, please specify "No. of RefPoints" or "Catchment ID".

After specifying the location, click button "Re-plot TimeSeries". You will see new plots.

|    | A         | В                     | С    | D          | E          | F   | G          | Н                  | 1            | J                                       | к                                           |   |
|----|-----------|-----------------------|------|------------|------------|-----|------------|--------------------|--------------|-----------------------------------------|---------------------------------------------|---|
| 1  | Macro No. | Macro Name            | Step | Total Step | Status     | Ρ   | rogress    | Last update        | ed Date&Time | Global<br>Coefficient for<br>Permission | Max. Num. of<br>Permission<br>/ Ref. Points |   |
| 2  | PM001     | IRR_Permit            | 3    | 3          | Completed! | 100 | % finished | 2007 <i>/71</i> 22 | 11:22:19 AM  | 1.00                                    | 200                                         |   |
| 3  | PM002     | DVVS_Permit           | 3    | 3          | Completed! | 100 | % finished | 2007 <i>/71</i> 23 | 3:09:01 PM   | 1.00                                    | 100                                         |   |
| 4  | PM003     | MVS_Permit            | 3    | 3          | Completed! | 100 | % finished | 2007 <i>171</i> 22 | 11:22:34 AM  | 1.00                                    | 100                                         | ſ |
| 5  | PM004     | MaxHPP_Permit         | 1    | 1          | Completed! | 100 | % finished | 2007 <i>/71</i> 22 | 11:22:37 AM  | 1.00                                    | 100                                         |   |
| 6  | PM005     | TransNoRecord         | 1    | 1          | Completed! | 100 | % finished | 2007 <i>/71</i> 23 | 1:28:06 PM   |                                         | 10                                          |   |
| 7  | PM101     | Ref_Points_Summary    | 2    | 2          | Completed! | 100 | % finished | 2007 <i>/71</i> 22 | 11:23:17 AM  |                                         | 20                                          |   |
| 8  | PM102     | Plot_LongitudinalMain | 1    | 1          | Completed! |     |            | 2007 <i>/71</i> 23 | 4:31:27 PM   |                                         |                                             |   |
| 9  | PM201     | ForMIKE11             | 1    | 1          | Completed! | 100 | % finished | 2007 <i>/71</i> 22 | 11:24:00 AM  |                                         |                                             |   |
| 1  |           |                       |      |            |            |     |            |                    |              |                                         |                                             | ſ |
| 11 |           |                       |      |            |            |     |            |                    |              |                                         |                                             | Ļ |

# 10. Preparation of MIKE11 Input file

In "Control" tab, click button "PM201". Then, MIKE11 input file will be updated in "Sum\_AbstW\_NAMcatchment\_MIKE11" tab.

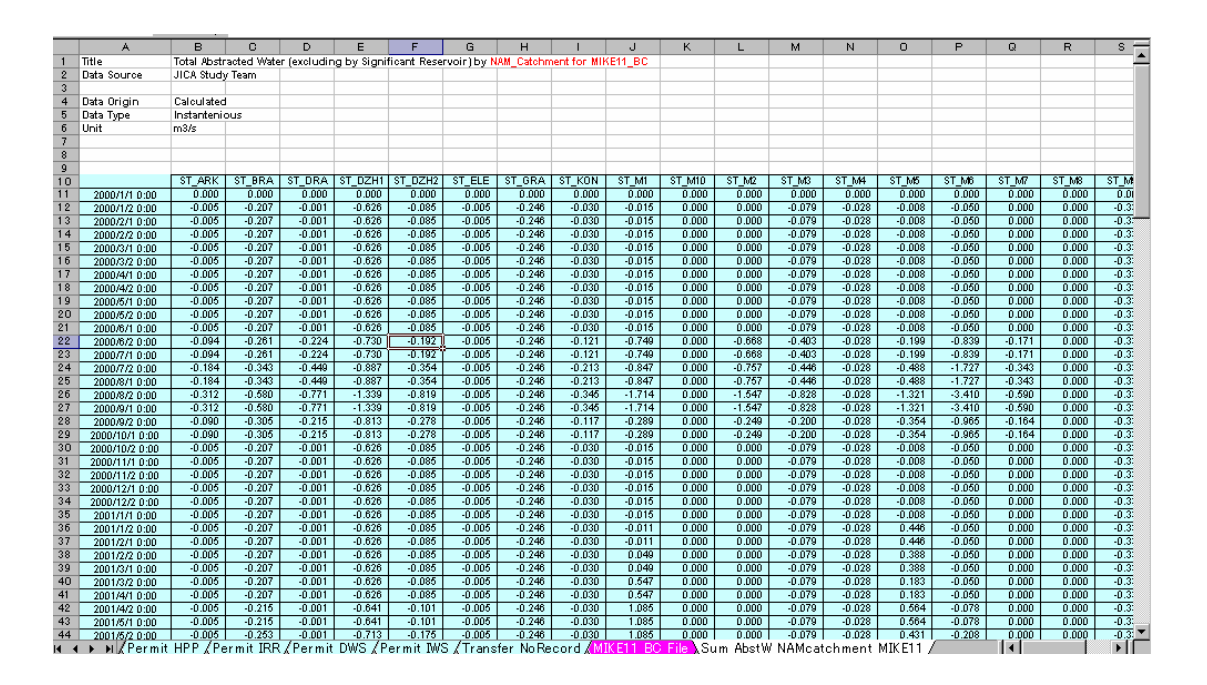

You can copy the updated value and paste it to "xxxx\_AbstW.dfs0".

Using the updated "xxxx\_AbstW.dfs0" with MIKE11 model, you can investigate the effect of several water use condition on water quantity along river in detail.

Please remind that MIKE11 model automatically stops abstraction when

amount of water is not enough. In this case, you will see "warning". However, it is OK for water quantity simulation, if you can recognize that the actually abstracted water amount is smaller than that is given as boundary condition.

It is highly possible that the above-mentioned case occurs if you assume total permitted water amount is abstracted.

Annex 8

# Manual

for

# Simple Model\_ver\_Demand

# (A Simple Water Quantity Assessment Tool)

**JICA Study Team** 

## 1. General

Simple Model\_ver\_Demand is prepared to examine the balance between water demand and water resources potential. By imputing parameters related to estimation of water demand, the model can summarize the total water demand at observation points.

The quasi-natural flow, potential flow with significant reservoir for the average year (2004) and the expected probabilistic flow are estimated by other versions, Simple Model\_ver\_Exsiting and Simple Model\_ver\_Potential, which have been also prepared by JICA Study Team. The ver\_Demand just utilizes those results. The comparison between the water demand and the quasi-natural, potential with significant reservoir may give an idea on strategy for river management.

The main features are as follows:

- Entering parameters for estimation of water demand for IRR, DWS, IWS
- Selection of reference points for management
- Summary table for annual average and average during summer time (Jul. to Sep.) for each catchment/segment and reference point
- Longitudinal plot of the summarized results along main channel
- Time series plot for each reference point and/or catchment/segment
- Preparation of an input file related to local water abstraction for each NAM catchment for MIKE11 water quantity model prepared by JICA Study Team

## 2. Definition of terms

In this model, the following definition is used.

#### Quasi-Natural Flow

- **D** Flow without disturbance such as abstraction, discharge, transfer
- Likely natural, however, not exactly natural.
- In the model, regime change of local reservoir is not taken into account.

### Potential Flow with Significant Reservoir

- Flow with influence of significant reservoir, including transfer from and to a reservoir, but no abstraction of water
- Potentially usable water amount after regime change by significant reservoir

### Disturbed Flow

- **D** Existing condition
- D Potential Flow Total abstracted water + Total discharged water

#### Abbreviation

| HPP:           | Hydro Power Plant                                        |  |  |  |  |  |  |  |  |  |  |
|----------------|----------------------------------------------------------|--|--|--|--|--|--|--|--|--|--|
| IRR:           | Irrigation                                               |  |  |  |  |  |  |  |  |  |  |
|                | (Note: Irrigation water use includes only water for      |  |  |  |  |  |  |  |  |  |  |
|                | Irrigation area managed by Irrigation Systems)           |  |  |  |  |  |  |  |  |  |  |
| DWS:           | Drinking Water Supply                                    |  |  |  |  |  |  |  |  |  |  |
| IWS:           | Industrial Water Supply                                  |  |  |  |  |  |  |  |  |  |  |
|                | (Note: Industrial Water supply includes agricultural and |  |  |  |  |  |  |  |  |  |  |
|                | fish breeding water use)                                 |  |  |  |  |  |  |  |  |  |  |
| S_Res:         | Significant Reservoir                                    |  |  |  |  |  |  |  |  |  |  |
| NAM Catchment: | Catchment for NAM (Rainfall-Runoff) model                |  |  |  |  |  |  |  |  |  |  |
| NF:            | Quasi-Natural Flow                                       |  |  |  |  |  |  |  |  |  |  |
| PF:            | Potential Flow with Significant Reservoir                |  |  |  |  |  |  |  |  |  |  |
| DF:            | Disturbed Flow                                           |  |  |  |  |  |  |  |  |  |  |

# 3. Remarks for treating Excel sheet in the model

The model just utilizes excel spread sheets and macros. Some sheets are hidden, because the hidden sheets are usually not necessary to be edited by users. If you want to see the hidden sheets, please do the followings.

Format -> Sheet -> Unhide Then, select the sheets you want to open.

In each spread sheet, you may see cells with different colors. The meaning of the colors is as follows.

| White:      | User can edit                              |
|-------------|--------------------------------------------|
| Light blue: | Value in cell is automatically calculated. |
| Yellow:     | Value in cell is calculated by macros.     |

DO NOT edit the cells with light blue and yellow. If you change it, the model will give wrong results.

### 4. Model Outline

#### 1) Struma River

File Name:

Struma\_WaterBalance\_Demand2.xls Number of catchment = 104 Number of NAM catchment = 25

#### 2) Mesta & Dospat River

File Name:

Mesta&Dospat\_WaterBalance\_Demand2.xls Number of catchment = 75 Number of NAM catchment = 14

#### 3) Arda & Biala River

File Name:

Arda&Biala\_WaterBalance\_Demand2.xls Number of catchment = 69 Number of NAM catchment = 12

#### 4) Tundzha River

File Name:

Tundzha\_WaterBalance\_Demand2.xls Number of catchment = 84 Number of NAM catchment = 19

#### 5) Maritsa River

File Name:

Maritsa\_WaterBalance\_Demand2.xls Number of catchment = 251 Number of NAM catchment = 34

## 5. Input of parameters for estimating water demand

|      | 0.0        | 0.0                | 100 - 010 - 0 | 1 14 1   |               |                    |            | 0.0010020                               | 0.00000              |     |  |  |
|------|------------|--------------------|---------------|----------|---------------|--------------------|------------|-----------------------------------------|----------------------|-----|--|--|
| 29   | 95         | 95                 | MA_STA1       | 123      | 220           | 0.0                | 50         | 0.0076285                               | 0.00000              |     |  |  |
| 30   | 424        | 424                | MA_M2         | 140      | 220           | 0.0                | 50         | 0.0340472                               | 0.00000              |     |  |  |
| 31   | 893        | 893                | MA_M2         | 147      | 220           | 0.0                | 50         | 0.0717079                               | 0.00000              |     |  |  |
| 32   | 299        | 299                | MA_M2         | 104      | 220           | 0.0                | 50         | 0.0240097                               | 0.00000              |     |  |  |
| 33   | 965        | 965                | MA_M2         | 147      | 220           | 0.0                | 50         | 0.0774895                               | 0.00000              |     |  |  |
| 34   | 41840      | 41840              | MA_M2         | 148 🔺    | 220           | 0.0                | 50         | 3.359752                                | 0.00000              |     |  |  |
| 35   | 184        | 184                | MA M2         | 104      | 220           | 0.0                | 50         | 0.0147752                               | 0.00000              |     |  |  |
| 36   | 1466       | 1466               | <u>MA M2</u>  | 152      | 220           | 0.0                | 50         | 0.1177198                               | 0.00000              |     |  |  |
| 37   | 374        | 374                | MA_M2         | 102      | 220           | 0.0                | 50         | 0.0300322                               | 0.00000              |     |  |  |
| 38   | 343        | 343                | MA M2         | 85       | 220           | 0.0                | 50         | 0.0275429                               | 0.00000              |     |  |  |
| 39   | 1552       | 1992               | MA_M2         | 152      | 220           | 0.0                | 50         | 0.1246256                               | 0.00000              |     |  |  |
|      | ► N\Contro | l<br>Di/Dymand/Dem | and_IRR \     | Demand D | WS Repult /Su | mmary <u>(</u> Sun | nmary_RefP | oin ts <u>(</u> Figure ( <mark>T</mark> | imeSeries_Plot /Time | Ser |  |  |
| i st |            |                    |               |          |               |                    |            |                                         |                      |     |  |  |

You can see the following two tabs for input of parameters related to water demand.

- 1) Demand IRR
- 2) Demand\_DWS
- (1) IRR

Irrigation water demand is calculated based on the followings for each irrigation system.

- 1) Unit water demand (m3/year/dca)
- 2) Potential irrigation area (dca)
- 3) Percentage of actual irrigation area against potential irrigation area (%)
- 4) Loss rate (%)

Among those, 2) Potential irrigation area fro each irrigation system has already set together with its location of main water sources. You do not need to change these.

You have to input 1), 3) and 4).

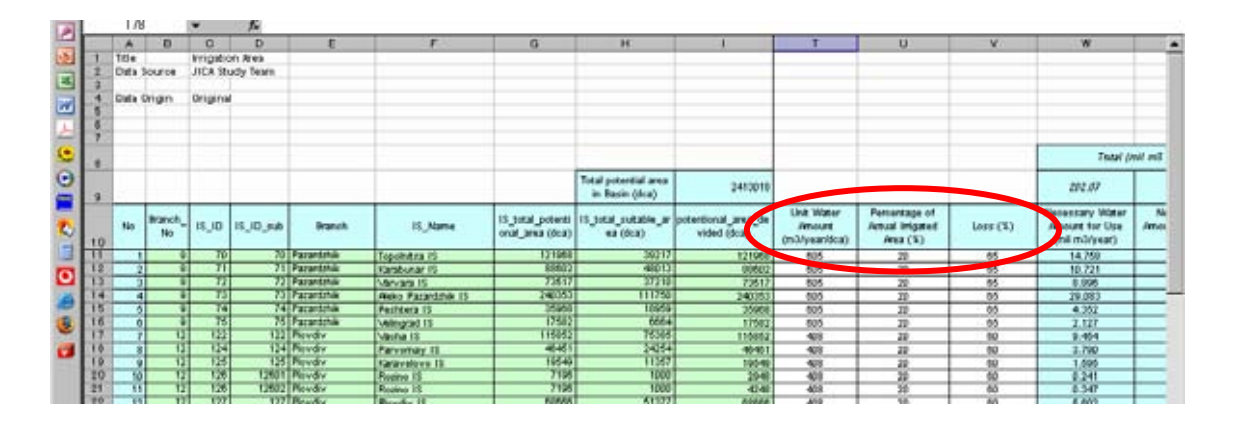

## (2) DWS

Drinking water demand is calculated based on the followings for each settlement.

- 1) Unit water use (litter/day/person)
- 2) Percentage of Surface water use (%)
- 3) Loss rate (%)

You have to input all of 1), 2) and 3).

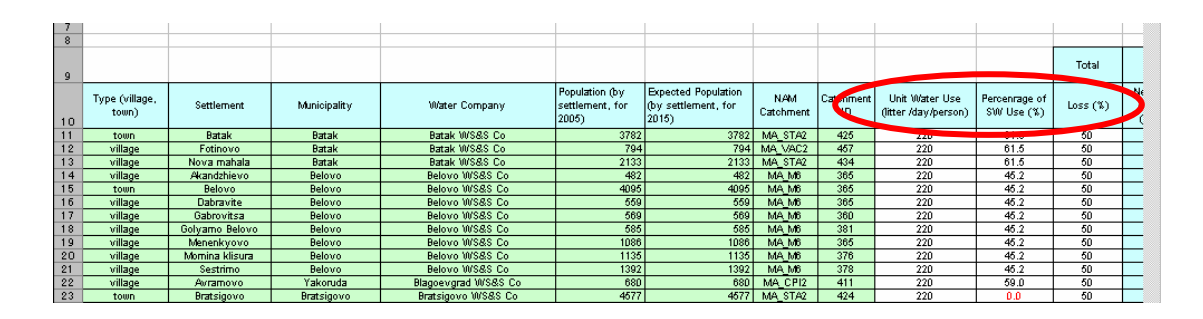

### 6. Setting reference points for management

Default reference points have been set by JICA Study Team. However, in the model, you can set reference points as you like in "Summary\_RefPoints" tab.

|                | A                                                                                                    | В          | С          | D           | E           | F          | G          | н          | 1            | J                |
|----------------|----------------------------------------------------------------------------------------------------|------------|------------|-------------|-------------|------------|------------|------------|--------------|------------------|
| 1              | Title                                                                                                    | Summary    | Comparisio | n Table for | r Reference | Points for | Local + Ex | isting Wat | er Abstracti | on by Sign       |
| 2              | Data Source                                                                                                    | JICA Study | / Team     |             |             |            |            |            |              |                  |
| 3              |                                                                                                    |            |            |             |             |            |            |            |              |                  |
| Ľž             | Data Origin                                                                                                    | Colouisted |            |             |             |            |            |            |              |                  |
| <u><u></u></u> | Data Origini                                                                                                    | Carculated |            |             |             |            |            |            |              |                  |
|                | Data Type                                                                                                    |            |            |             |             |            |            |            |              |                  |
| Б              | Unit                                                                                                    |            |            |             |             |            |            |            |              |                  |
| 17             |                                                                                                    |            | 1          | 3           | 4           | 5          | 0          |            | 8            | 9                |
| 8              | No.                                                                                                    | ST1        | ST2        | ST3         | ST4         | ST5        | ST6        | ST7        | ST8          | ST9              |
| 9              | NAM Catchment                                                                                                    | ST_M10     | ST_M9      | ST_M8       | ST_M7       | ST_M6      | ST_M5      | ST_M4      | ST_M3        | ST_M2            |
| 10             | Catchment JICA_ID                                                                                                    | 574        | 327        | 573         | 336         | 374        | 421        | 459        | 489          | 534              |
| 11             | DownStream or UpStream                                                                                                    | D          | D          | D           | D           | D          | D          | D          | U            | D                |
| 12             | Upsteram Area (km2)                                                                                                    | 102.12     | 1151.60    | 1393.98     | 2201.80     | 4340.37    | 5797.59    | 6886.41    | 7080.89      | 7907.67          |
| 13             | UpStreamArea excluding out of<br>Territory (km2)                                                                                                    | 102.12     | 1151.60    | 1393.98     | 2201.80     | 3649.14    | 5106.36    | 6195.18    | 6389.66      | 7090.16          |
| 14             |                                                                                                    |            |            |             |             |            |            |            |              |                  |
| 15             | All Year Ave<br>(2001-2005)                                                                                                    |            |            |             |             |            |            |            |              |                  |
| 16             | Quasi-Natural Flow (m3/s)                                                                                                    | 1.139      | 2.167      | 2.578       | 7.844       | 20.434     | 33,170     | 42.064     | 44.459       | 52.837           |
| 17             | Potential Flow (m3/s)                                                                                                    | 1.139      | 2.029      | 2.441       | 7.678       | 20.268     | 31.844     | 40.642     | 43.037       | 51.415           |
| 18             | ( , , | 0.000      | 0.000      | 0.000       | 0.000       | 0.000      | 0.000      | 0.000      | 0.000        | 0.000            |
| 19             | P/N (%)                                                                                                    | 0.0        | -6.4       | -5.3        | -2.1        | -0.8       | -4.0       | -3.4       | -3.2         | -2.7             |
| 20             |                                                                                                    |            |            |             |             |            |            |            |              |                  |
| 21             |                                                                                                    |            |            |             |             |            |            |            |              |                  |
| 22             | Accumulated Permitted Water<br>for Irrigation (m3/s)                                                                                                    | 0.000      | 0.112      | 0.112       | 0.227       | 0.928      | 1.713      | 1.768      | 1.898        | 2.167            |
| 23             | Accumulated Permitted Water<br>for Drinking Water (m3/s)                                                                                                    | 0.000      | 0.403      | 0.403       | 0.403       | 0.539      | 1.112      | 1.546      | 1.626        | 1.626            |
| 24             | Accumulated Permitted Water<br>for Industrial Water (m3/s)                                                                                                    | 0.000      | 0.861      | 0.861       | 1.022       | 1.033      | 1.803      | 1.850      | 1.850        | 1.850            |
| 25             | Accumulated Total Permitted<br>Water (m3/s)                                                                                                    | 0.000      | 1.375      | 1.375       | 1.652       | 2.500      | 4.628      | 5.165      | 5.374        | 5.643            |
| 26             | Maximum Permitted Water for<br>HPP within Catchment (m3/s)                                                                                                    |            |            |             |             |            |            |            |              |                  |
| 27             | IRR/P (%)                                                                                                    | 0.0        | 5.5        | 4.6         | 3.0         | 4.6        | 5.4        | 4.4        | 4.4          | 4.2              |
| 28             | DWS/P (%)                                                                                                    | 0.0        | 19.9       | 16.5        | 5.2         | 2.7        | 3.5        | 3.8        | 3.8          | 3.2              |
| 29             | IW/S/P (%)                                                                                                    | 0.0        | 42.4       | 35.3        | 13.3        | 5.1        | 5.7        | 4.6        | 4.3          | 3.6              |
| 30             | TotalPermit/P (%)                                                                                                    | 0.0        | 67.8       | 55.4        | 21.5        | 12.3       | 14.5       | 12.7       | 12.5         | 11.0             |
| 31             | HPPmax/P (%)                                                                                                    |            |            |             |             |            |            |            |              |                  |
| 32             |                                                                                                    |            |            |             |             |            |            |            |              |                  |
| 2.2            | Ave in July-September                                                                                                    |            |            |             |             |            |            |            |              |                  |
| H A            | (                                                                                                    | Summa      | ary_RefPo  | oin ts 🔊    | ımmary 🖌    | Figure 🔏   | TimeSeri   | es_Plot /  | TimeSer      | ies <u>/ Res</u> |

The value calculated for each one of catchments represents the value at the downstream end of river segment in the catchment.

When you select a reference point around river confluence, you have two choices. One is before confluence. Another is after the confluence.

If you select the point before the confluence, you have to specify Catchment ID for upstream segment and "D" for "Downstream or Upstream". Similarly, you have to select Catchment ID for downstream segment and "U" when the point after the confluence is selected.

Example:

Before confluence: Catchment ID =1 and "D" After confluence: Catchment ID =3 and "U"

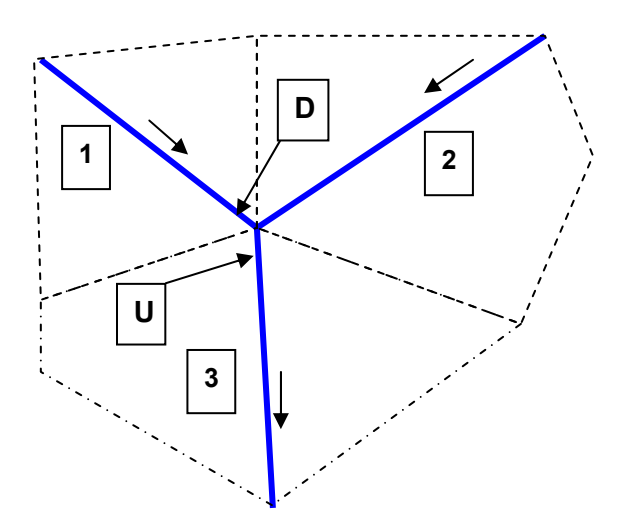

You can choose "No." as you like. However, this "No." will be used when you plot time series data.

"NAM catchment" is used for reference for default setting. If you do not consider "NAM cacthment", this can be left as blank.

## 7. Calculation

In "Control" tab, you can calculate to summarize the water demand by catchment.

In cell "J4", maximum number of reference points can be set. The maximum number must be greater than the number which has been set.

| 7      | 12 ⊊ : 🚑 ⊊<br>E15 🗣 | fx                    |                 |                           |            |               |                                |             |             |                                              |
|--------|---------------------|-----------------------|-----------------|---------------------------|------------|---------------|--------------------------------|-------------|-------------|----------------------------------------------|
|        | A                   | В                     | С               | D                         | E          | F             | G                              | Н           | I           | J                                            |
| 1      | Macro No.           | Macro Name            | Step            | Total Step                | Status     | F             | rogress                        | Last update | d Date&Time | Max. Num. of<br>Demand Cal.<br>/ Ref. Points |
| 2      | PM001               | IRR_Demand            | 3               | 3                         | Completed! | 100           | % finished                     | 2007/8/26   | 11:03:14 AM | 70                                           |
| 3      | PM002               | DWS_Demand            | 2               | 2                         | Completed! | 100           | % finished                     | 2007/8/26   | 10:41:54 AM | 000                                          |
| 4      | PM101               | Ref_Points_Summary    | 1               | 1                         | Completed! | 100           | % finished                     | 2007/8/26   | 11:03:15 AM | 30                                           |
| 5      | PM102               | Plot_LongitudinalMain | 1               | 1                         | Completed! | /             |                                | 2007/8/26   | 11:03:16 AM |                                              |
| 6      | PM201               | ForMIKE11             | 1               | 1                         | Completed! | 100           | % finished                     | 2007/8/25   | 5:02:10 PM  |                                              |
| 7      |                     | MVS_Demand Parameters | Coeff<br>Econom | iicient for<br>nic Growth | 1          | Coe<br>Recycl | efficient for<br>ing Water Use | 1           |             |                                              |
| 8<br>9 |                     |                       |                 |                           |            |               |                                |             |             |                                              |

In line"7", you can set the following two coefficients for estimating industrial water demand.

- 1. Coefficient for Economic Growth (CE)
- 2. Coefficient for Recycling Water Use (CR)

Industrial Water demand is calculated as follows.

(Industrial water demand) = (existing industrial water use) x CE x CR

When you click the button "PM001" to "PM002", the water demand are calculated and summarized. You must calculate once after parameters for water demand are updated. You can refer the "Last updated Date&Time".

After calculation completed, Summary table in "Summary" are updated. Summary table shows annual average and average during summer time (Jul. to Sep.).

| A                                                                                                    | В              | C         | D        | E       | F        | G       | н        | 1        | J       | K             | L       | M       | 1   |
|----------------------------------------------------------------------------------------------------|----------------|-----------|----------|---------|----------|---------|----------|----------|---------|---------------|---------|---------|-----|
| 1 Title                                                                                                    | Summary        | Comparisi | on Table |         |          |         |          |          |         |               |         |         | _   |
| 2 Data Source                                                                                                    | JICA Stud      | y Team    |          |         |          |         |          |          |         |               |         |         |     |
| 3                                                                                                    |                |           |          |         |          |         |          |          |         |               |         |         |     |
| 4 Data Origin                                                                                                    | Calculated     | 1         |          |         |          |         |          |          |         |               |         |         | _   |
| 5 Data Type                                                                                                    |                |           |          |         |          |         |          |          |         |               |         |         | _   |
| 6 Unit                                                                                                    |                |           |          |         |          |         |          |          |         |               |         |         | _   |
| 7 NAM Critebraset                                                                                                    | MA BLA         | MA CRI1   | MA CRI1  | MA CRI1 | MA CRIT  | MA CRIT | MA CRI2  | MA CRI2  | MA CRI2 | MA CRI2       | MA CRI2 | MA CRI2 | МА  |
| Cetebrant UCA ID                                                                                                    | 56             | 290       | 412      | 416     | 419      | 420     | 411      | 426      | 429     | 441           | 444     | 449     | 100 |
| ElemTe                                                                                                    |                | 256       | 290      | 290     | 410      | 412     | 420      | 420      | 420     | 429           | 450     | 429     |     |
| B==                                                                                                    |                | 330       | 300      | 300     | 415      | 415     | 72.0     | 420      | 42.0    | +50           | 450     |         | -   |
| neg                                                                                                    | 642.01         | 077.56    | 617.00   | 220.21  | 20.79    | 465.44  | 110.58   | 92.06    | 240.48  | 40.20         | 26.70   | 126.77  | -   |
| 2 Upsteram Area (km2)                                                                                                  | 842.01         | 077.50    | 617.00   | 220.31  | 30.70    | 405.44  | 110.50   | 03.00    | 240.40  | 49.29         | 35.70   | 106.77  | +   |
| <ul> <li>Upstream#realexcluding out of Territory (km2)</li> </ul>                                                      | 042.01         | 877.00    | 017.08   | 220.51  | 30.70    | 400.44  | 118.00   | 03.00    | 240.40  | 49.28         | 30.70   | 130.00  | -   |
| Appund Average                                                                                                    |                |           |          |         |          |         |          |          |         |               |         |         | -   |
| Annual Average     Dunci-Natural Flam (m2/c). Average(2004)                                                            | 2 321          | 7.983     | 4 925    | 1 784   | 0.225    | 4.520   | 1 009    | 0.816    | 2.560   | 0.467         | 0.395   | 1 542   | -   |
| Outrai Natural Flow (m3/s) 76% Brobability of Exceedence                                                               | 2.021          | 6.863     | 4 366    | 1 477   | 0.180    | 4 041   | 0.905    | 0.730    | 2.000   | 0.418         | 0.351   | 1.375   | -   |
| Outasi-Natural Flow (m3/s) 10 % Probability of Exceedence     Outasi Natural Flow (m3/s) 00% Probability of Exceedence | 1 703          | 5.676     | 3 604    | 1 220   | 0.140    | 3.336   | 0.747    | 0.603    | 1.205   | 0.345         | 0.200   | 1 135   | -   |
| Quasi-Natural Flow (m3/s) as a Frobability of Exceedence     Quasi-Natural Flow (m3/s) 05% Brobability of Exceedence   | 1.440          | 4 969     | 3 131    | 1.090   | 0.132    | 2,903   | 0.649    | 0.522    | 1.643   | 0.200         | 0.251   | 0.994   | +   |
| Retential Flow (m3/s) as a Probability of Exceedence                                                                   | 2.886          | 11 244    | 3 503    | 6.467   | 0.225    | 3.098   | 1 009    | 0.418    | 1.536   | 0.467         | 0.177   | 0.726   | -   |
| Potential Flow (m3/s) Average (2004)<br>Retential Flow (m3/s) 75% Brobability of Exceedence                            | 2.000          | 10.722    | 2.618    | 7.083   | 0.180    | 2 204   | 0.905    | 0.951    | 1.038   | 0.418         | 0.100   | 0.423   | +   |
| Potential Flow (m3/s) 13 % Probability of Exceedence                                                                   | 2.162          | 8.871     | 2.162    | 5.866   | 0.140    | 1 804   | 0.747    | 0.207    | 0.849   | 0.345         | 0.082   | 0.340   | +   |
| Potential Flow (m3/s) 36's Probability of Exceedence     Potential Flow (m3/s) 06's Probability of Exceedence          | 1 904          | 7 720     | 1 991    | 5 110   | 0.132    | 1.643   | 0.649    | 0.190    | 0.735   | 0.200         | 0.071   | 0.303   | +   |
| Potential Flow (mars) as a Flobability of Exceedence                                                                   | 0.000          | 10.001    | 0.000    | 10.991  | 0.000    | 0.000   | 0.000    | 0.000    | 0.000   | 0.000         | 0.000   | 0.000   | +   |
| Accumulated Water Demand for Brighting Writer (m2/c)                                                                   | 0.002          | 0.116     | 0.000    | 0.012   | 0.066    | 0.025   | 0.019    | 0.000    | 0.000   | 0.002         | 0.000   | 0.000   | +   |
| Accumulated Water Demand for Industrial Water (m3/s)                                                                   | 0.000          | 0.271     | 0.116    | 0.155   | 0.000    | 0.116   | 0.000    | 0.000    | 0.000   | 0.000         | 0.000   | 0.000   | +   |
| 7 Assumulated Tetral Water Demand (m2/a)                                                                               | 0.002          | 20.269    | 0.207    | 20.049  | 0.066    | 0.140   | 0.010    | 0.000    | 0.006   | 0.002         | 0.000   | 0.000   | +   |
| Accomplated fotal water bemand (movs)                                                                                  | 0.002          | 20.200    | 0.201    | 20.040  | 0.000    | 0.140   | 0.010    | 0.000    | 0.000   | 0.002         | 0.000   | 0.000   | +   |
| 9                                                                                                    |                |           |          |         |          |         |          |          |         |               |         |         | -   |
| 9 Rue in Julio Sentember                                                                                               |                |           |          |         |          |         |          |          |         |               |         |         | +   |
| 1 Ouaci-Natural Flow (m3/s) Average(2004)                                                                              | 2.138          | 4.820     | 3.038    | 1.041   | 0.131    | 2 802   | 0.627    | 0.506    | 1.590   | 0.290         | 0.243   | 0.952   |     |
| 2 Duasi-Natural Flow (m3/s) 75% Probability of Exceedence                                                              | 1.967          | 4,119     | 2.680    | 0.852   | 0.104    | 2.493   | 0.560    | 0.451    | 1.419   | 0.259         | 0.217   | 0.850   | +   |
| 3 Duasi-Natural Flow (m3/s) 90% Probability of Exceedence                                                              | 1.541          | 3,439     | 2.210    | 0.728   | 0.089    | 2.050   | 0.460    | 0.371    | 1,166   | 0.212         | 0.178   | 0.698   | -   |
| 4 Ouasi-Natural Flow (m3/s) 95% Probability of Exceedence                                                              | 1.289          | 3.037     | 1.934    | 0.654   | 0.079    | 1.791   | 0.401    | 0.324    | 1.018   | 0.185         | 0.156   | 0.610   |     |
| 5 Potential Flow (m3/s) Average (2004)                                                                                 | 4.011          | 14.008    | 2 305    | 10.962  | 0.131    | 2.069   | 0.627    | 0.301    | 1.062   | 0.290         | 0.131   | 0.532   | -   |
| Potential Flow (mole) / Weinge (2001)     Potential Flow (m3/s) 75% Probability of Exceedence                          | 4.081          | 14.548    | 1.600    | 12.361  | 0.104    | 1.413   | 0.560    | 0.155    | 0.635   | 0.259         | 0.062   | 0.262   | -   |
| 7 Potential Flow (m3/s) 90% Probability of Exceedence                                                                  | 3.063          | 12.074    | 1.323    | 10.250  | 0.089    | 1,163   | 0.460    | 0.128    | 0.522   | 0.212         | 0.051   | 0.215   | +   |
| 8 Potential Flow (m3/s) 95% Probability of Exceedence                                                                  | 2.468          | 10.530    | 1.159    | 8.921   | 0.079    | 1.016   | 0.401    | 0.111    | 0.456   | 0.185         | 0.044   | 0.188   |     |
| Accumulated (Rater Demand for Intraction (m3/s)                                                                        | 0.000          | 58 096    | 0.000    | 58.096  | 0.000    | 0.000   | 0.000    | 0.000    | 0.000   | 0.000         | 0.000   | 0.000   | -   |
| Accumulated Water Demand for Dripking Water (m3/s)                                                                     | 0.002          | 0.116     | 0.091    | 0.012   | 0.066    | 0.025   | 0.019    | 0.000    | 0.006   | 0.002         | 0.000   | 0.000   | 1   |
| 1 Accumulated Water Demand for Industrial Water (m3/s)                                                                 | 0.000          | 0.279     | 0.116    | 0.163   | 0.000    | 0.116   | 0.000    | 0.000    | 0.000   | 0.000         | 0.000   | 0.000   | 1   |
| 2 Accumulated Total (litter Demand (m3/s)                                                                              | 0.002          | 58,491    | 0.207    | 58.271  | 0.066    | 0.140   | 0.019    | 0.000    | 0.006   | 0.002         | 0.000   | 0.000   | 1   |
| 3                                                                                                    | 0.002          |           | 5.201    |         | 5.000    | 5.110   | 5.010    | 0.000    | 5.000   | 0.002         | 5.000   | 5.000   | -   |
| 4                                                                                                    |                |           |          |         |          |         |          |          |         |               |         |         |     |
| A A ALA CARANAL (Daman d) (Daman d) IDD (Daman d)                                                                      | DWC (Boould) C |           | 10       | DofDoi  | nto /Fim | In Tim  | Cariaa I | Lat /Tim | Series  | <b>10</b>   a | •       |         |     |

When you click "PM101", summary results for reference points are calculated. After complete the calculation, please see "Summary\_RefPoints".

|     | A                                                                                                    | в                             | С                                                                                                    | D                 | E            | F         | G                                                                                                    | н                                                                                                    | 1       | J                                                                                                    | к       | L                 | м       | N       | 0 1                     | Ξ        |
|-----|----------------------------------------------------------------------------------------------------|-------------------------------|----------------------------------------------------------------------------------------------------|-------------------|--------------|-----------|----------------------------------------------------------------------------------------------------|----------------------------------------------------------------------------------------------------|---------|----------------------------------------------------------------------------------------------------|---------|-------------------|---------|---------|-------------------------|----------|
| 1   | Title                                                                                                    | Summary Comparision Table for |                                                                                                    |                   | erence Point |           |                                                                                                    |                                                                                                    |         |                                                                                                    |         |                   |         |         |                         | <b>^</b> |
| 2   | Cata Source                                                                                                    | JICA Study                    | Feam                                                                                                    |                   |              |           |                                                                                                    |                                                                                                    |         |                                                                                                    |         |                   |         |         |                         |          |
| 2   |                                                                                                    |                               |                                                                                                    |                   |              |           |                                                                                                    |                                                                                                    |         |                                                                                                    |         |                   |         |         |                         |          |
| 4   | Ceta Otiain                                                                                                    | Calculated                    |                                                                                                    |                   |              |           |                                                                                                    |                                                                                                    |         |                                                                                                    |         |                   |         |         |                         |          |
| -   | Data Data                                                                                                    | Cerculation                   |                                                                                                    |                   |              |           |                                                                                                    |                                                                                                    |         |                                                                                                    |         |                   |         |         |                         |          |
| 0   | Lead type                                                                                                    |                               |                                                                                                    |                   |              |           |                                                                                                    |                                                                                                    |         |                                                                                                    |         |                   |         |         |                         |          |
| 6   | UNIT                                                                                                    |                               |                                                                                                    |                   |              |           |                                                                                                    |                                                                                                    |         |                                                                                                    |         |                   |         |         |                         |          |
| 7   |                                                                                                    | 1                             | 2                                                                                                    | 3                 |              | 5         | 6                                                                                                    | 7                                                                                                    | 8       | 9                                                                                                    | 10      | 11                | 12      | 13      |                         |          |
| 8   | No.                                                                                                    | MA1                           | III.A2                                                                                                    | MA3               | II.A4        | MAS       | MA6                                                                                                    | MA7                                                                                                    | MAI1    | MAT1                                                                                                    | MAT2    | MAT3              | MAT4    | MAU1    | MAV1                    |          |
| 9   | NAM Carbiment                                                                                                    | MA_M7                         | MA_N6                                                                                                    | MA_MS             | MA_M4        | MA_M3     | MA_M2                                                                                                    | MA_M1                                                                                                    | MA_CPI1 | MA_TOP4                                                                                                    | MA_TOP3 | MA_TOP2           | MA_TOP1 | MA_LUD1 | IIIA_VAC                |          |
| 10  | CatcimentulCA_ID                                                                                                    | 357                           | 365                                                                                                    | 109               | 113          | 131       | 132                                                                                                    | 539                                                                                                    | 390     | 321                                                                                                    | 324     | 564               | 339     | 347     | 120                     |          |
| 11  | DownStream or UpStream                                                                                                    | U                             | D                                                                                                    | U                 | D            | D         | D                                                                                                    | D                                                                                                    | D       | U                                                                                                    | D       | D                 | D       | D       | D                       |          |
| 12  | Upsteram Area (km.2)                                                                                                    | 173.41                        | 1031.94                                                                                                    | 5461.57           | 9968.62      | 137 18.32 | 15321.83                                                                                                    | 21272.26                                                                                                    | 977.95  | 337.69                                                                                                    | 946.75  | 1433.96           | 1775.18 | តា.រេ   | 1679.                   |          |
|     |                                                                                                    |                               |                                                                                                    |                   |              |           |                                                                                                    |                                                                                                    |         |                                                                                                    |         |                   |         |         |                         |          |
| 13  | LinStreamArea excluding out of Territon (4m2)                                                                                                    | 1(3.61                        | 1031.94                                                                                                    | 5461.57           | 9968.62      | 13(18.32  | 15321.83                                                                                                    | 212(2:25                                                                                                    | 900.56  | 331.69                                                                                                    | 945.15  | 143398            | 1(15.18 | pLeters | 1619.                   |          |
| 14  |                                                                                                    |                               |                                                                                                    |                   |              |           |                                                                                                    |                                                                                                    |         |                                                                                                    |         |                   |         |         |                         |          |
| 15  | Annual Australia                                                                                                    |                               |                                                                                                    |                   |              |           |                                                                                                    |                                                                                                    |         |                                                                                                    |         |                   |         |         |                         |          |
| 16  | O sor Littati Arrelage                                                                                                    | 28/3                          | 7 579                                                                                                    | 26,659            | 57 597       | 73 306    | 70 6777                                                                                                    | 103.653                                                                                                    | 7 0873  | 17/3                                                                                                    | 3.062   | 1095              | 4 703   | 1.517   | 19.55                   |          |
| 17  | D rat ENational Flow (mark) 75%. Brobability of Ensedence                                                                                                    | 2845                          | 6279                                                                                                    | 19.995            | 49,365       | 61.60     | 63.192                                                                                                    | 81.037                                                                                                    | 6263    | 1530                                                                                                    | 2312    | 2759              | 374     | 1909    | 18.95                   |          |
| 18  | Quas ENatural Flow (m38) 90%. Probability of Exceedence                                                                                                    | 2023                          | 4.332                                                                                                    | 14.871            | 36316        | 47 041    | 48,759                                                                                                    | 61.975                                                                                                    | 5676    | 0.992                                                                                                    | 1.458   | 1733              | 2.108   | 0.650   | 15.45                   |          |
| 19  | Quast-Evatural Flow (m.34), 95%. Probability of Procedence                                                                                                    | 1724                          | 3.337                                                                                                    | 12 147            | 32736        | 39,259    | เกรลา                                                                                                    | 51677                                                                                                    | 4.968   | 0.678                                                                                                    | 1 021   | 1.217             | 1.519   | 11535   | 13.52                   |          |
| 20  | Potential Flow (m38) Average (2004)                                                                                                    | 1.274                         | 10.217                                                                                                    | 29.851            | 60.924       | 76.691    | 82,992                                                                                                    | 113.848                                                                                                    | 11.244  | 1.743                                                                                                    | 2,777   | 4.096             | 4.335   | 1.517   | 18.62                   |          |
| 21  | Potential Flow (m38) 75% Probability of Exceedence                                                                                                    | 1.457                         | 8,124                                                                                                    | 24,817            | 54,248       | 65,441    | 68,065                                                                                                    | 91,368                                                                                                    | 10.722  | 1.530                                                                                                    | 2,311   | 2,759             | 3,254   | 0.909   | 18.63                   |          |
| 22  | Potential Flow (m38) SD% Probability of Exceedence                                                                                                    | 1.036                         | 5,864                                                                                                    | 18.903            | 42,653       | SI.831    | 52,596                                                                                                    | 70.344                                                                                                    | 8,871   | 0.992                                                                                                    | 1.468   | 1.733             | 2006    | 0.650   | 15.32                   |          |
| 23  | Potenttal Flow (m38) 95% Probability of Exceedence                                                                                                    | 0.883                         | 4.512                                                                                                    | 15,595            | 35.751       | 42.269    | 43,590                                                                                                    | 57,955                                                                                                    | 7.739   | 0.678                                                                                                    | 1.020   | 1.217             | 1.510   | 0.535   | 13.05                   |          |
| 24  | Acoum stated Water Demand for Irrigation (m38)                                                                                                    | 0.000                         | 4.794                                                                                                    | 31.525            | 50.943       | 65,367    | តា.តាខ                                                                                                    | 70.824                                                                                                    | 19,581  | 0.000                                                                                                    | 0.000   | 0.250             | 6.850   | 0.000   | 3.70                    |          |
| 25  | Accum stated Water Demand for Drinking Water (m 3%)                                                                                                    | 0.006                         | 0.066                                                                                                    | 0.443             | 0.571        | 0.606     | 0.607                                                                                                    | 0.624                                                                                                    | 0.116   | 0.014                                                                                                    | 170.0   | 0.120             | 0.120   | 6057    | 002                     |          |
| 26  | Account stated Water Demand for Industrial Water (m38)                                                                                                    | 0.000                         | 10034                                                                                                    | 0.460             | 0.518        | 0.524     | 0.947                                                                                                    | 2.874                                                                                                    | 0.271   | 0.149                                                                                                    | 0.154   | 0.154             | 0.154   | 0.001   | 0.0                     |          |
| 27  | Accumulated Total Water Demand (m36)                                                                                                    | 0.005                         | 4,894                                                                                                    | 32.429            | 52,032       | 66,996    | 69.232                                                                                                    | 74.322                                                                                                    | 20.268  | 0.163                                                                                                    | 0.224   | 0.524             | 7.124   | 0.058   | 3.73                    |          |
| 28  |                                                                                                    |                               |                                                                                                    |                   |              |           |                                                                                                    |                                                                                                    |         |                                                                                                    |         |                   |         |         |                         |          |
| 29  |                                                                                                    |                               |                                                                                                    |                   |              |           |                                                                                                    |                                                                                                    |         |                                                                                                    |         |                   |         |         |                         |          |
| 30  | Ave in July-September                                                                                                    |                               |                                                                                                    |                   |              |           |                                                                                                    |                                                                                                    |         |                                                                                                    |         |                   |         |         |                         |          |
| 31  | Q vas F-Nativral Flow (m3#) Average (2004)                                                                                                    | 0.883                         | 3,783                                                                                                    | 12,061            | 26.085       | 36,316    | 36,016                                                                                                    | 62,379                                                                                                    | 4,820   | 0.783                                                                                                    | 1.270   | 1.639             | 1,839   | 0.369   | 9.76                    | _        |
| 32  | Q was I-National Flow (m3#) 75% Probability of Exceedence                                                                                                    | 1.266                         | 3.507                                                                                                    | 10.206            | 24.971       | 31,236    | 31,755                                                                                                    | 45,619                                                                                                    | 4,119   | 0.724                                                                                                    | 1,040   | 1245              | 1,361   | 0.232   | 9.3                     |          |
| 33  | Q was I-National Flow (m.3.6) SB% Probability of Exceedence                                                                                                    | 0.652                         | 2.352                                                                                                    | 7.937             | 19.903       | 25.074    | 25.505                                                                                                    | 36,330                                                                                                    | 3.439   | 0.555                                                                                                    | 0.831   | 8,993             | 1.094   | 0.202   | 7.36                    |          |
| 34  | Q was I-National Flow (m.38) 95% Probability of Exceedence                                                                                                    | 0.535                         | 1.932                                                                                                    | 6.811             | 17.135       | 21.583    | 21,995                                                                                                    | 31,001                                                                                                    | 3037    | 0.463                                                                                                    | 0.671   | 0.816             | 0.908   | 0.187   | 6.70                    |          |
| 35  | Potenttal Flow (m38) Average (2004)                                                                                                    | 0.277                         | 7.687                                                                                                    | 34.122            | \$3,230      | 62.524    | 63.225                                                                                                    | 92,004                                                                                                    | 14,005  | 0.783                                                                                                    | 2054    | 1.639             | 11.246  | 0.369   | 11.2                    |          |
| 36  | Potenttal Flow (m38) 75% Probability of Exceedence                                                                                                    | 0.649                         | 6.032                                                                                                    | 29.539            | 47 D68       | 54,955    | 55.424                                                                                                    | 79.952                                                                                                    | 14,548  | 0.724                                                                                                    | 1.961   | 1.245             | 8.152   | 0.232   | 11.3                    |          |
| 37  | Potential Flow (m38) 90% Probability of Exceedence                                                                                                    | 0.334                         | 4.413                                                                                                    | 22.372            | 36,343       | 42.705    | (3.135                                                                                                    | 61.302                                                                                                    | 12.074  | 0.585                                                                                                    | 1,309   | 0.993             | 5.148   | 0.202   | 9.3                     |          |
| 38  | Potential Flow (m38) 95% Probability of Exceedence                                                                                                    | 0.301                         | 3.578                                                                                                    | 18.410            | 30,302       | 35.720    | 36.122                                                                                                    | 50,374                                                                                                    | 10.530  | 0.463                                                                                                    | 0.937   | 0.816             | 3.636   | 0.187   | 811                     |          |
| 39  | Accumulated water Demand for Irrigation (m38)                                                                                                    | 0.000                         | 14.010                                                                                                    | 92,315            | 145.625      | 186.168   | 191.713                                                                                                    | 202.424                                                                                                    | 581196  | 0.000                                                                                                    | 0.000   | 0.924             | 20,210  | 0.000   | 10.16                   |          |
| 40  | Accountianed waner Demand for Drinking waner (m.3%)                                                                                                    | 0.006                         | 0.066                                                                                                    | 0.443             | 0.571        | 0.606     | 0.607                                                                                                    | 0.624                                                                                                    | 0.116   | 0014                                                                                                    | 0.071   | 0.120             | 0.120   | 60057   | 00                      |          |
| 41  | Account table of the number of the table of the table of the table of the table of the table of table of table | 0000                          | 0.029                                                                                                    | 0.463             | 0.521        | 0.527     | 0.950                                                                                                    | 3,280                                                                                                    | 0.279   | 0.149                                                                                                    | 0.154   | 0.154             | 0.154   | 0.001   | 10.0                    |          |
| 42  | Accentrated rotarovater Demand (mats)                                                                                                    | 0106                          | 16.106                                                                                                    | 93222             | 145./18      | 187.301   | 1932/0                                                                                                    | 205.327                                                                                                    | 58.691  | U.163                                                                                                    | 0.224   | 1.198             | 20.484  | 01058   | 10.15                   |          |
| 45  |                                                                                                    |                               |                                                                                                    |                   |              |           |                                                                                                    | -                                                                                                    |         | 171 0                                                                                                    |         | 1.1               |         |         |                         | -        |
| 141 | A NULL CONTROL OF A DATE AND A DATE AND A   | INCOMPANY AND A               | THE R P. LEWIS CO., NAME AND ADDRESS OF ADDRESS OF ADDR | 3. No. 1 (1995) 1 |              |           | the second second second second second second second second second second second second second second second se | the second second second second second second second second second second second second second second second se |         | and the second second s |         | the second second |         |         | Accessed in Manual Pro- |          |

# 8. Longitudinal Plot along Main channel

When you click "PM102", longitudinal plots along main channel for annual average and average during summer time (Jul. to Sep.) are plotted. The results can be seen in "Figure" tabs.

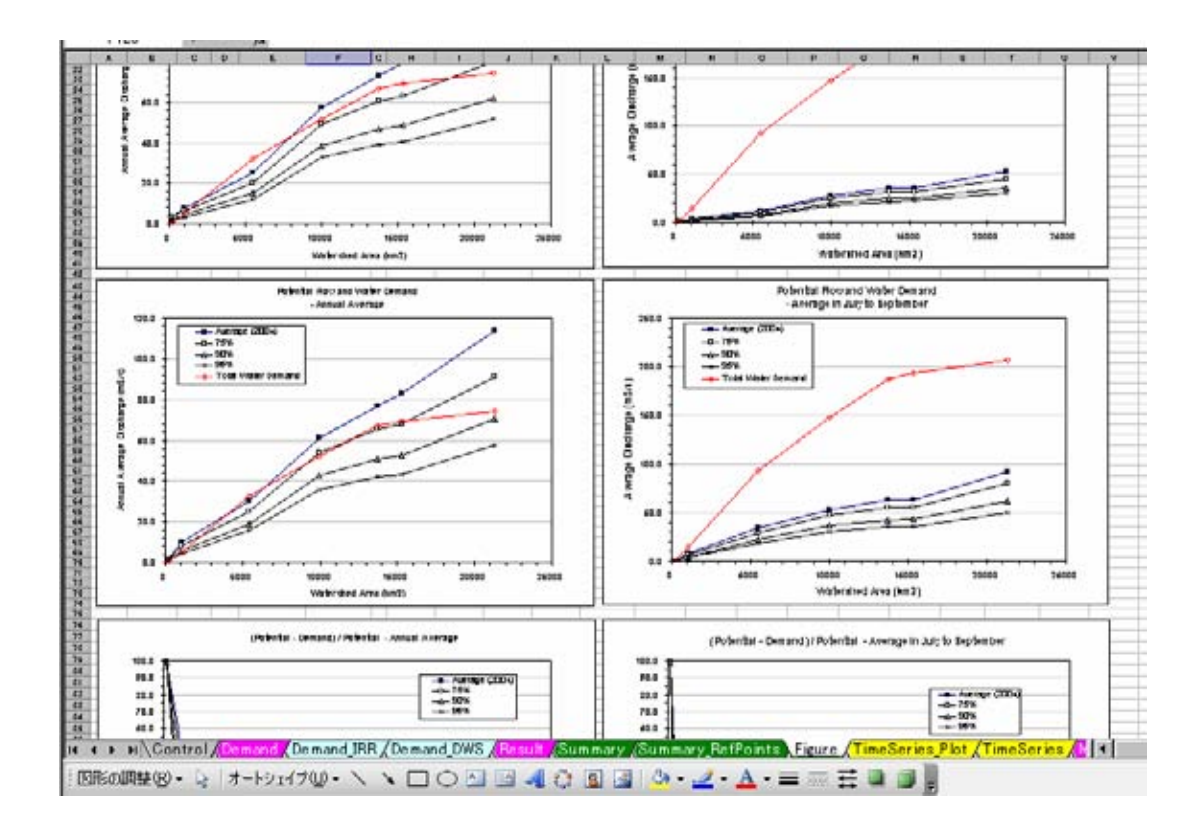

### 9. Time Series Plot

Time series can be plotted in "TimeSeries\_Plot" tab.

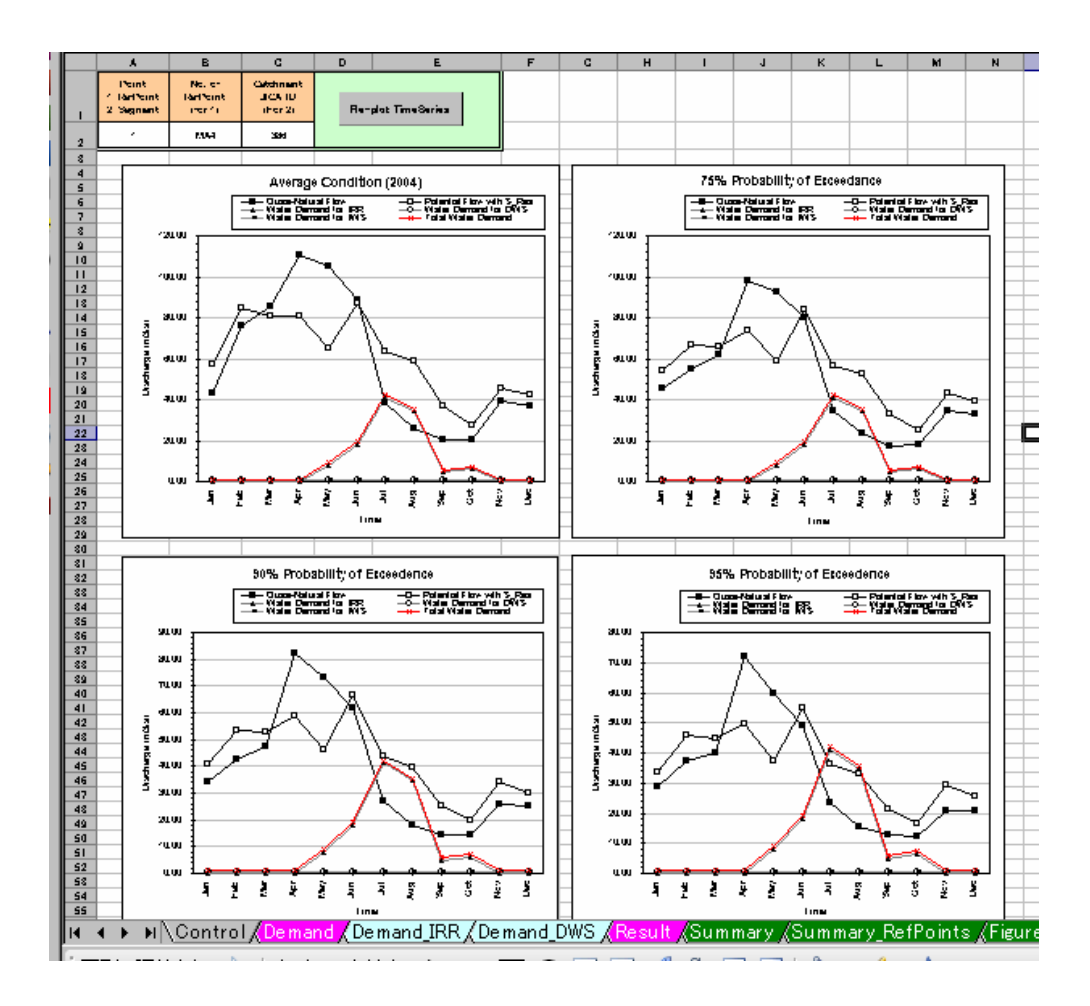

You have to firstly specify the location for time series plot.

You have two choices. One is to select a point from the reference points(1:RefPoint). Another is to specify Catchment ID (2:segment). Please select "1" or "2" in the cell "A2".

Then, please specify "No. of RefPoints" or "Catchment ID".

After specifying the location, click button "Re-plot TimeSeries". You will see new plots.

| ~      |           |                       |                 |                          |            |                                        |            |                                 |             |                                              |  |  |
|--------|-----------|-----------------------|-----------------|--------------------------|------------|----------------------------------------|------------|---------------------------------|-------------|----------------------------------------------|--|--|
|        | E15 👻     | fx                    |                 |                          |            |                                        |            |                                 |             |                                              |  |  |
|        | A         | В                     | С               | D                        | E          | F                                      | G          | Н                               | I           | J                                            |  |  |
| 1      | Macro No. | Macro Name            | Step            | Total Step               | Status     | Progress                               |            | Progress Last updated Date&Time |             | Max. Num. of<br>Demand Cal.<br>/ Ref. Points |  |  |
| 2      | PM001     | IRR_Demand            | 3               | 3                        | Completed! | 100                                    | % finished | 2007/8/26                       | 11:03:14 AM | 70                                           |  |  |
| 3      | PM002     | DVVS_Demand           | 2               | 2                        | Completed! | 100                                    | % finished | 2007/8/26                       | 10:41:54 AM | 800                                          |  |  |
| 4      | PM101     | Ref_Points_Summary    | 1               | 1                        | Completed! | 100                                    | % finished | 2007/8/26                       | 11:03:15 AM | 30                                           |  |  |
| 5      | PM102     | Plot_LongitudinalMain | 1               | 1                        | Completed! |                                        |            | 2007/8/26                       | 11:03:16 AM |                                              |  |  |
| 6      | PM201     | ForMIKE11             | 1               | 1                        | Completed! | 100                                    | % finished | 2007/8/25                       | 5:02:10 PM  |                                              |  |  |
| 7      |           | IWS_Demand Parameters | Coeff<br>Econom | icient for<br>hic Growth | 1          | Coefficient for<br>Recycling Water Use |            | 1                               |             |                                              |  |  |
| 8<br>9 |           |                       |                 |                          |            |                                        |            |                                 |             |                                              |  |  |

## 10. Preparation of MIKE11 Input file

In "Control" tab, click button "PM201". Then, MIKE11 input file will be updated in "Sum\_AbstW\_NAMcatchment\_MIKE11" tab.

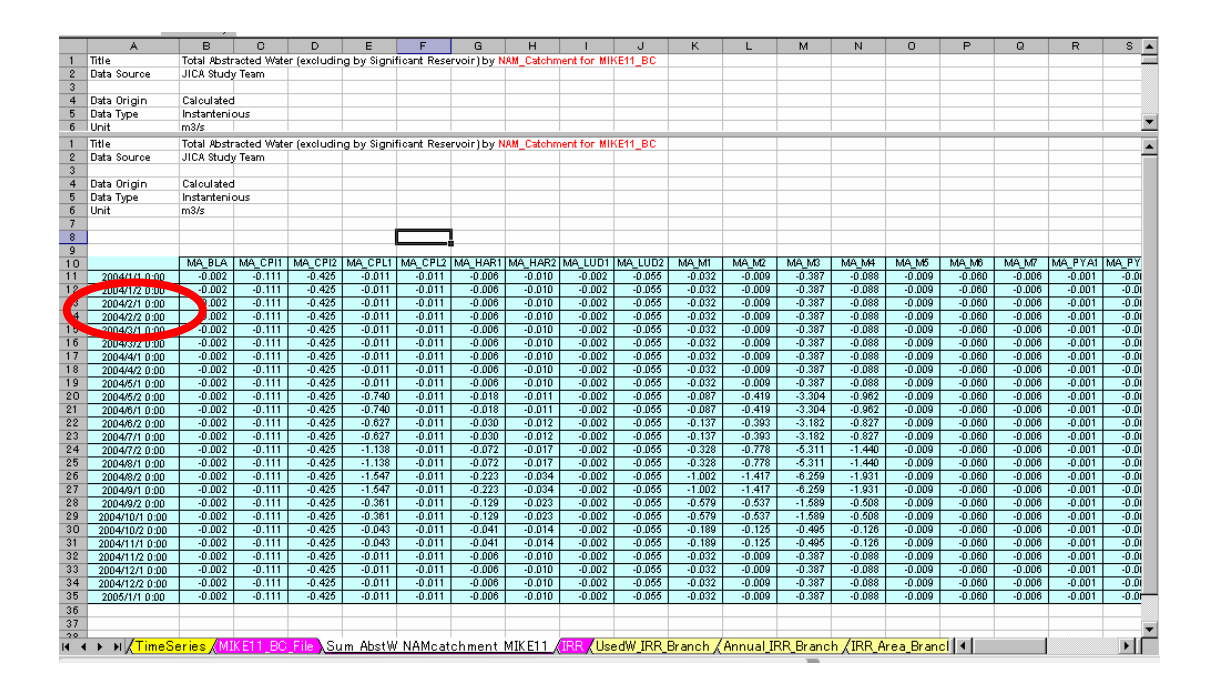

You can copy the updated value and paste it to "xxxx\_AbstW.dfs0". Using the updated "xxxx\_AbstW.dfs0" with MIKE11 model, you can investigate the effect of several water use condition on water quantity along river in detail. Please remind that MIKE11 model automatically stops abstraction when amount of water is not enough. In this case, you will see "warning". However, it is OK for water quantity simulation, if you can recognize that the actually abstracted water amount is smaller than that is given as boundary condition.

It is highly possible that the above-mentioned case occurs if you assume total permitted water amount is abstracted.

# Annex 9

# **Supplimentary Material**

JICA Study Team

# Introduction – Time Series Data

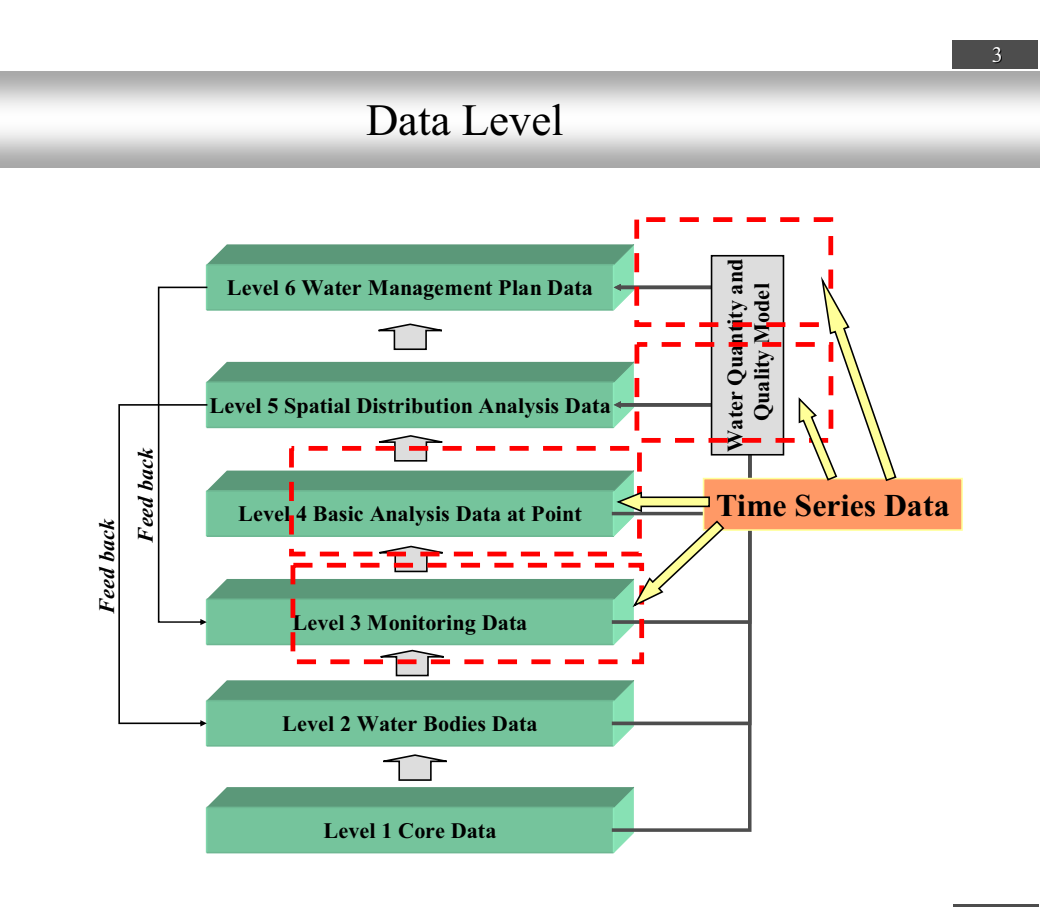

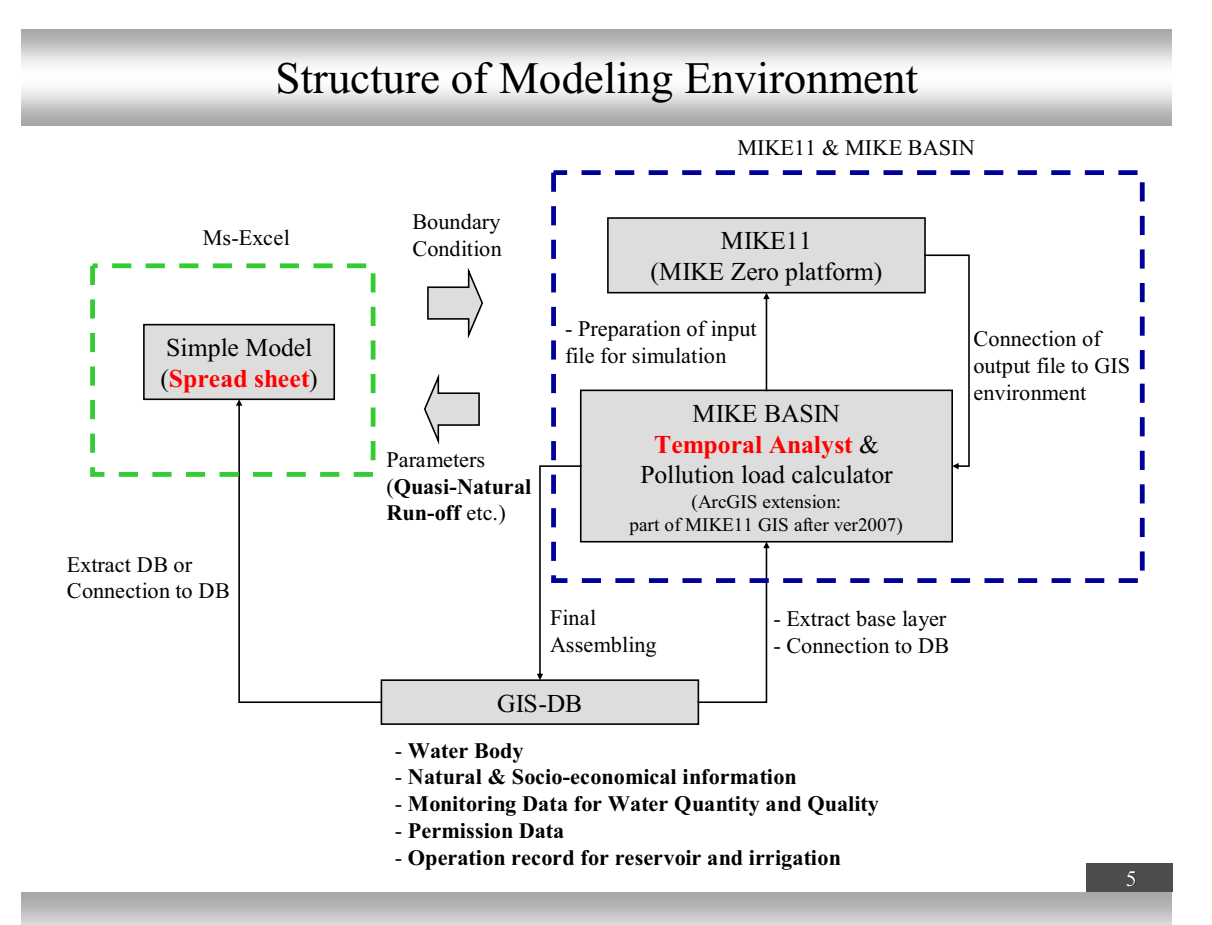

# Time Series Data used in the Model

- Meteo-Hydrological data
  - Daily Precipitation
  - □ Monthly Potential Evapo-Transpiration
  - Daily Air Temperature
  - Daily Water Quantity at key HMS
- Water Abstraction/Discharge data
  - **D** Reservoir Operation Data
  - □ Water Abstraction Data
    - ➢ Irrigation Use
    - ➢ Domestic & Industrial Water Use
  - □ Water Discharge (Waste Water) Data
- Water Quality Monitoring data

.....etc.

## Example of Source data: Daily Water Quantity from NIMH Table is good. But, difficult to utilize for analysis...

| БАЛА РЕКА - С. БОСТИНА |        |          |          |       |       | м б1000 200010Д. |       |       |      |       |      |      |  |  |  |
|------------------------|--------|----------|----------|-------|-------|------------------|-------|-------|------|-------|------|------|--|--|--|
|                        | вод    | ни колич | ЕСТВА, м | 3/s   |       |                  |       |       |      |       |      |      |  |  |  |
|                        | I      | II       | III      | IV    | V     | VI               | VII   | VIII  | IX   | Х     | IX   | XII  |  |  |  |
| 1                      | 1.030> | .192     | .552     | 2.075 | 1.140 | .338             | .122> | .029  | .041 | .021  | .021 | .029 |  |  |  |
| 2                      | .828   | .400     | .552     | 2.075 | 1.255 | .235             | .095  | .029  | .041 | .021  | .021 | .029 |  |  |  |
| 3                      | .732   | .640     | .732     | 1.926 | 1.780 | .235             | .073  | .029  | .029 | .021  | .021 | .029 |  |  |  |
| 4                      | .640   | .732     | .640     | 1.637 | 1.140 | .235             | .056  | .021  | .029 | .021  | .021 | .029 |  |  |  |
| 5                      | .640   | .552     | .732     | 1.926 | .927  | .235             | .056  | .015< | .029 | .021  | .021 | .029 |  |  |  |
| 6                      | .552   | .552     | .640     | 1.780 | .828  | .235             | .056  | .010  | .041 | .021  | .021 | .029 |  |  |  |
| 7                      | .552   | .732     | .470<    | 1.374 | .732  | .235             | .056  | .010  | .029 | .021  | .021 | .029 |  |  |  |
| 8                      | .552   | .927     | .470     | 1.030 | .640  | 1.273>           | .056  | .010  | .029 | .021  | .021 | .029 |  |  |  |
| 9                      | .470:  | 1.140    | .640     | .828  | .640  | 1.030            | .056  | .015< | .029 | .041> | .021 | .029 |  |  |  |
| 10                     | .400:  | 1.140    | .927     | .732  | .552  | .828             | .056  | .029  | .029 | .056  | .021 | .029 |  |  |  |
|                        |        |          |          |       |       |                  |       |       |      |       |      |      |  |  |  |
| 11                     | .338:  | 1.140    | 1.140    | .732  | .640  | .400             | .056  | .021  | .029 | .029  | .021 | .029 |  |  |  |
| 12                     | .338:  | 1.500    | 1.030    | .732  | .470  | .283             | .041  | .021  | .029 | .021  | .021 | .021 |  |  |  |
| 13                     | .338:  | 1.637    | 1.030    | .640  | .552  | .155             | .041  | .021  | .029 | .021  | .021 | .021 |  |  |  |
| 14                     | .283:  | 1.374    | .927     | .552  | .927  | .122             | .041  | .021  | .029 | .021  | .021 | .021 |  |  |  |
| 15                     | .283:  | 1.140    | .927     | .552  | .732  | .122             | .041  | .021  | .029 | .021  | .021 | .015 |  |  |  |
|                        |        |          |          |       |       |                  |       |       |      |       |      |      |  |  |  |

What useful time series data for analysis looks like

(Value 2) ■ Time Value 1 (ZZZZ) XXXX уууу (ZZZZ) XXXX уууу (ZZZZ) XXXX уууу (ZZZZ) уууу XXXX (ZZZZ) XXXX уууу (ZZZZ) уууу XXXX (ZZZZ) уууу XXXX . . . . . . . . . . . . .

# Example of Useful Time series data for Analysis (1)

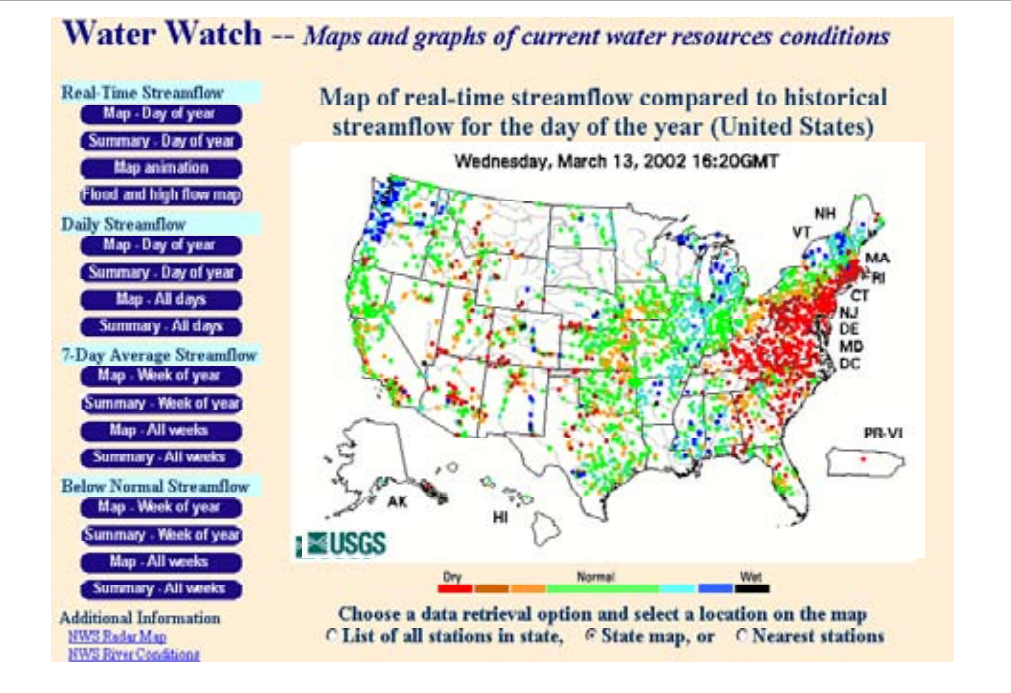

Extracted from PPT material for explanation of ArcHydro provided in http://www.crwr.utexas.edu/giswr/

# Example of Useful Time series data for Analysis (2)

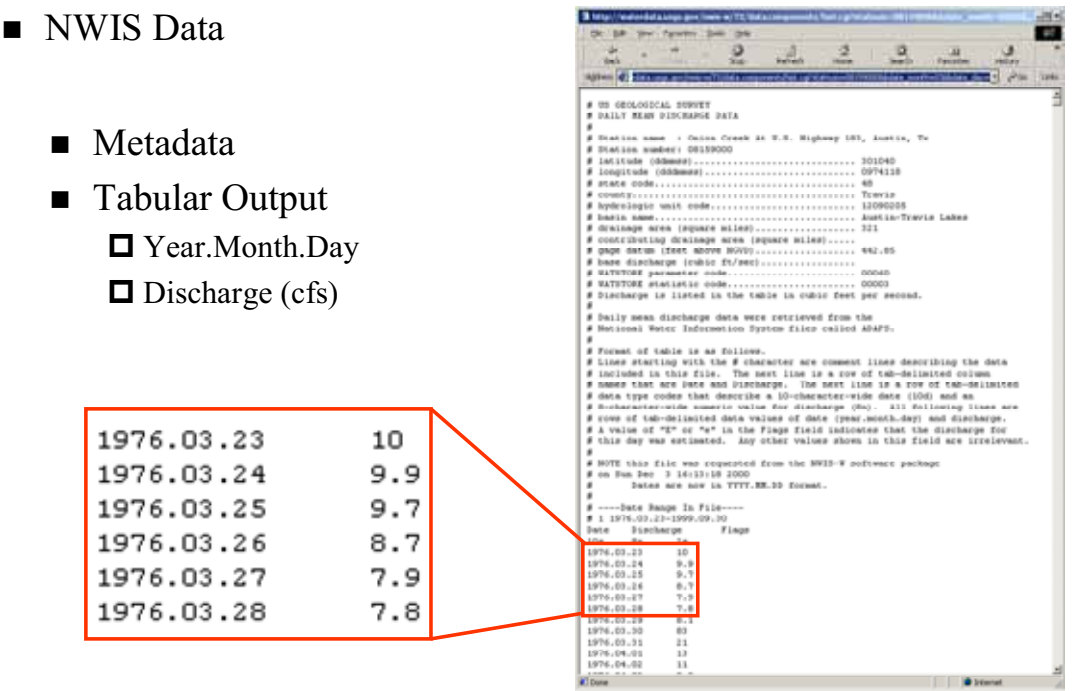

Extracted from PPT material for explanation of ArcHydro provided in http://www.crwr.utexas.edu/giswr/

# Value Type of Time Series data

■ How values are expressed with time?

□ Example:

- > Measured Velocity, water quality etc. at particular time
- > Measured rainfall amount for some time duration
- Abstracted water amount in some tome period

# Value Types of Time Series in DHI Data Model used in DHI software

- (1) Instantaneous
- (2) Accumulated
- (3) Step\_Accumulated
- (4) Mean\_Step\_Accumulated
- (5) Reverse\_Mean\_Step\_Accumulated

# (1) Instantaneous

- The values are measured at a precise instant.
- Example
  - **D** the wind velocity at a particular time is an instantaneous value.
  - □ Water Quality monitoring data

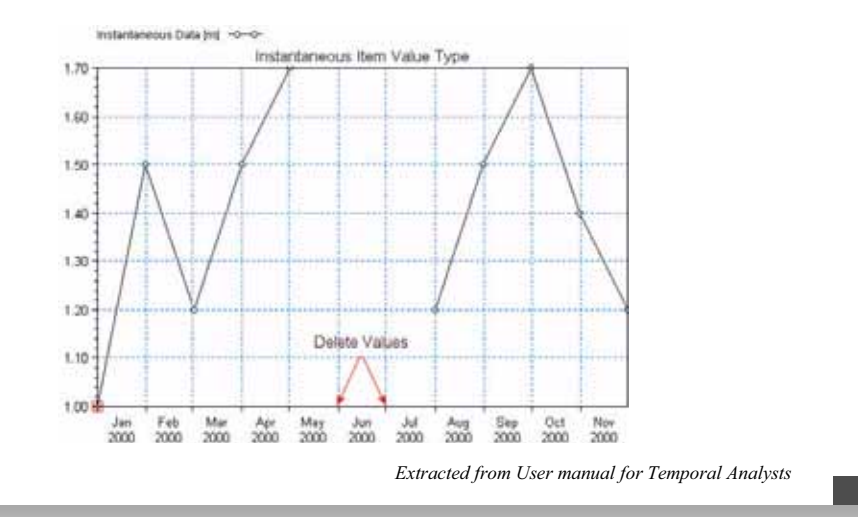

# (2) Accumulated

The values are summed over successive intervals of time and always relative to the same starting time.

#### • Example:

□ Total rainfall and/or total water amount abstracted accumulated over a certain total period.

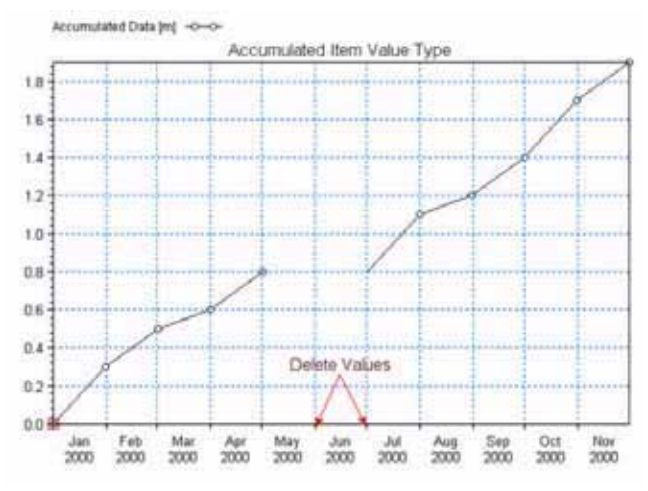

Extracted from User manual for Temporal Analysts

# (3) Step\_Accumulated

- The values are accumulated over a time interval, relative to the beginning of the interval.
- ExampleA rain gauge measures

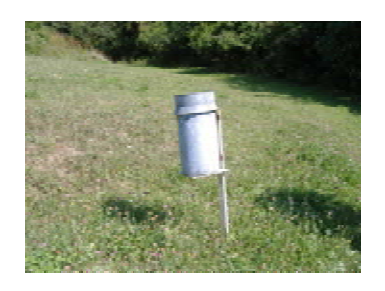

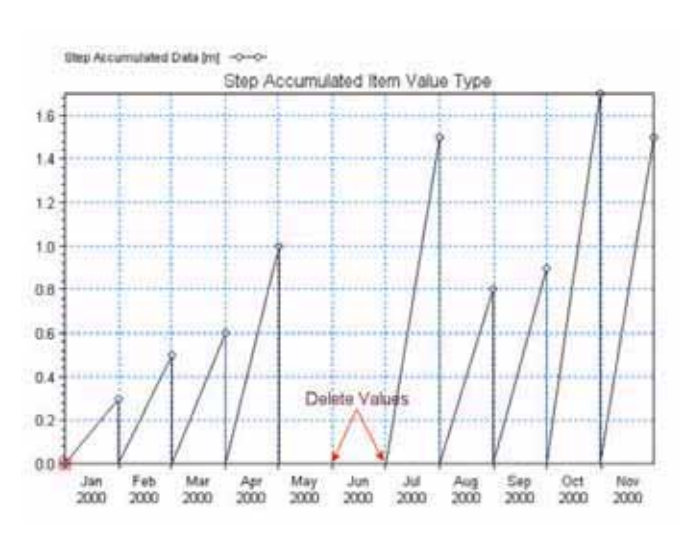

Extracted from User manual for Temporal Analysts

#### 15

# (4) Mean\_Step\_Accumulated

The values are summed over successive intervals of time and always relative to the same starting time.

#### • Example:

□ Total rainfall and/or total water amount abstracted accumulated over a certain total period.

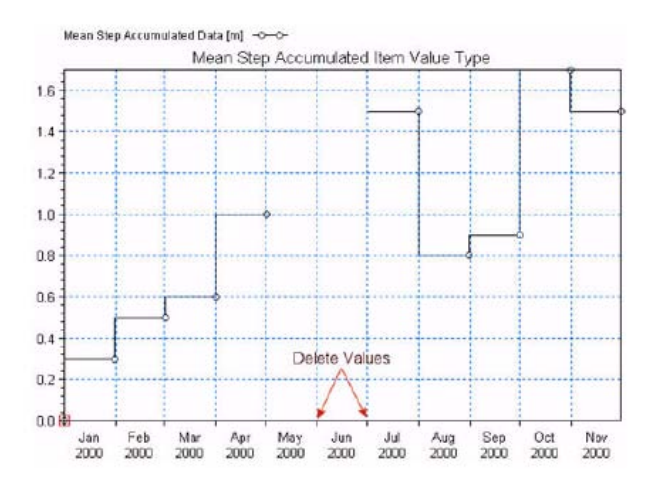

Extracted from User manual for Temporal Analysts

# (5) Reverse\_Mean\_Step\_Accumulated

In this case, the values are the same as the Mean Step Accumulated, but the values represent the time interval from now to the start of the next time interval.

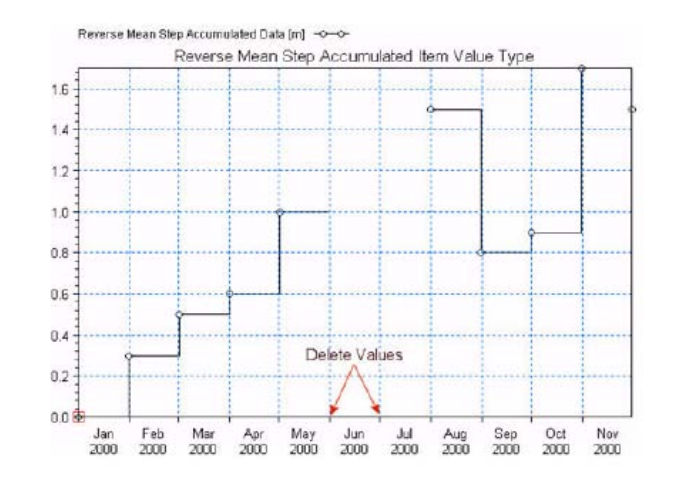

Extracted from User manual for Temporal Analysts

# ArcHydro

 ArcHydro is a Data Model for water resources modeling developed in GIS Water Resources Consortium

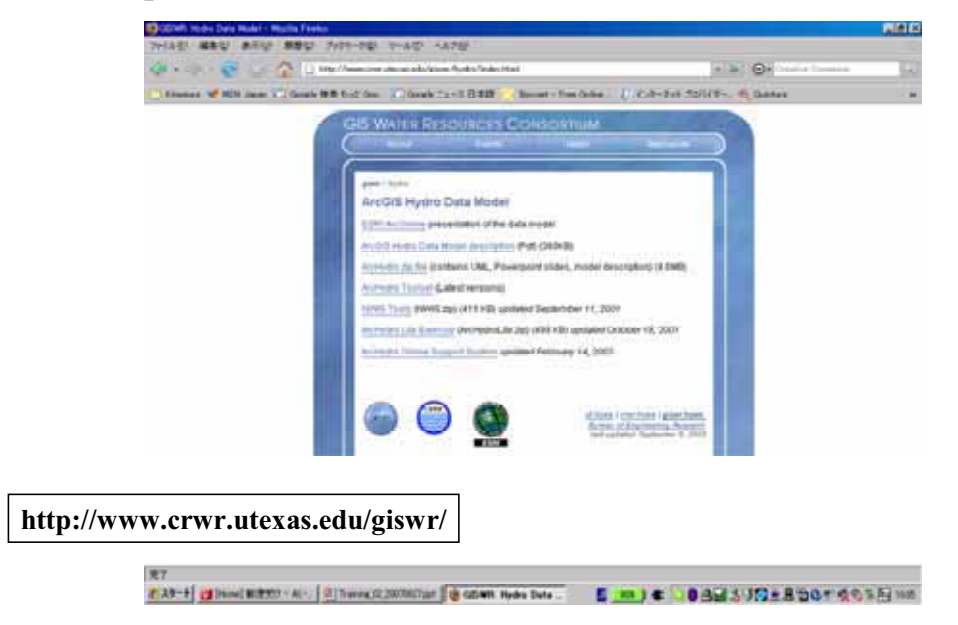
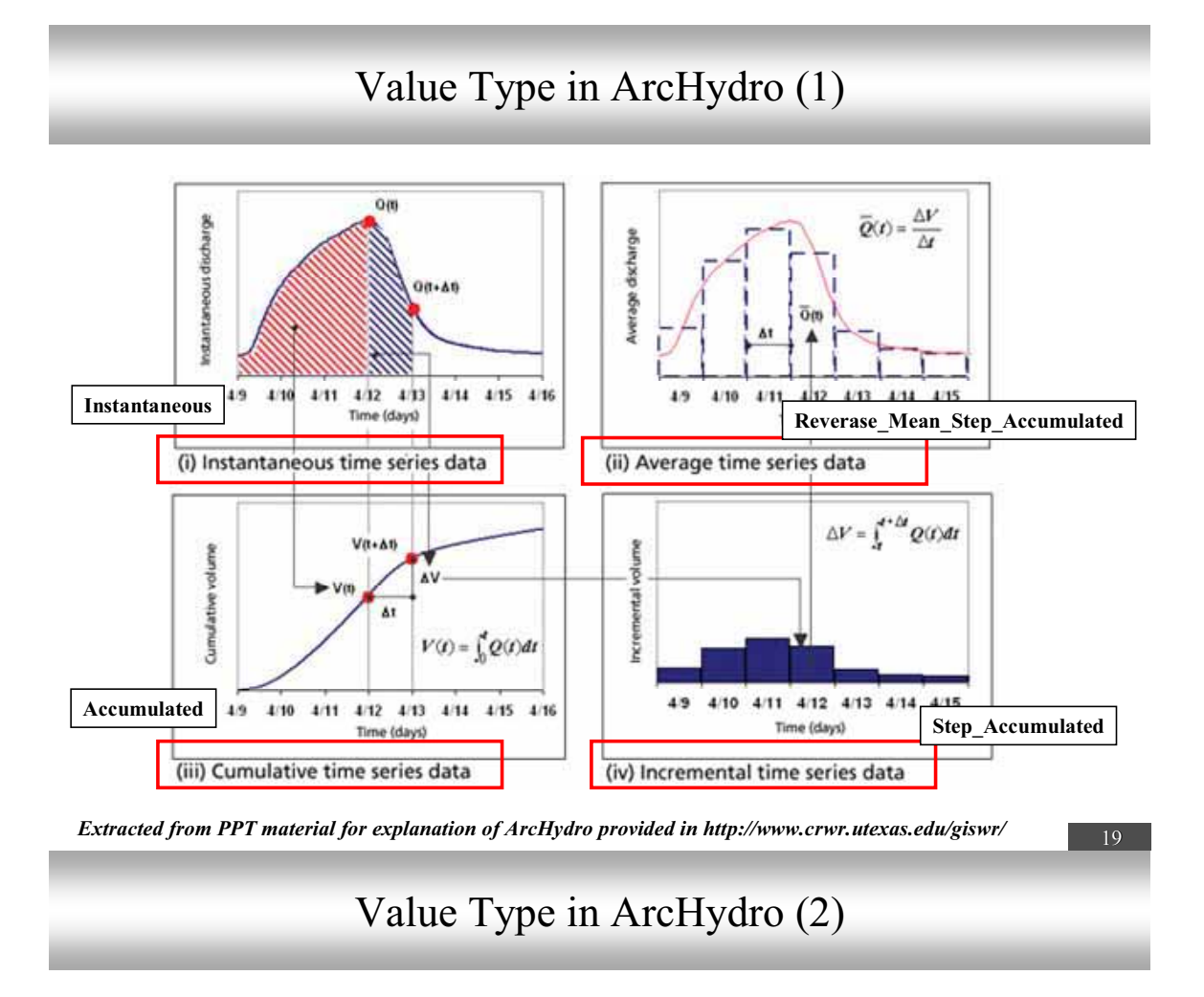

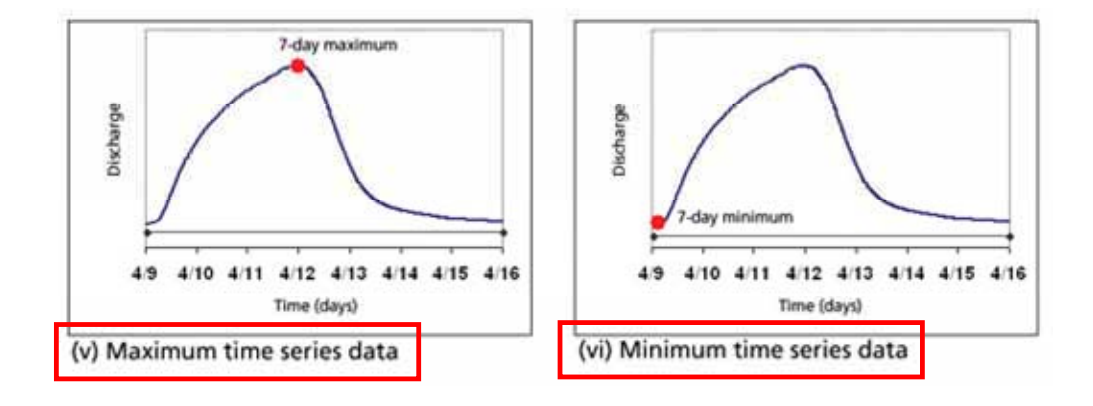

Extracted from PPT material for explanation of ArcHydro provided in http://www.crwr.utexas.edu/giswr/

## Comparison between Value type in ArcHydro data Model and Value Type in DHI data model

| Domain in ArcHydro | Domain in DHI data model        |
|--------------------|---------------------------------|
| TSDataType         | DHITSDataType                   |
| 1 Instantaneous    | 0 Instantaneous                 |
| 2 Cumulative       | 1 Accumulative                  |
| 3 Incremental      | 2 Step_Accumulated              |
| -                  | 3 MeanStepAccumulated           |
| 4 Average          | 4 Reverse_Mean_Step_Accumulated |
| 5 Maximum          | -                               |
| 6 Minimum          | -                               |

# Time Type

#### ■ Regular

**D** Time interval is fixed and its value is specified

► Example

- Daily Rainfall amount
- Daily average Water quantity

#### Irregular

**D** *Time interval is not fixed.* 

► Example

• Water quality monitoring data

## Demonstration of Time Series Data for Modeling in the Study using Temporal Analysts

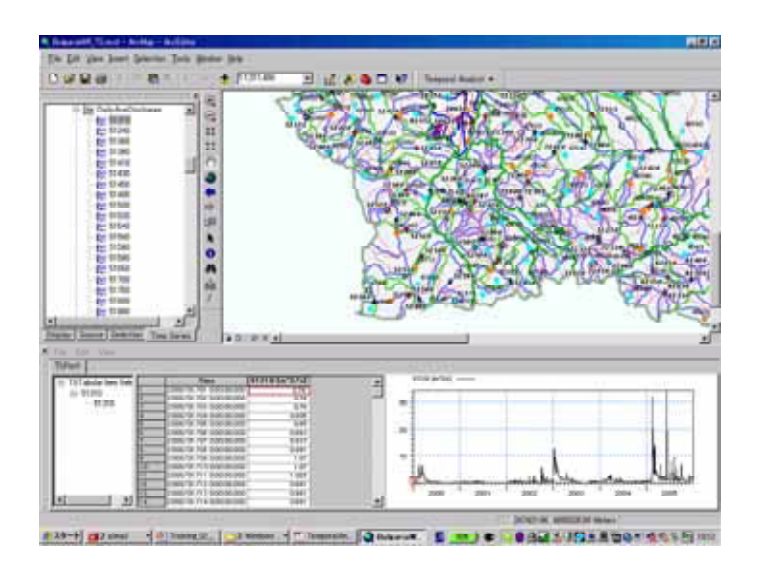

23

# Data Access by Temporal Analyst (1)

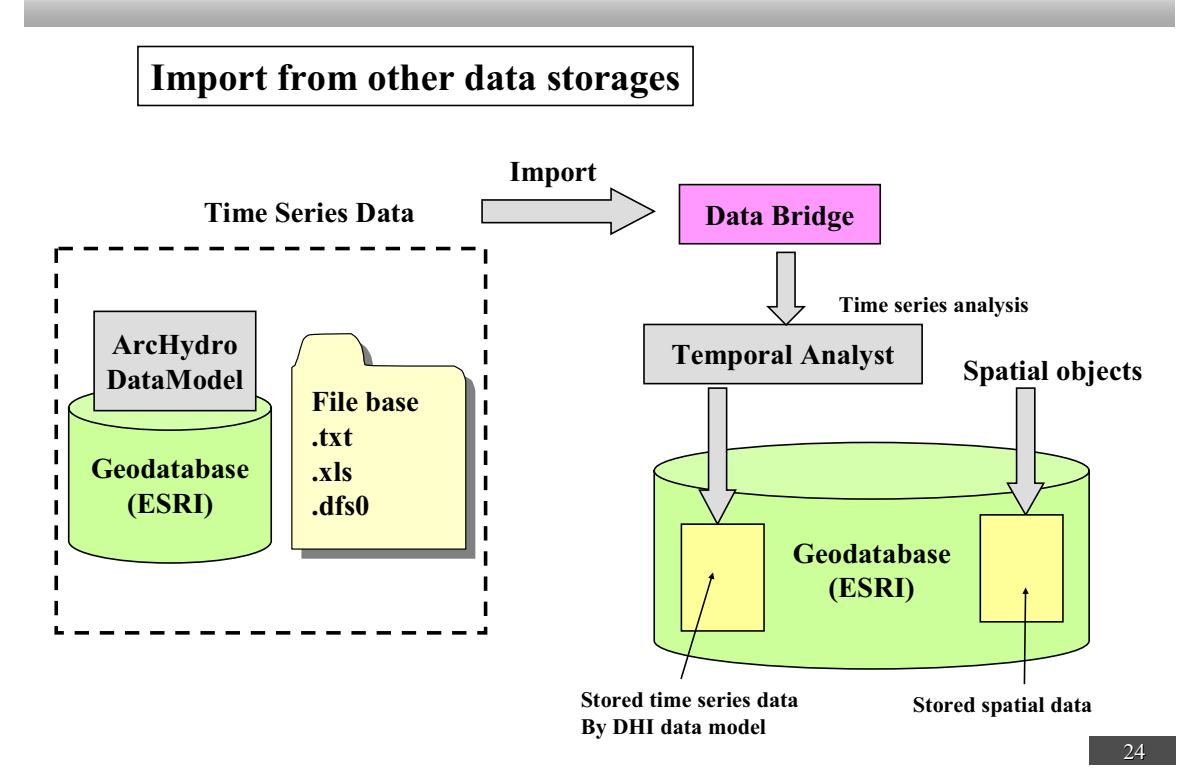

## Data Access by Temporal Analyst (2)

### Export to other data storages

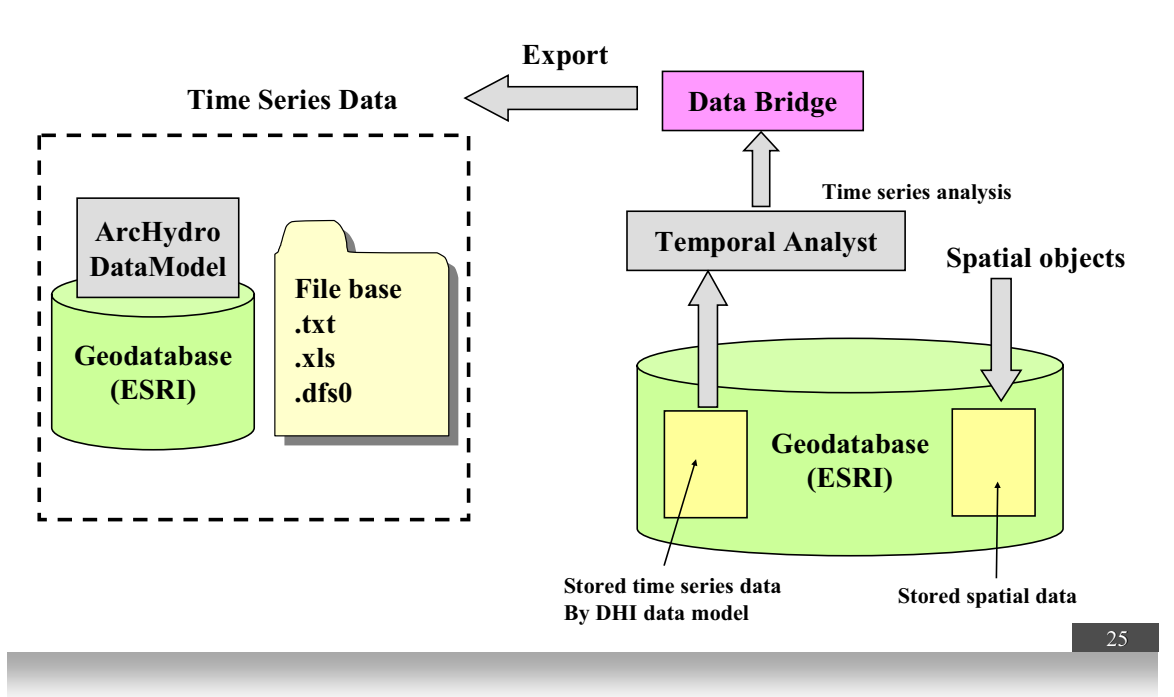

Data Access by Temporal Analyst (3)

Link Only

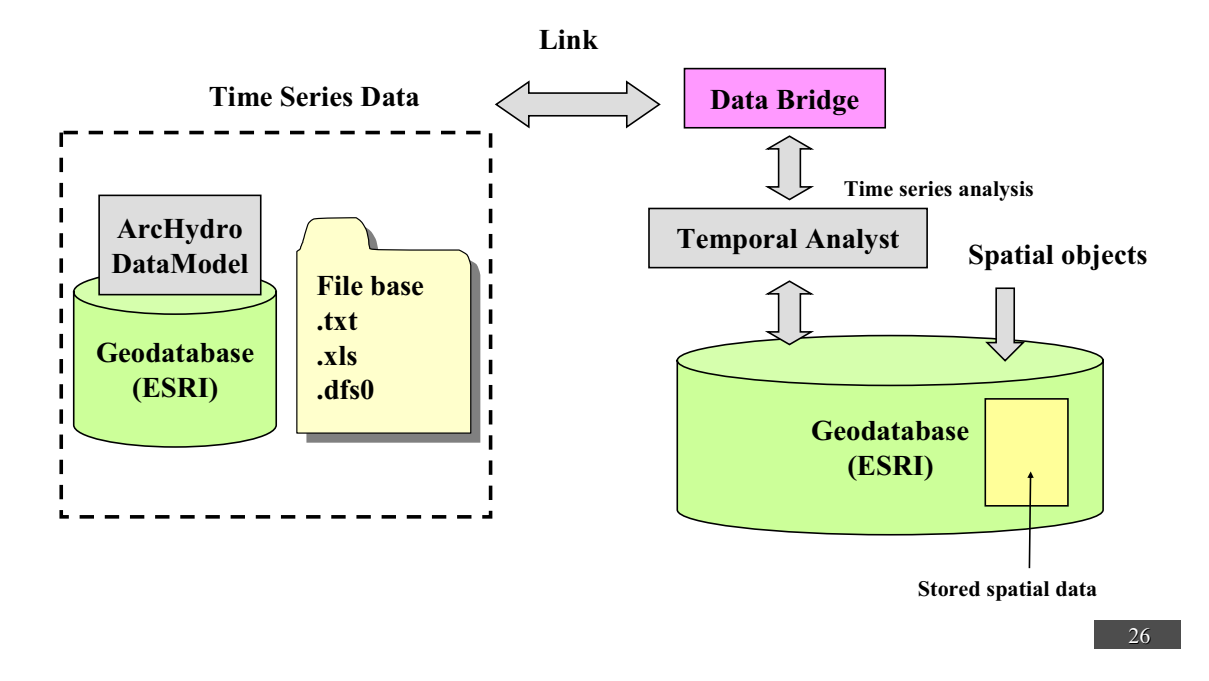

# Rainfall – Runoff Model General

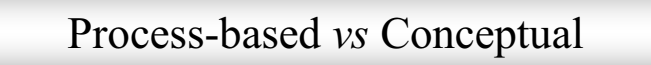

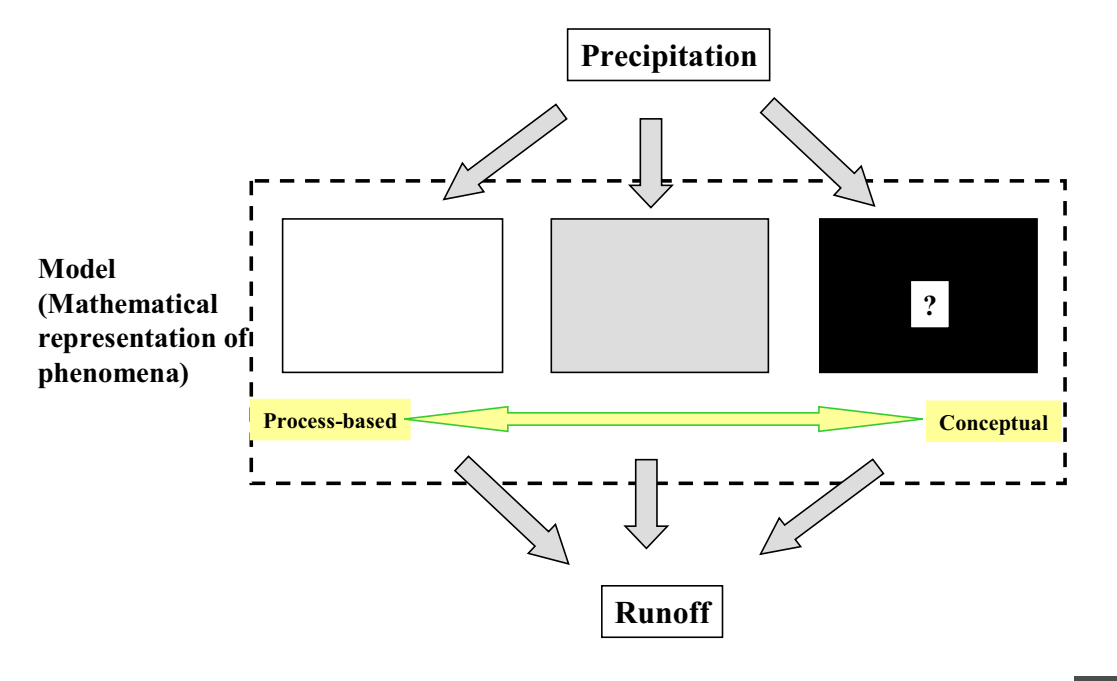

### Process-based model

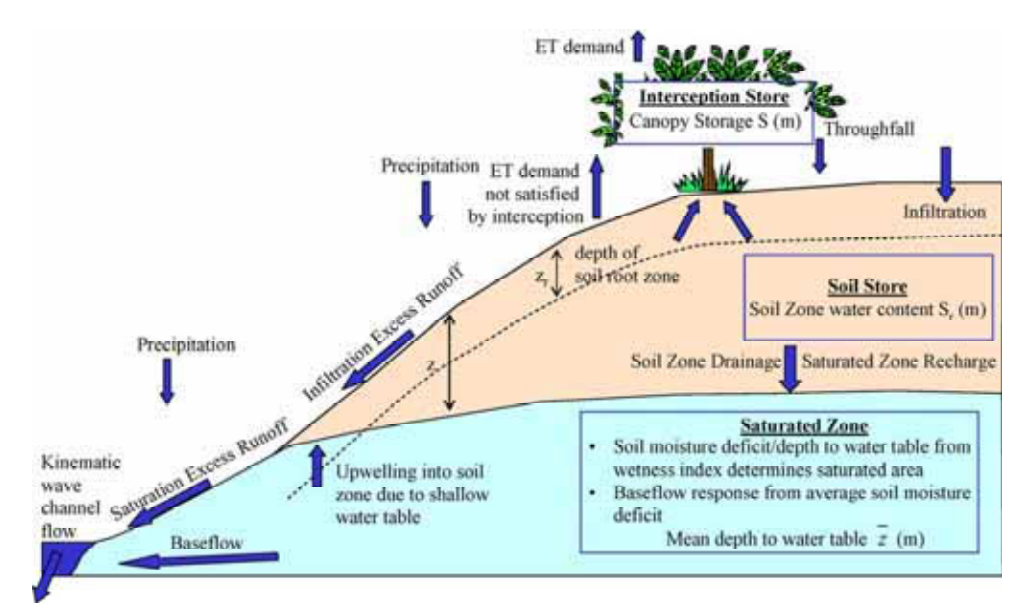

From C. Bandaragoda et al. / Journal of Hydrology 298 (2004) 178-201

# Model Parameters and Calibration

- Any model has model parameters.
- Calibration is necessary for any model.

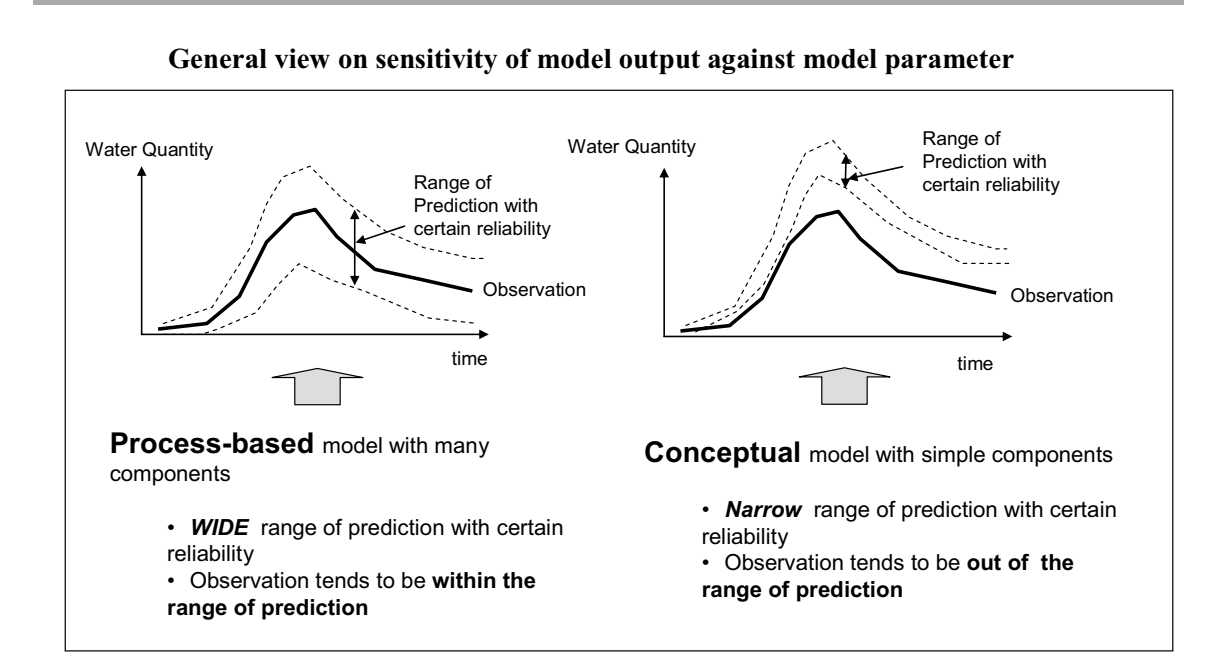

Uncertainty of Prediction

Prepared based on the research results by Sayama et.al (2005):Journal of Japan Society of Civil Engineers

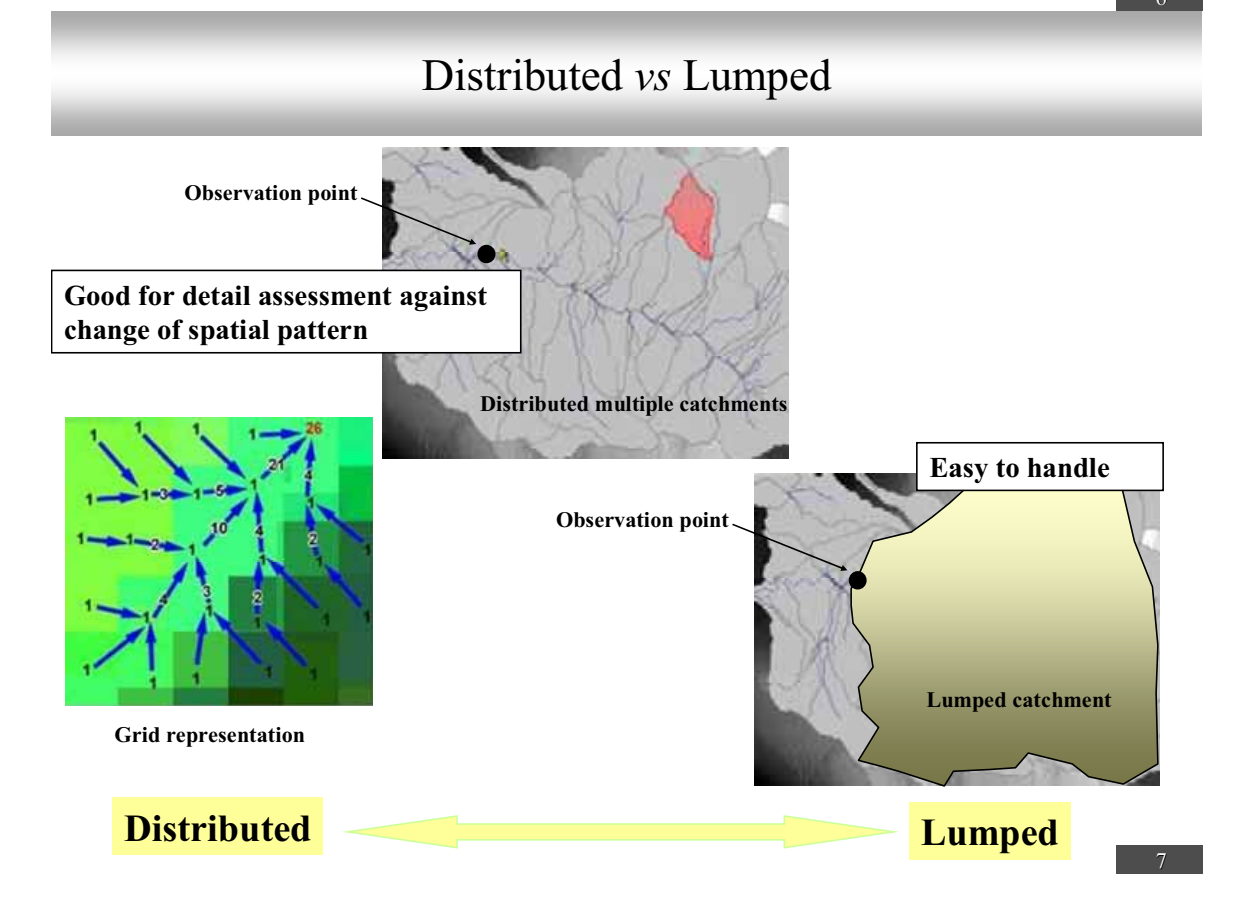

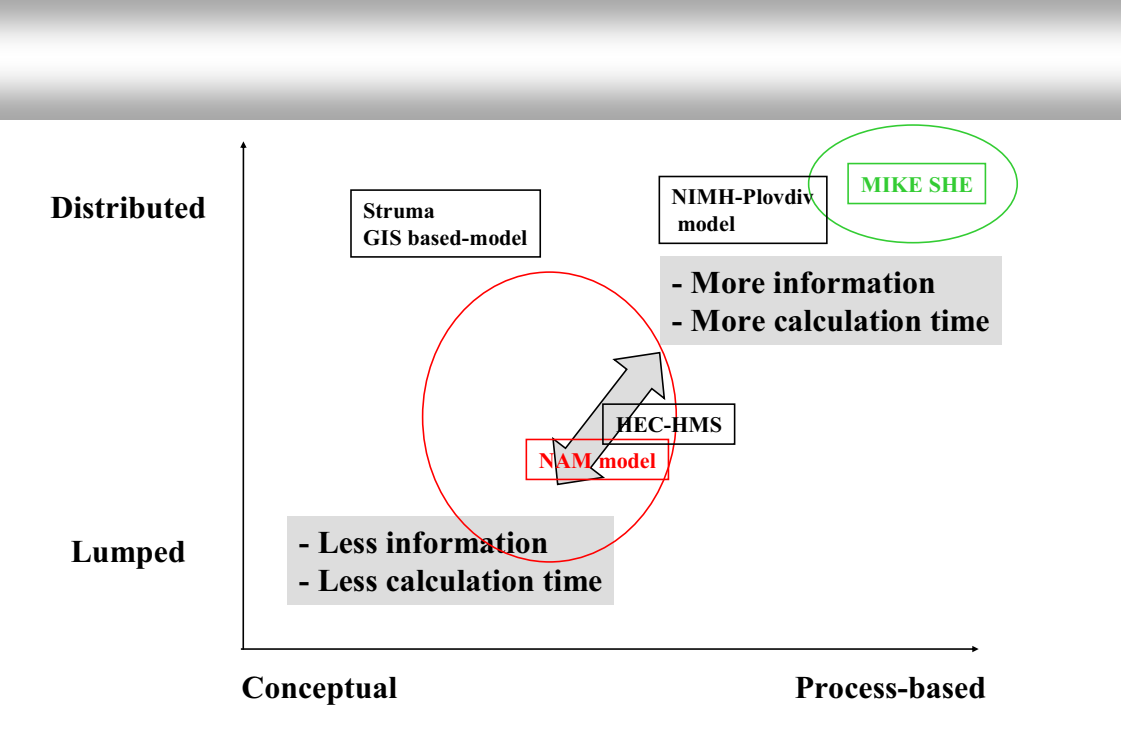

Struma GIS based model: Knight, C.G., Chang, H., Staneva, M.P. and Kostov, D.: A Simplified Basin Model for Simulating Runoff: The Stuma River GIS, Professional Geographer, 53(4), pp533-545, 2001. NIMH-Plovdiv model: Ерам Артинян: ХИДРОЛОГИЧНО МОДЕЛИРАНЕ НА ВИСОКАТА ВЪЛНА ПРЕМИНАЛА ПРЕЗ БАСЕЙНА НА Р. МАРИЦА ДО ГРАД ПЛОВДИВ ОТ 4 ДО 7 АВГУСТ 2005 г. АНАЛИЗНА ВЛИЯНИЕТО НА ЯЗ. ТОПОЛНИЦА. (in Bulgarian).

# Hydro Dynamic Model General

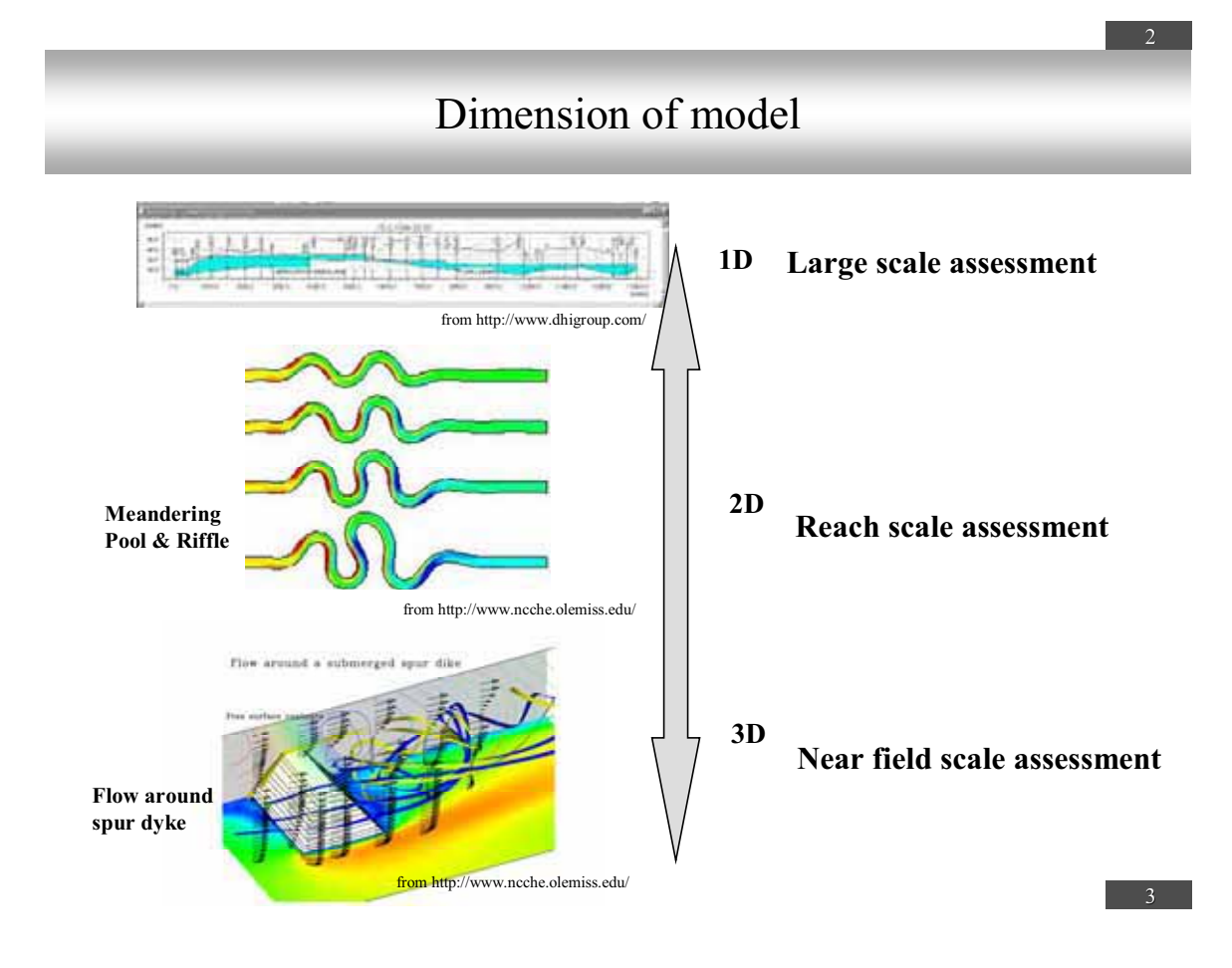

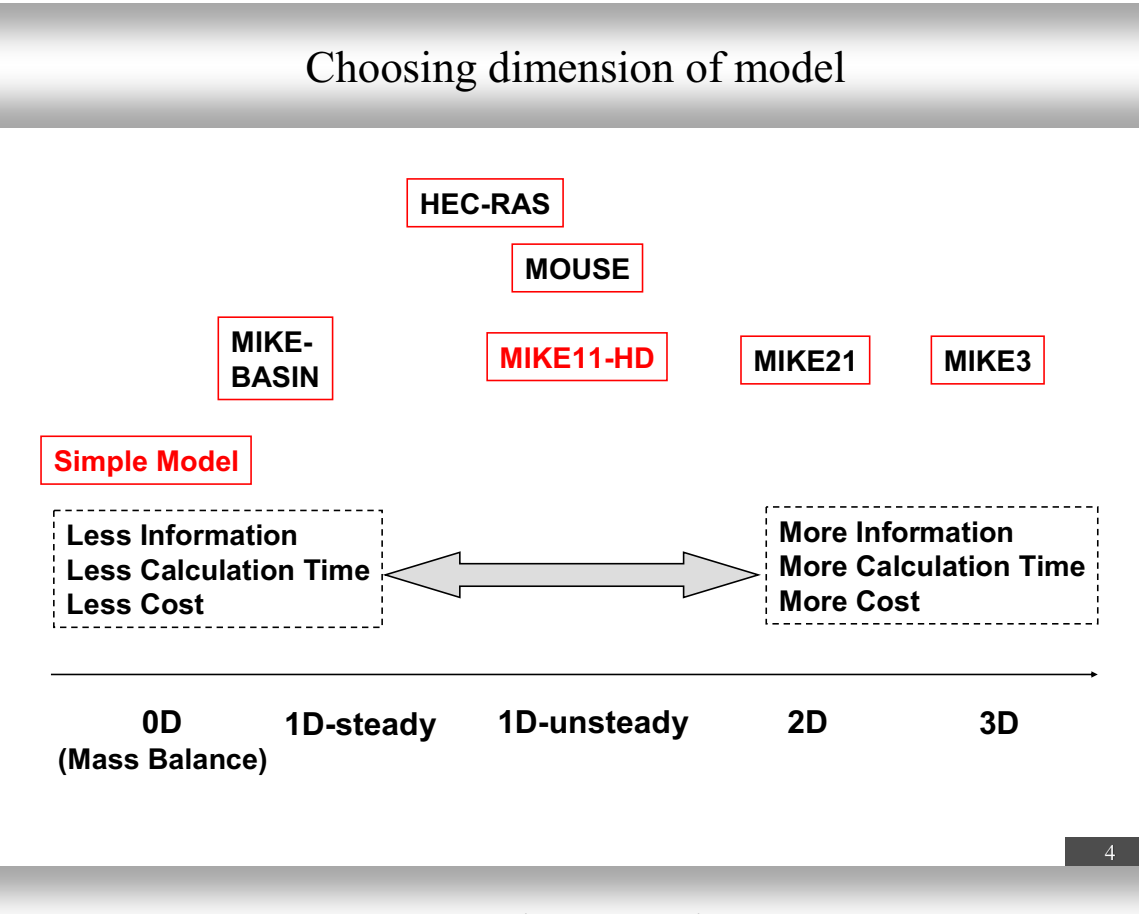

# **Governing Equations**

- Governing Equations
  Continuity of Fluid flow (Mass balance)
  - □ Momentum Conservation of Fluid Flow (Momentum Balance)
- Governing equations are originally 3-dimensional
  For 1-D simulation, spatial averaging of governing equations are applied.

#### 5

### Options for Flow Approximation

- Dynamic wave model
  - □ Momentum equations for water flow are fully solved.
  - □ Mainly for flat area and low slope channel
- Diffusion wave model
  - □ Simplified expression of momentum equations rfor water flow
  - □ Mainly for mountain area and high slope channel
- Kinematic wave model
  No momentum equations are solved. Only resistance law is applied.

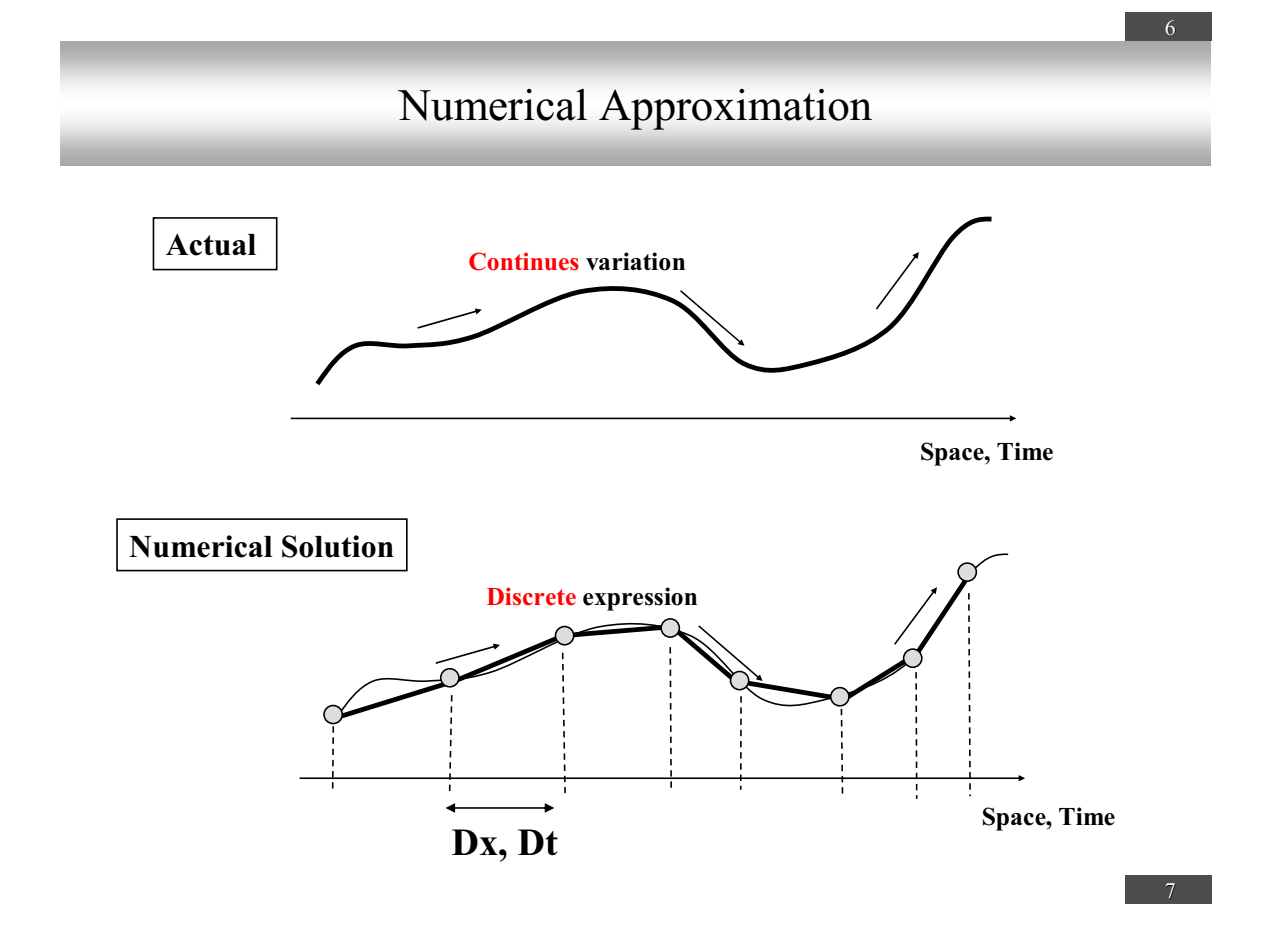

### **General Constraints**

- It is very easy for numerical solution of flow to become unstable.
- To avoid numerical instability, **Dt/Dx should be sufficiently small**.

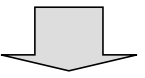

 Smaller Dx (High resolution in space) requires smaller Dt, which means more calculation time. **GUIDELINE** 

Formulating Monitoring System

### 1. Introduction

#### New Monitoring Program formulated by MoEW and Basin Directorates

Based on the risk assessment of surface water bodies and groundwater bodies, MoEW and the Basin Directorates formulated the New Monitoring Programs in March 2007, which is composed of new programs for surface water monitoring and groundwater monitoring.

In compliance with the requirements of the EU-WFD, the new program for surface water monitoring includes surveillance monitoring (control monitoring) and operational monitoring. The surveillance monitoring will make overview the condition of the basin, give idea for efficient monitoring program in the future, and monitor long-term changes of the basin. The operational monitoring will monitor the status of the water bodies at risk, and assess the impact of the programme of measures.

The surveillance monitoring and the operational monitoring will monitor surface water quality in terms of hydro-biological indicators and physico-chemical parameters. Hydro-biological indicators to be monitored are Phytoplankton, Macrophytes, Phytobenthos, Macrozo benthos / Bottom invertebrate, Fishes and others. Physico-chemical parameters to be monitored are 1st Group (common parameters such as pH, temperature, DO, BOD5, COD, NH4-N, NO2-N, NO3-N, and PO4-P etc.), 2<sup>nd</sup> Group (TN, TP, Ca, Mg, hardness etc.), the Group of Priority substances (33 harmful substances such as Alachlor, Anthracene, Benzene etc.), and the Group of Specific polluters (organic substances and heavy metals). Number of parameters to be monitored and frequency of monitoring differs for the monitoring stations, which is composed of once or twice per year for hydro-biological indicators and every month (especially the priority substances) to once in three months for physico-chemical parameters. The number of the monitoring points is shown in the table below.

| Basin Directorate | River | Lake | Coastal Water |
|-------------------|-------|------|---------------|
| DRBD              | 92    | 41   | -             |
| BSBD              | 26    | 12   | 7             |
| EABD              | 27    | 5    | -             |
| WABD              | 33    | 16   | -             |
| Sub-Total         | 178   | 74   | 7             |
| Total             |       | 259  |               |

Number of the New Surveillance (Control) Monitoring Points for Surface Water

| Number of the New Oper | ational Monitoring | Points fo | r Surface | Water |
|------------------------|--------------------|-----------|-----------|-------|
|------------------------|--------------------|-----------|-----------|-------|

|                   |       | 8    |               |
|-------------------|-------|------|---------------|
| Basin Directorate | River | Lake | Coastal Water |
| DRBD              | 55    | -    | -             |
| BSBD              | 32    | 16   | 6             |
| EABD              | 58    | 4    | -             |
| WABD              | 80    | 12   | -             |
| Sub-Total         | 225   | 32   | 6             |
| Total             | 263   |      |               |

Considering the existing insufficient capacity of experts in Basin directorates and laboratories, stage-wise implementation is considered by MoEW and Basin Directorates for the New Monitoring Program. After one year of full implementation of the above New Monitoring Program, it will be possible to review the results and performance of the New Monitoring Program, and will be improved to make more efficient and reliable monitoring program.

#### Purpose of This Guideline

This "Guideline for Formulating Monitoring System" has prepared for MoEW and Basin Directorates for referring in case of considering improvement of the New Monitoring Program on surface water to be more efficient and reliable one as well as cost effective one in the future.

### 2. Proposed Guideline

#### 2.1 Setting Reliable Stations for Stable Monitoring

(1) Total number of the monitoring points of the New Surface Water Monitoring Program in the country is 522 points, which is slightly more than the number of the points of the existing surface water monitoring of EEA. However, the parameters to be monitored are very much increased and their frequency for monitoring is also rather high (ex. 12 times per year for the priority substances for surveillance monitoring during at least one year). Furthermore, Bulgaria has not so much experience for measuring many of the priority substances.

Considering this situation, <u>it is recommendable to set Key Monitoring Stations as</u> well as Important Monitoring Stations among the surveillance monitoring points to ensure stable monitoring, and to overview the water quality conditions of the river basins. Furthermore, at these Key and Important stations, it is necessary to measure the water quantity as well.

| Key/Important Monitoring Stations | Monitoring                                                  |
|-----------------------------------|-------------------------------------------------------------|
| 1. Key Monitoring Station         | • Daily ocular observation and simple on-site measurement.  |
|                                   | • Monthly sampling and laboratory tests.                    |
| 2. Important Monitoring Station   | • Weekly ocular observation and simple on-site measurement. |
|                                   | • Monthly sampling and laboratory tests.                    |

Frequency of Measurement at Key and Important Stations

(2) By the observation at the Key and Important Monitoring Stations, not only sampling and laboratory tests, but also ocular observation and simple on-site measurements will be conducted every day at the Key Stations and once in every week at the Important Stations to conduct something like real-time monitoring of water quality conditions in the river basins. If any strange facts such as strange color of water or death of fish etc. is observed or abnormal value of water physico-chemical parameter is measured, immediately, further detailed

investigation shall be conducted to clarify the problem of pollution for making necessary countermeasures against the problem.

- (3) Hydro-biological indicators and the physico-chemical parameters to be measured at the Key and Important Stations will be followed the requirement of EU-WFD.
- (4) Example of the Key and Important Zones (area range to set the Key and Important Stations) in EABD and WABD is shown in Fig. 1, which is composed of 19 places for Key Zones (such as after junction of major tributaries, country border and some other problematic places for heavy metal pollution) and 14 places for Important Zone (such as supplementary places in the main river and main tributary). Like this way, if the Key Zones will be set in the whole country, the number will be around 50 or 60 places, and that of Important Zones will be around 30 to 40 places.
- (5) It is recommendable to start monitoring at the above Key and Important Monitoring Zones under cooperation from some of the municipalities as the pilot cases, and will be extended to all over the Basin District Areas.
- (6) Furthermore, the results of the monitoring at the Key Monitoring Zones and Important Monitoring Zones will be reported to EU instead of the above 259 surveillance stations.

### 2.2 Combinations of the Monitoring Stations for EU-WFD and Monitoring Stations for Domestic Purpose

- <u>Considering the efficient and cost effective monitoring, it is necessary to separate</u> the monitoring stations for EU-WFD (surveillance monitoring stations and operational monitoring stations) and the monitoring stations for domestic purpose in Bulgaria only.
- (2) At the monitoring stations for EU-WFD, all of the hydro-biological indicators as well as many parameters required by EU-WFD will be measured.
- (3) At the monitoring stations for domestic purpose only, smaller numbers of hydro-biological indicators and physico-chemical parameters (such as the current conventional parameters measured by EEA) will be measured.
- (4) Even for the monitoring stations for EU-WFD, the numbers of the parameters including the priority substances to be measured will be optimized based on the results of measurement during two to three years.
- (5) In this way, more efficient and cost effective monitoring can be conducted.

#### 2.3 Quality Control and Training for the Monitoring Staff

In terms of physico-chemical measurement, the existing data seems to be unreliable in many cases such as BOD5,  $COD_{Mn}$ , and heavy metals. Therefore, it is very necessary to formulate quality control program for sampling and laboratory test. As many priority substances are required to be measured, quality control is also important.

Furthermore, EU-WFD requires to measure several hydro-bilogical indicators. As the existing hydro-biological monitoring is mainly based on the macrozo benthos / bottom invertebrate, there are not so much experience and experts for other indicators.

Considering the above situation, it is recommendable to formulate quality control program including training program for the monitoring staff of Basin Directorates and the Regional Laboratories among the monitoring program as follows;

- (1) Central laboratory in EEA shall formulate quality control teams with qualified experts.
- (2) In order to check the quality of the sampling and tests by different laboratories, test the same sample by different laboratories at the same time. In this case, the central laboratory (EEA) should coordinate the checking activity.
- (3) For heavy metals and the priority substances, send samples to the reliable laboratories of other countries and compare the test results made by the laboratories in Bulgaria.
- (4) The quality control team of the central laboratory shall periodically go around the regional laboratories in the country for checking the activity of sampling and the results of laboratory tests, and make guidance and training to the staff of the regional laboratories.

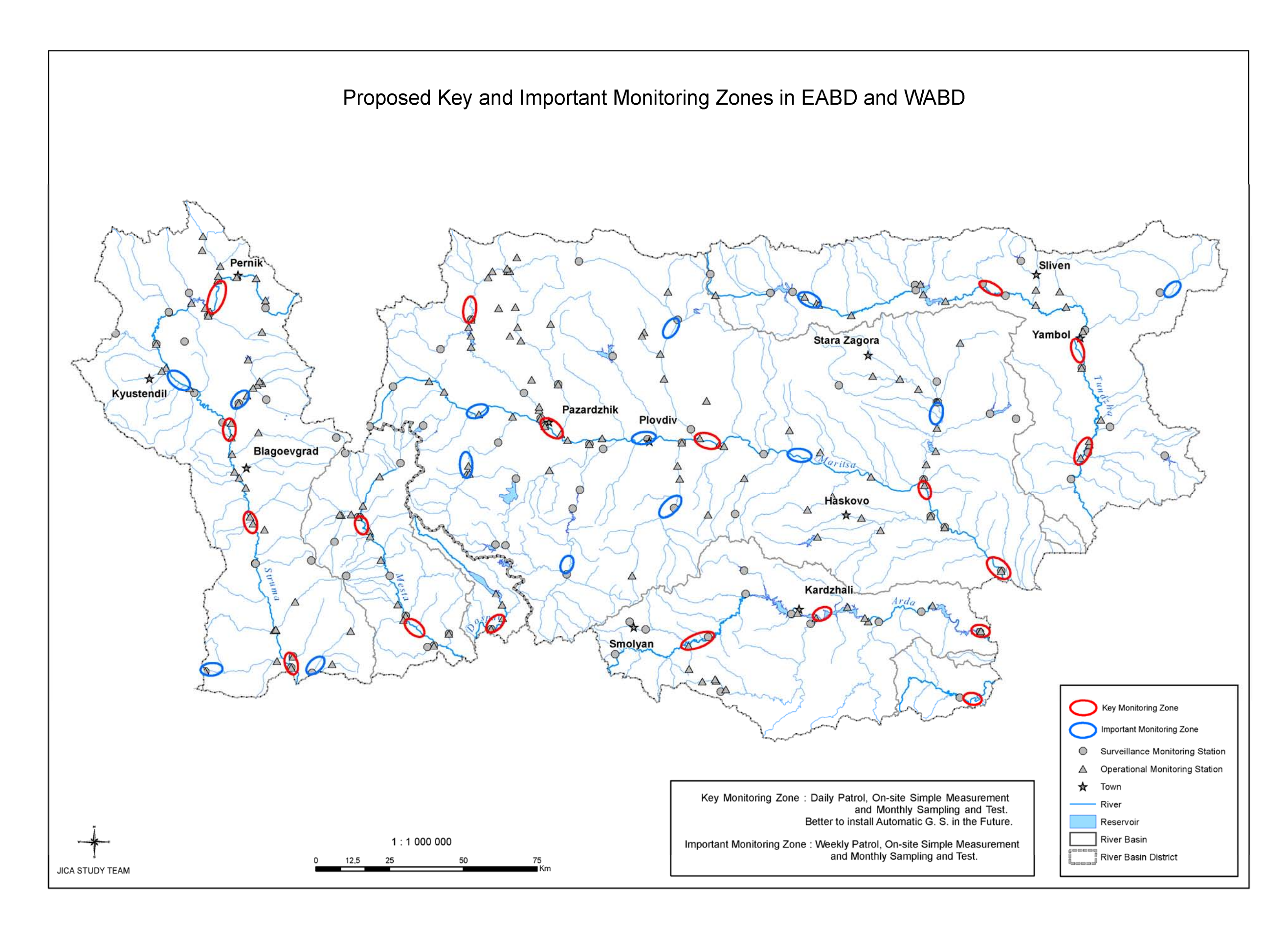